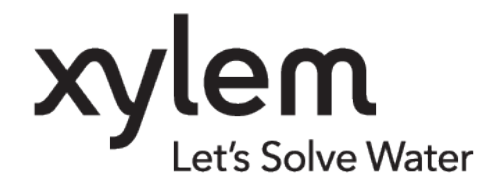

TD 316 OPERATING MANUAL Motus Wave Sensor 5729,6729 APRIL 2023

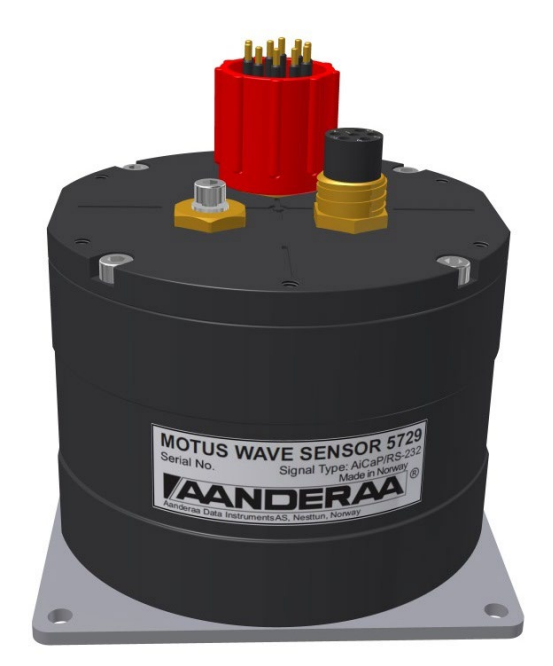

# Motus Wave Sensor 5729,6729

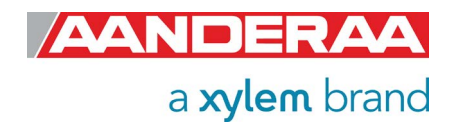

| Preliminary Edition     | 28 April 2017    |                                                                                                    |
|-------------------------|------------------|----------------------------------------------------------------------------------------------------|
| 1 <sup>st</sup> Edition | 13 November 2017 | New added parameters and new structure                                                             |
| 2 <sup>nd</sup> Edition | 02 March 2020    | New Parameters added valid from v.7.1.17                                                           |
| 3 <sup>rd</sup> Edition | 15 August 2020   | New 2Hz output for Time Series, AIS output<br>and Horizontal Displacement for Heave<br>Time Series |
| 4 <sup>th</sup> Edition | 22 October 2021  | Replaced Off-centre with Off-center.                                                               |
| 5 <sup>th</sup> Edition | 10 April 2023    | New version 6729 Wave Height added and new chapter structure. Valid from v.8.0.1                   |

<sup>©</sup> Copyright: Aanderaa Data Instruments AS

#### Contact information:

Aanderaa Data Instrument AS PO BOX 103, Midttun 5843 Bergen, NORWAY Visiting address: Sandalsringen 5b 5843 Bergen, Norway TEL: +47 55 604800

EMAIL:aanderaa.support@xylem.comWEB:http://www.aanderaa.com

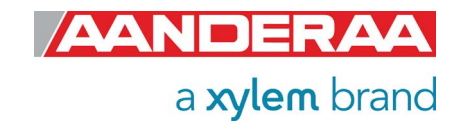

| Table of Contents                                               |    |
|-----------------------------------------------------------------|----|
| INTRODUCTION                                                    | 7  |
| Purpose and Scope                                               | 7  |
| Document Overview                                               | 8  |
| Applicable Documents                                            | 9  |
| References                                                      | 9  |
| Abbreviations                                                   | 9  |
| CHAPTER 1 Short Description and Specifications                  | 10 |
| 1.1 Description                                                 | 10 |
| 1.2 Sensor Dimension                                            | 10 |
| 1.3 Sensor pin configuration and data output                    | 11 |
| 1.3.1 Sensor pin configuration RS-232 and AiCaP communication   | 11 |
| 1.3.2 Sensor pin configuration external compass input           | 12 |
| 1.3.3 Sensor Grounding                                          | 13 |
| 1.4 Sensor Connection                                           | 14 |
| 1.4.1 Configure sensor using RS-232 configuration cable         | 14 |
| 1.5 User accessible sensor properties                           | 15 |
| 1.6 Passkey for write protection                                | 16 |
| 1.7 Sensor Properties                                           | 16 |
| 1.7.1 Factory Configuration                                     | 17 |
| 1.7.2 Deployment Settings                                       | 18 |
| 1.7.3 System Configuration                                      | 19 |
| 1.7.4 User Maintenance                                          | 23 |
| 1.8 Motus Wave Sensor 5729 Specifications                       | 27 |
| 1.9 Motus Wave Height Sensor 6729 Specifications                | 27 |
| 1.10 Manufacturing and Quality Control                          | 27 |
| CHAPTER 2 Theory of Operation                                   |    |
| 2.1 Wave Measurement                                            | 28 |
| 2.2 Sensor Integrated Firmware                                  | 28 |
| 2.3 Sensor offset compensation                                  | 29 |
| 2.4 Offset settings and use of External compass (only for 5729) | 30 |
| 2.5 Parameter Output                                            | 30 |
| 2.6 Parameter list                                              | 31 |
| 2.7 Parameter calculation both with 5729 and 6729               | 32 |
| 2.8 Parameter calculation only 5729                             | 34 |
| 2.9 Other wave descriptions                                     | 36 |
| CHAPTER 3 Configuration via Aanderaa Datalogger                 |    |
| 3.1 Introduction                                                | 37 |
| 3.2 Installation of the Sensor to SmartGuard                    | 37 |
| 3.2.1 Starting up with Real-Time collector                      | 37 |
| 3.3 Establish a new connection to SmartGuard/SeaGuardII         | 37 |
| 3.4 Windows Mobile Device Center(WMDC) replacement              | 38 |
| 3.5 Installation using a USB connection                         | 38 |
| 3.5.1 Connection to USB ActiveSync                              | 39 |

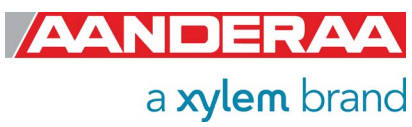

| 3.5.2 Connection to USB Serial Port                           | 40 |
|---------------------------------------------------------------|----|
| 3.6 Advanced Connection Settings                              | 41 |
| 3.7 Connection List                                           | 42 |
| 3.8 Control Panel                                             | 43 |
| 3.9 Recorder Panel                                            | 43 |
| 3.10 Changing Values                                          | 45 |
| 3.11 Device Configuration                                     | 48 |
| 3.12 Deployment Settings                                      | 49 |
| 3.12.1 Site Info                                              | 50 |
| 3.13 System Configuration                                     | 50 |
| 3.13.1 System Configuration without Wave Direction License    | 51 |
| 3.13.2 System Configuration with Wave Direction License       | 52 |
| 3.13.3 Processing Dependencies                                | 53 |
| 3.13.4 Output/Storage Settings without Wave Direction License | 54 |
| 3.13.5 Output/Storage Settings with Wave Direction License    | 55 |
| 3.13.6 Available Wave Properties                              | 56 |
| 3.14 User Maintenance                                         |    |
| 3.14.1 User Maintenance without Wave Direction License        | 60 |
| 3.14.2 User Maintenance with Wave Direction License           | 61 |
| 3.14.3 Mandatory                                              | 62 |
| 3.14.4 Site Info                                              | 62 |
| 3.14.5 Serial Port                                            |    |
| 3.14.6 Licensed Option without Wave Direction License         | 63 |
| 3.14.7 Licensed Option with Wave Direction license            | 63 |
| 3.14.8 Buoy Settings                                          | 64 |
| 3.14.9 External Compass Settings                              | 65 |
| 3.14.10 AiCaP Input Parameter Heading                         | 66 |
| 3.14.11 Advanced System Output                                |    |
| 3.15 System Overview                                          |    |
| 3.16 Save Configuration to file                               | 68 |
| CHAPTER 4 Configuration with AADI Real-Time collector         | 69 |
| 4.1 Motus configuration                                       | 69 |
| 4.2 Establishing a new connection                             | 70 |
| 4.3 Control Panel                                             | 73 |
| 4.4 Recorder Panel                                            | 73 |
| 4.5 Changing Values                                           | 74 |
| 4.6 Device Configuration                                      | 76 |
| 4.7 Deployment Settings                                       | 77 |
| 4.7.1 Common settings                                         | 77 |
| 4.7.2 Site Info                                               | 78 |
| 4.8 System Configuration                                      | 79 |
| 4.8.1 System Configuration without Wave Direction License     | 79 |
| 4.8.2 System Configuration with Wave Direction License        | 80 |
| 4.8.3 Common settings                                         | 81 |
| 4.8.4 Terminal Protocol settings                              | 81 |

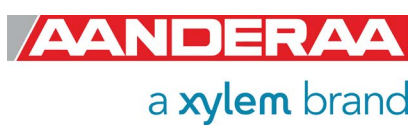

| 4.8.5 Processing Dependencies                                                 | 82         |
|-------------------------------------------------------------------------------|------------|
| 4.8.6 Output Settings without Wave Direction License                          | 83         |
| 4.8.7 Output Settings with Wave Direction License                             | 84         |
| 4.8.8 Available Wave Parameters                                               | 85         |
| 4.9 User Maintenance settings                                                 | 88         |
| 4.9.1 User Maintenance settings without Wave Direction License                | 88         |
| 4.9.2 User Maintenance settings with Wave Direction License                   |            |
| 4.9.3 Mandatory                                                               |            |
| 4.9.4 Site Info                                                               |            |
| 4.9.5 Serial Port                                                             |            |
| 4.9.6 Licensed Options without Wave Direction License                         | 91         |
| 4.9.7 Licensed Options with Wave Direction License                            | 91         |
| 4.9.8 Buoy Settings                                                           | 92         |
| 4.9.9 External Compass Settings                                               | 93         |
| 4.9.10 Advanced System Output                                                 | 94         |
| 4.10 System Overview                                                          | 95         |
| 4.11 Save Configuration to file                                               | 95         |
| 4.12 System Status                                                            | 96         |
| CHAPTER 5 Logging data via AADI Real-Time Collector                           | 97         |
| 5.1 Logging data on PC                                                        | 97         |
| 5 1 1 Enabling file output                                                    |            |
| 5.1.2 Starting the sensor and logging to file                                 | 99         |
| 5.2 Viewing incoming data in real-time                                        | 100        |
| CHAPTER 6 Stand-alone Sensor configuration using Terminal Software            | 102        |
| 6.1 Communication setup                                                       | 102        |
| 6.2 Sensor startup                                                            | 102        |
| 6.2 1 Smart Sansar Tarminal mode                                              | 102        |
| 6.2.2 AiCoB modo                                                              | 102        |
|                                                                               | 103        |
| 6.2 First reading from consor                                                 | 103        |
| 6.3 First reading non-sensor Terminal mode                                    | 104        |
| 6.3.2 AADI Roal Timo modo                                                     | 104        |
| 6.4 Controlling communication                                                 | 105        |
| 6.5 Description of protocol                                                   | 107        |
| 6.6 Passkey for write protection                                              | 108        |
| 6.7 Save and Poset                                                            | 100        |
| 6.8 Available commands                                                        |            |
| 6.8.1 The Get command                                                         | 110        |
| 6.8.2 The Set command                                                         |            |
| 6.8.3 XML commands                                                            | 112        |
| 6.9 Output Parameters and corresponding Properties                            | 112<br>112 |
| 6.10 Help command output                                                      |            |
| 6.11 Example 1 – How to configure sensor in Smart Sensor Terminal mode        |            |
| 6 11 1 Formating the Output String                                            | 11Q        |
| 6.12 Example 2: Even more compact output, text off and desimal format         | 110        |
| ט. וב באמוווטופ ב. בעפון חוטופ טטוויאמנ טענטנו, נפאג טוו מוט טפטווומו וטווומנ |            |

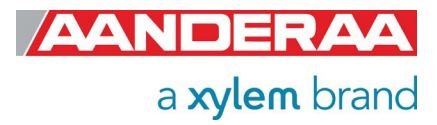

| 6.13 Scripting -sending a string of commands        |     |
|-----------------------------------------------------|-----|
| 6.14 Sensor Configuration                           | 121 |
| CHAPTER 7 Use of External Compass, only 5729        |     |
| 7.1 General information                             | 122 |
| 7.2 External compass types                          |     |
| 7.2.1 Airmar H2183                                  |     |
| 7.3 Input format for external compass               | 124 |
| CHAPTER 8 Electro Magnetic Compatibility and Cables | 126 |
| 8.1 EMC Testing                                     |     |
| 8.2 Cables                                          |     |
| 8.3 Power – Voltage range                           |     |
| CHAPTER 9 Maintenance                               |     |
| 9.1 General                                         |     |
| 9.2 Retrieval of the sensor                         | 127 |
| 9.3 Factory service                                 | 127 |
| 9.4 Status Codes                                    |     |
| CHAPTER 10 Installation                             | 131 |
| 10.1 Mounting Brackets                              | 131 |
| 10.2 Connecting Cables                              | 132 |
| 10.3 Mounting considerations DB 1750                |     |
| 10.3.1 Magnetic distortion areas on DB1750          | 133 |
| 10.3.2 Recommended sensor location                  | 134 |
| 10.3.3 Connecting cables                            | 134 |
| 10.4 Sensor mounting arrangement                    | 134 |
| 10.5 Mooring                                        | 135 |
| 10.5.1 General mooring information                  | 135 |
| 10.6 Mooring Example Motus DB 1750                  | 136 |
| 10.6.1 Mooring component example for Motus DB 1750  | 137 |

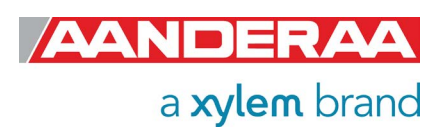

## INTRODUCTION

## **Purpose and Scope**

This document is intended to give the reader knowledge of how to operate and maintain the Aanderaa Motus Wave Sensor 5729 including wave direction and Aanderaa Motus Wave Height Sensor 6729 without wave direction. The sensor is made for integration with either Motus DB 1750 buoys or used as stand-alone sensor with 3<sup>rd</sup> party buoys. The sensor is a part of the Aanderaa buoy package Aanderaa DB 1750 Motus Buoy. The buoy package are standard solutions with a wide range of optional parameters available both for meteorological and hydrological measurements. The sensor is also available as Sensor Kit for mounting on existing buoys. Both sensors and integrations on all buoys are described in a single manual since the measurement principle and operation of sensor are mainly the same.

The sensor utilizes common communication protocols at the RS-232 interface where the Smart Sensor Terminal protocol is a simple ASCII command string-based protocol, AADI Real Time is an XML based protocol, AIS mode is a special output designed to transmit the Message 8 directly to an AIS transponder and the CAN bus based AiCaP communication protocol are mainly used when the sensor is connected to one of the Aanderaa Dataloggers.

In this Manual we will focus on connection to SmartGuard as this is the standard datalogger for use in buoy. We will also cover 3<sup>rd</sup> party loggers since this configuration will differ from the SmartGuard. However, the sensor can also be connected to a SeaGuardII but then the configuration will almost be identical to SmartGuard since SeaGuardII is a watertight submerged version of SmartGuard.

To configure and control the sensor we use sensor properties. A complete list of user accessible sensor properties is listed in *chapter 1.7*. The sensor properties are divided in 4 groups with different access levels. Some properties may be set on or off when others may contain different values. To change these setting you can either use AADI Real-Time Collector or a terminal software like Tera Term.

Note! Some settings are only visible when certain settings are enabled.

The sensor may be used on other 3<sup>rd</sup> party buoys of similar size and shape as Motus DB 1750 without any extra adjustment. If the size or shape of buoys is different an adjustment to the frequency response might be necessary. Please contact <u>aanderaa.support@xylem.com</u> for information about this adjustment.

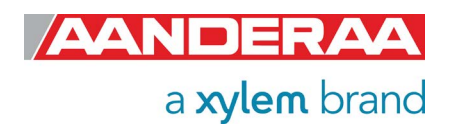

## **Document Overview**

**CHAPTER 1** is a short description of the Motus including dimension, connectors and properties.

CHAPTER 2 gives the theory of operation and list of all output parameters including calculations.

**CHAPTER 3** is an overview of how to configure the sensor with AADI Real-Time Collector when connected via an Aanderaa logger such as SmartGuard.

**CHAPTER 4** is an overview of how to configure the sensor with AADI Real-Time Collector when the sensor is used stand-alone.

CHAPTER 5 describes how to log data using AADI Real-time Collector.

CHAPTER 6 describes sensor configuration using terminal software such as Tera Term.

CHAPTER 7 describes the use of External Compass.

CHAPTER 8 describes the sensor electromagnetic compatibility (EMC) and cables.

CHAPTER 9 gives information about maintenance.

**CHAPTER 10** describes installations of sensor on a buoy and information about all available accessories.

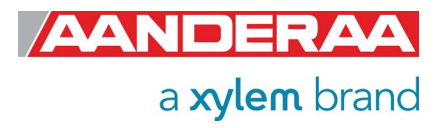

## **Applicable Documents**

| Test & Specification Sheet                |
|-------------------------------------------|
| Calibration Certificate Motus             |
| Data Sheet Motus Wave Sensor 5729         |
| Data Sheet Motus Wave Height Sensor 6729  |
| AADI Real-Time collector operating manual |
| Operating manual SmartGuard               |
| Operating manual SeaGuardII Platform      |
|                                           |

## References

## Abbreviations

| AiCaP    | Aanderaa Protocol: Automated idle Line CANbus Protocol                                             |
|----------|----------------------------------------------------------------------------------------------------|
| ASCII    | American Standard Code for Information Interchange                                                 |
| BOOT     | Used to enable firmware upgrade.                                                                   |
| CAN      | Controller Area Network - sometimes referred to as CANbus                                          |
| COM port | Communication port used for Serial communication RS232/RS422                                       |
| Deg.M    | Degrees Magnitude                                                                                  |
| EMC      | Electromagnetic compatibility                                                                      |
| GND      | Ground                                                                                             |
| hPa      | Hectopascal unit for measuring pressure, 1hPa=1mbar                                                |
| Hz       | Hertz is the derived unit of frequency in the International System of Units (SI)                   |
| IMU      | Inertial Measurement Unit                                                                          |
| kPa      | Kilopascal unit for measuring pressure                                                             |
| m        | Meter                                                                                              |
| mA       | Milli Amper                                                                                        |
| mbar     | Millibar unit for measuring pressure, 1mbar=1hPa                                                   |
| NOAA     | National Oceanic and Atmospheric Administration                                                    |
| RS-232   | Recommended Standard 232 refers to a standard for serial communication of                          |
| RS-422   | Differential serial communication for longer cables                                                |
| RXD      | Serial communication Received data                                                                 |
| S        | Seconds                                                                                            |
| SD-Card  | Secure Digital Card a storage device used to store data                                            |
| TXD      | Serial communication Transmitted data                                                              |
| USB      | Universal Serial Bus                                                                               |
| V        | Volt                                                                                               |
| VPWR     | Positive Supply                                                                                    |
| QA       | Quality Assurance, how it establishes a set of requirements for creating                           |
| QC       | Quality Control, the operational techniques and activities used to fulfil requirements for quality |

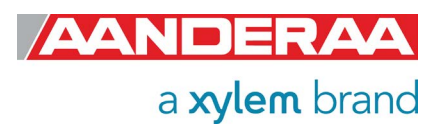

## CHAPTER 1 Short Description and Specifications

## **1.1 Description**

Motus Wave Sensor 5729 is a directional sensor module and Motus Wave Height Sensor 6729 is a nondirectional sensor module for use on surface buoys. Both sensors are tested and approved for use with Motus DB1750 buoys. The sensor can either be connected to an Aanderaa Datalogger using the AiCaP protocol or to any third-party logger using RS-232. The sensor is using a build-in solid state 9-axis accelerometer/gyro/magnetometer to measure the movement of the buoy. These measurements are then processed inside the sensor and a wide range of parameters as well as wave spectrum are presented directly from the sensor in real-time. For maximum flexibility the sensor can handle off-center mounting and due to the 30-meter depth rating it can also be installed outside the buoy body.

The 5729 senor is equipped with an internal compass to reference directional data to geographical or magnetic north. If the magnetic field is disturbed by the buoy structure or payload an optional external compass may be used.

For the wave sensor to fully capture the required movements of the buoy a more flexible mooring is required. To obtain the required flexibility one section of the mooring should consist of a rubber cord.

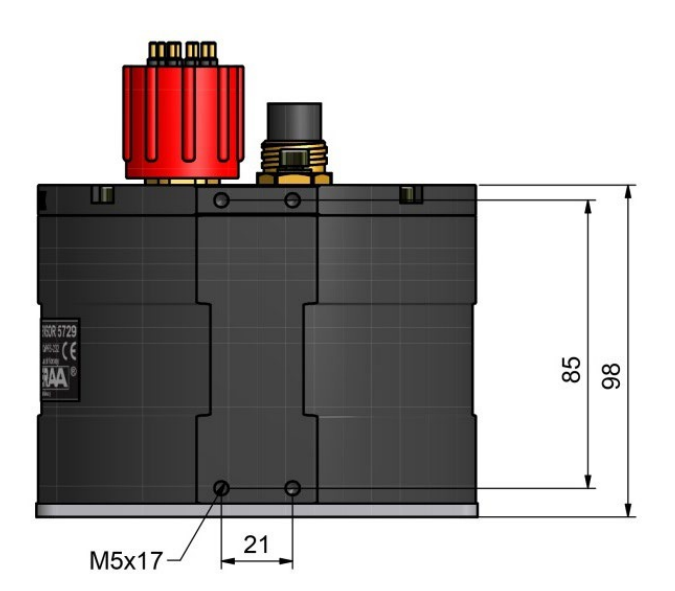

## **1.2 Sensor Dimension**

Figure 1-1: Sensor Dimension side view

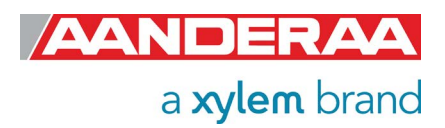

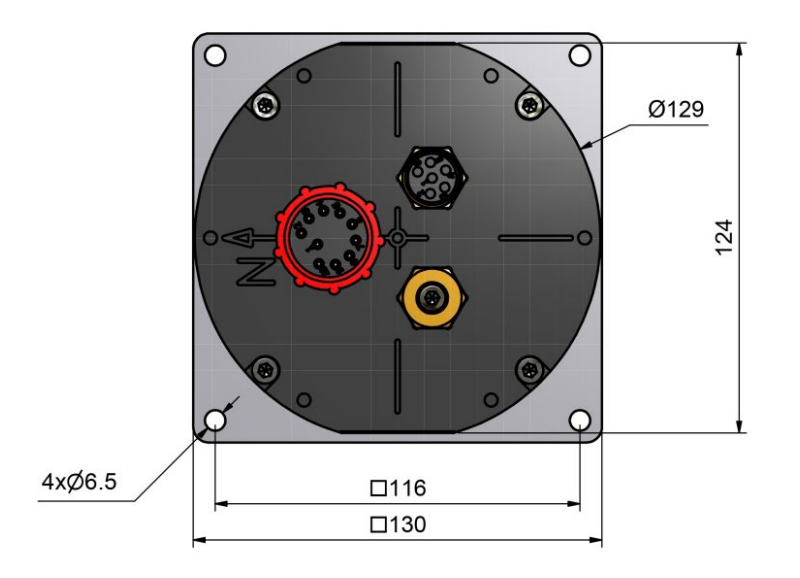

Figure 1-2: Sensor Dimension top view

## **1.3 Sensor pin configuration and data output**

Motus are using a 10-pin underwater wet-mateable connector, WET-CON MCBH10M from SeaCon for RS-232 and AiCaP communication between sensor and logger; see *chapter 1.3.1* for pin configuration. It also uses a 6-pin underwater wet-mateable connector, WET-CON MCBH6F from SeaCon for RS-232/RS-422 connection to external compass; see *chapter 1.3.2* 

### 1.3.1 Sensor pin configuration RS-232 and AiCaP communication

The 10-pin underwater wet-mateable plug used for connection between sensor and logger are shown in *Figure 1-3*. Sensor pin configuration for this plug is shown in *Table 1-1*.

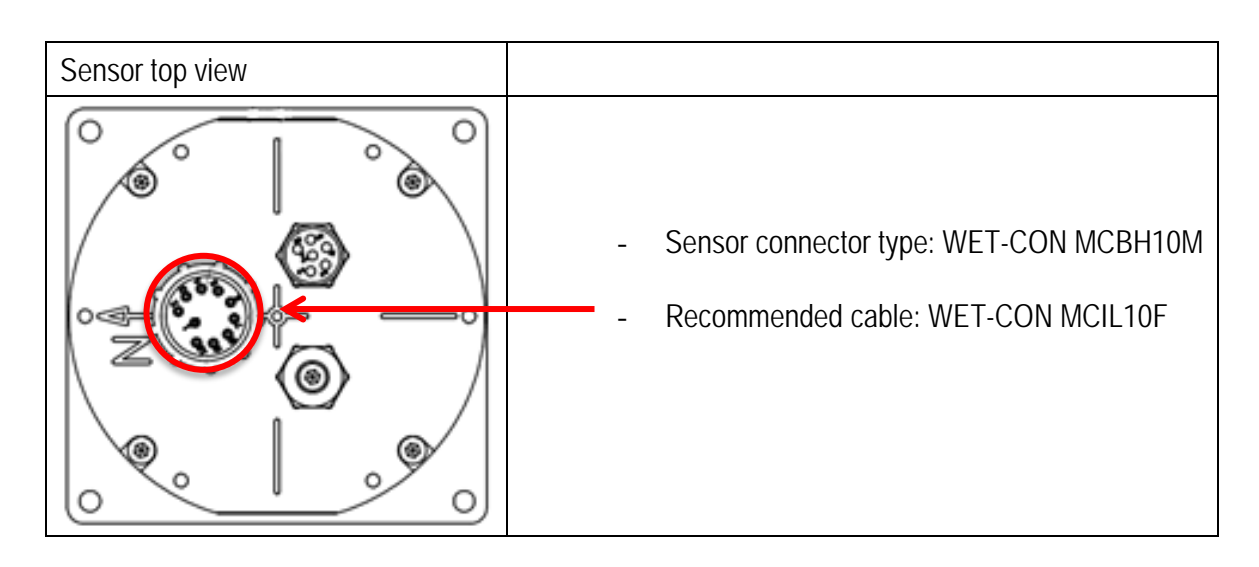

Figure 1-3 Sensor communication port 10-pin plug

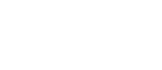

Page 11

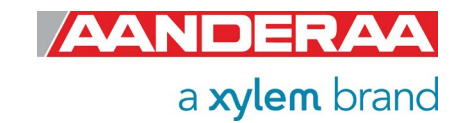

Page 12

April 2023 - TD 316 OPERATING MANUAL - Motus Wave Sensor 5279,6729

| Sensor Signal | Input (I)  | Sensor plug      | Connecting Cable MCIL10F. |               |  |
|---------------|------------|------------------|---------------------------|---------------|--|
| name          | Output (O) | MCBH10M. Pin no: | Pin no:                   | Color         |  |
| TXD           | 0          | 1                | 1                         | Black         |  |
| RXD           | I          | 2                | 2                         | White         |  |
| VPWR          | I          | 10               | 10                        | Orange/ Black |  |
| GND           | -          | 9                | 9                         | Green/Black   |  |
| NCE           |            | 7                | 7                         | White/Black   |  |
| NCR           |            | 6                | 6                         | Blue          |  |
| CAN_GND       | -          | 5                | 5                         | Orange        |  |
| CAN_H         |            | 3                | 3                         | Red           |  |
| CAN_L         |            | 4                | 4                         | Green         |  |
| BOOT ENABLE   |            | 8                | 8                         | Red/Black     |  |

Table 1-1: Sensor pin configuration 10-pin plug

## 1.3.2 Sensor pin configuration external compass input

The 6-pin underwater wet-mateable plug used for connection between sensor and external compass are shown in Figure 1-4. Sensor pin configuration for this plug is shown in *Table 1-2*.

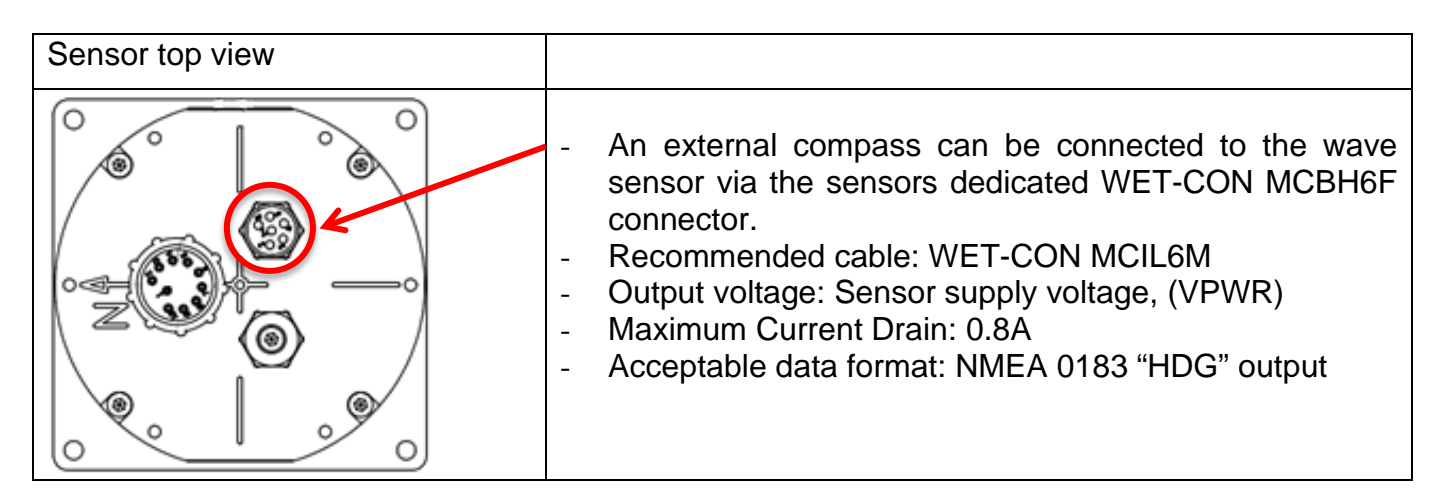

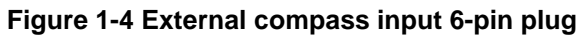

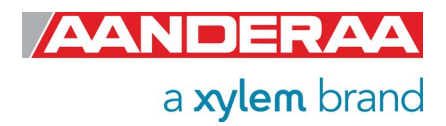

| Signal Input (I) |     | Sensor plug | Connecting C | Remarks |                  |
|------------------|-----|-------------|--------------|---------|------------------|
| name             | (O) | MCBH6F      | Pin no:      | Color   |                  |
| RX-              | I   | 4           | 4            | Green   |                  |
| RXD/RX+          | I   | 3           | 3            | Red     |                  |
| TXD/TX-          | 0   | 6           | 6            | Blue    |                  |
| TX+              | 0   | 5           | 5            | Orange  |                  |
| Compass<br>GND   | -   | 2           | 2            | White   |                  |
| Compass<br>PWR   | Ο   | 1           | 1            | Black   | Voltage<br>=VPWR |

 Table 1-2: Sensor pin configuration for external compass 6-pin plug

#### 1.3.3 Sensor Grounding

In addition to the communication cable the sensor also needs a grounding cable between sensor ground terminal and ground.

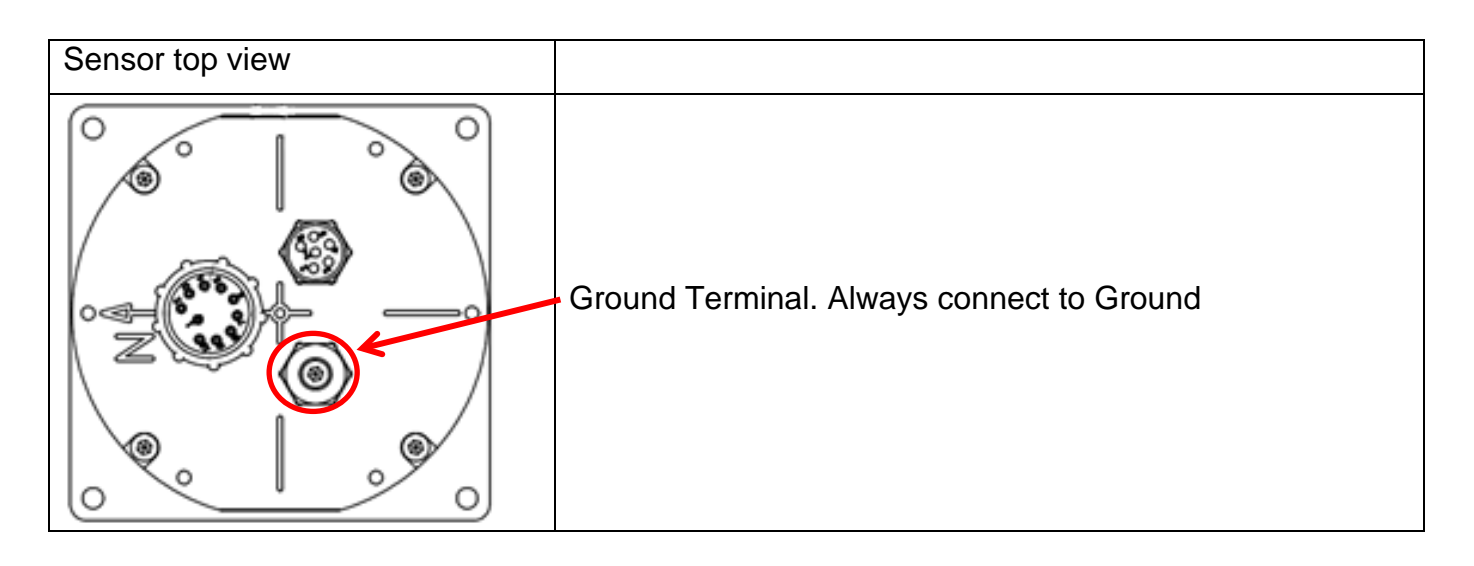

Figure 1-5: Sensor Grounding

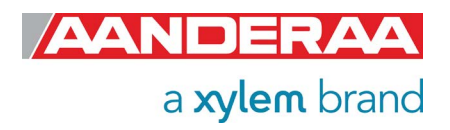

## **1.4 Sensor Connection**

Aanderaa offers a wide range of cables for different use of the sensors, both standard cables for use with loggers using AiCaP and RS-232 but also special customer specified cables for use in project. See *chapter 10.3.3* for an overview of standard cables or contact <u>aanderaa.support@xylem.com</u> for more info. To configure the sensor, it either need to be connected to an Aanderaa logger using AiCaP, a real-time RS-232 cable or you need a RS-232 configuration cable.

## 1.4.1 Configure sensor using RS-232 configuration cable

The 5789 cable is a 1.5-meter configuration cable used for connection between sensor and PC. The cable is supplied with a USB port providing power to the sensor but since the USB port on a computer normally gives 5V power and the Motus needs 6-14V the sensor cannot be powered from the computer like for most other Aanderaa Smart Sensors. A USB extension is supplied with the cable and we recommend connecting the free end to an external power (6-14V). An alternative solution is *to use a 9V alkaline battery (6LF22) to set the sensor up or log it in the laboratory.* Sensor Cable 5789 is also available in other lengths.

Cable 5789 do also consist of a read switch that is used for firmware upgrade. This can only be performed by trained and certified personal. Please contact <u>aanderaa.support@xylem.com</u> for more info.

To configure/communicate with the sensor you might either use AADI Real-time collector, refer to or you might use terminal software like Tera Term or HyperTerminal.

This cable can be used to communicate with the sensor regardless of which mode the sensor is set to. An AiCaP cable can only be used to communicate with a sensor set to AiCaP mode.

Pin configuration is shown in Table 1-3.

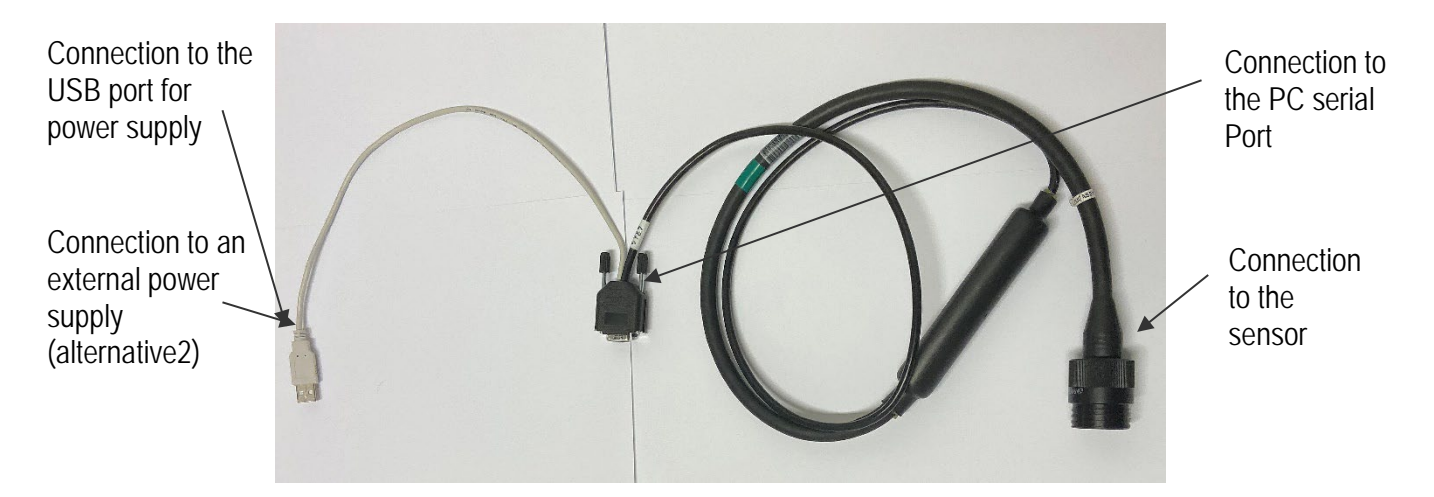

Figure 1-6: Configuration Cable 5789

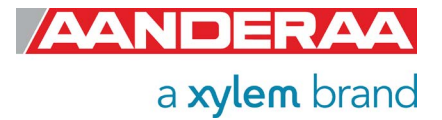

| Signal name        | Sensor plugMCIL10F | 9-p D-Sub       | USB       |
|--------------------|--------------------|-----------------|-----------|
| TXD                | 1                  | 2               |           |
| RXD                | 2                  | 3               |           |
| CAN_H              | 3                  |                 |           |
| CAN_L              | 4                  |                 |           |
| CAN_GND / NCG      | 5                  |                 |           |
| NCR                | 6                  |                 |           |
| NCE                | 7                  |                 |           |
| BOOT ENABLE        | 8                  | Read Switch     |           |
| GND                | 9                  | 5 + Read Switch | 4 (Black) |
| VPWR / Pos. Supply | 10                 |                 | 1 (red)   |
| RTS short to CTS   |                    | 7-8             |           |
| DSR short to DTR   |                    | 4-6             |           |

Table 1-3: 5789 Cable pin configuration

## 1.5 User accessible sensor properties

All configuration settings that determine the behavior of the sensor are called properties and are stored in a persistent memory block (flash). One property can contain several data elements of equal type (Boolean, character, integer etc.). The different properties also have different access levels.

To read the value of a certain properties you need to send ASCII string starting with the command get and then followed by the property name to the sensor, see example below.

To change the content of a property an ASCII string starting with set and then followed by the property name and new value in brackets need to be sent to the sensor.

Example below shows how to read the interval setting and how to change it using get and set commands.

Get Interval//When sending this string to the sensor, it will then return the<br/>value stored in this property.Interval 5729 19 100.000//Returned from sensor, where 5729 is the product number, 19<br/>is the serial number of the sensor and 100.000 is the value<br/>stored as interval in seconds.

To change the value, you might send the following command:

| Set Interval(300) | //This will change the value for this property to 30 minutes |
|-------------------|--------------------------------------------------------------|
| Save              | //Always end with save to store setting in flash             |

The interval will now be changed to 300 seconds.

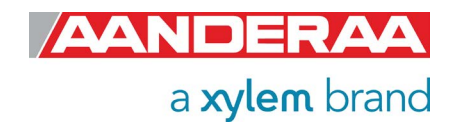

## **1.6 Passkey for write protection**

To avoid accidental change, most of the properties are write-protected. There are four levels of access protection, refer *Table 1-4*.

A special property called *Passkey()* must be set according to the protection level before changing the value of properties that are write-protected.

After a period of inactivity at the serial input, the access level will revert to default. This period corresponds to the *Comm TimeOut* setting, or 1 minutes it the *Comm TimeOut* is set to *Always On.* 

The access level needed to Read or Write each property is given in the last column of each table in the following chapters. Please note that some properties are read only for operators, and only Aanderaa Service personal or trained users can write to these properties.

| Output       | Passkey | Description                                                                                                    |
|--------------|---------|----------------------------------------------------------------------------------------------------|
| No           |         | No Passkey needed for changing property                                                                                                    |
| Low          | 1       | The Passkey must be set to 1 prior to changing property                                                                                                    |
| High         | 1000    | The Passkey must be set to 1000 prior to changing property<br>This Passkey value also gives read access to some factory properties that<br>usually are hidden |
| Read<br>Only | Factory | The user has only read access                                                                                                    |

Table 1-4: Passkey protection

## **1.7 Sensor Properties**

When using AADI Real-Time Collector you don't need to think about the command string sent to the sensor since this is fully controlled by the software.

Some properties of the 'AiCaP' sensor will not be applicable / visible when the sensor is connected to a SmartGuard Datalogger, as these properties will be controlled by the instrument.

For older versions of Motus a hardware upgrade might also be needed. Please contact <u>aanderaa.sales@xylem.com</u> for assistance.

Please note that updating the Image might also require an Image update in the logger and update of AADI Real-Time Collector.

All sensor properties are listed in *chapters 1.7.1* through 1.7.4.

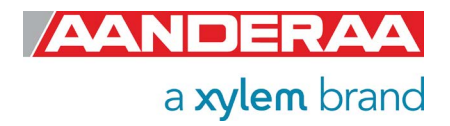

## **1.7.1 Factory Configuration**

All properties in this section are Read Only, not possible to overwrite for the user. Only certified Aanderaa service personal can alter these settings. The access level for reading the status of this properties is however different for each property, see table for more details. In this group we find information about Software and hardware settings, Production, Service and Calibration dates.

| ENUM=Enumeration | , INT =Integer, | BOOL=Boolean | ('yes'/'no') |
|------------------|-----------------|--------------|--------------|
|------------------|-----------------|--------------|--------------|

| Property                     | Туре   | No of elements | Use                                                         | Configuration<br>Category | Access<br>Protection<br>Read/Write |
|------------------------------|--------|----------------|-------------------------------------------------------------|---------------------------|------------------------------------|
| Product<br>Name              | String | 31             | AADI Product name, default Motus Wave Sensor                |                           |                                    |
| Product<br>Number            | String | 6              | AADI Product number, default 5729                           |                           |                                    |
| Serial<br>Number             | INT    | 1              | Serial Number                                               |                           | No /<br>Read                       |
| SW ID                        | String | 11             | Unique identifier for internal firmware                     |                           | Only                               |
| SW<br>Version                | INT    | 3              | Software version (Major, Minor, Built)                      |                           | Only                               |
| SW ID 2                      | String | 11             | Unique identifier for internal firmware                     |                           |                                    |
| SW<br>Version 2              | INT    | 3              | Software version (Major, Minor, Built)                      |                           |                                    |
| HW ID X                      | String | 19             | Hardware Identifier, X =12 unique identifier for hardware   |                           |                                    |
| HW<br>Version X              | String | 9              | Hardware Identifier, X =12 (Rev. x)                         | FC                        |                                    |
| System<br>Control            | INT    | 3              | For AADI service personnel only                             |                           | High /                             |
| Production<br>Date           | String | 31             | AADI production date, format YYYY-MM-DD (Not in use)        |                           | Read<br>Only                       |
| Last<br>Service              | String | 31             | Last service date, format YYYY-MM-DD, empty by default      |                           |                                    |
| Last<br>Calibration          | String | 31             | Last calibration date, format YYYY-MM-DD (Not in use)       |                           |                                    |
| Calibration<br>Interval      | INT    | 1              | Recommended calibration interval in days (Not in use)       |                           |                                    |
| Fe Image<br>File Name        | String | 31             | Front Image File Name                                       |                           | No /                               |
| Acc<br>Calibration<br>Coeffs | Float  | 12             | Accelerometer Calibration Coefficients for factory use only |                           | Read<br>Only                       |

Table 1-5: Factory Configuration sensor properties for Motus Wave 5729 and Motus Wave Height 6729

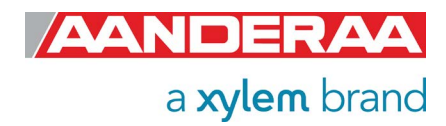

## **1.7.2 Deployment Settings**

Deployment Settings contains settings for instruments metadata like position and owner.

| Property               | Туре   | No of elements | Use                                                                                           | Configuration<br>Category | Protection<br>Read/Write | Access   |
|------------------------|--------|----------------|-----------------------------------------------------------------------------------------------|---------------------------|--------------------------|----------|
| Interval               | ENUM   | 1              | Set the output interval in seconds. Minimum available interval is dependent on configuration. |                           |                          |          |
| Location               | String | 31             | User setting for location                                                                     |                           |                          |          |
| Geographic<br>Position | String | 31             | User setting for geographic position                                                          | DS                        | No                       | ) /<br>) |
| Vertical<br>Position   | String | 31             | User setting for describing sensors vertical position.                                        |                           |                          |          |
| Reference              | String | 31             | User setting for describing sensor reference, user definable.                                 |                           |                          |          |

#### ENUM=Enumeration, INT =Integer, BOOL=Boolean ('yes'/'no')

Table 1-6: Deployment settings sensor properties for Motus Wave 5789 and Motus Wave Height 6729

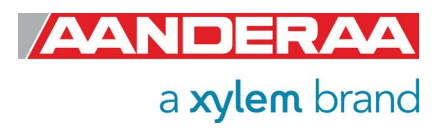

## 1.7.3 System Configuration

This group is used to control the sensor via properties for configuring communication with logger, sensor setup and parameter enabling and controlling the output from sensor. Some of the properties are only visible depending on the mode selected or if the function is enabled or not. These properties will either be grey or not visible at all.

#### ENUM=Enumeration, INT =Integer, BOOL=Boolean ('yes'/'no')

| Property                        | Туре  | No of elements | Use                                                                                                    | Configuration<br>Category | Access<br>Protection<br>Read/Write |
|---------------------------------|-------|----------------|----------------------------------------------------------------------------------------------------|---------------------------|------------------------------------|
| Mode                            | ENUM  | 1              | Sets the sensor operation mode (AiCaP, Smart<br>Sensor Terminal, AADI Real-Time and AIS<br>Output). AiCaP is a CAN bus output only used<br>with Aanderaa loggers, Smart Sensor Terminal is<br>an ASCII output, AADI Real-Time is a XML<br>output and AIS Output is a special NMEA output<br>used when connected to an AIS transmitter.                                                                      |                           |                                    |
| Enable Sleep                    | BOOL  | 1              | Enables sleep mode in Smart Sensor Terminal<br>and AADI Real-Time operation to save power (In<br>AiCaP the sensor always tries to sleep when not<br>busy). Default is 'Yes'                                                                                                    |                           |                                    |
| Enable Polled<br>Mode           | BOOL  | 1              | Enables polled mode in Smart Sensor Terminal<br>Mode. When set to 'no' the sensor will sample at<br>the interval given by the Interval property. When<br>set to 'yes' the sensor will start measurements at<br>the time of power up. A Do Sample command<br>triggers the end calculations and output of data.<br>A Do Output command will repeat the output of<br>the last calculated data. Default is 'No' | SC                        | No /<br>Low                        |
| Enable Text                     | BOOL  | 1              | Controls the insertion of descriptive text in Smart<br>Sensor Terminal mode, i.e. parameter names<br>and units. Used to reduce message size.                                                                                                    |                           |                                    |
| Enable<br>Decimalformat         | BOOL  | 1              | Controls the use of decimal format in the output<br>string in Smart Sensor Terminal mode. Default is<br>scientific format (exponential format).                                                                                                    |                           |                                    |
| Water Depth                     | Float | 1              | Water Depth surface to seabed. [m]                                                                                                    | _                         |                                    |
| Gravity                         | Float | 1              | Local Gravity constant [m/s2], default value is 9.81                                                                                                    |                           |                                    |
| High<br>Frequency<br>Limit (Hz) | Float | 1              | Lower cut-off frequency in Hz. The default value<br>is $0.7$ Hz= $1/0.7 = 1.42$ second, this is also equal<br>to the lowest wave period we can measure.                                                                                                    |                           | No /<br>No                         |
| Low<br>Frequency<br>Limit (Hz)  | Float | 1              | Higher cut-off frequency in Hz. The default value<br>is $0.03333Hz = 1/0.3333 = 30$ seconds. The<br>range is maximum 33 seconds = $0.03030Hz$ , this<br>is also equal to the highest wave period the<br>sensor can measure.                                                                                                    |                           |                                    |

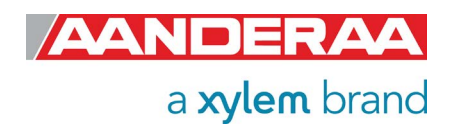

| Property                                      | Туре  | No of elements | Use                                                                                                    | Configuration<br>Category | Access<br>Protection<br>Read/Write |
|-----------------------------------------------|-------|----------------|----------------------------------------------------------------------------------------------------|---------------------------|------------------------------------|
| Wave<br>Integration<br>Time                   | ENUM  | 1              | Integration time used for wave calculation. 5<br>min,10 min,15 min,20 min,25 min,30 min,35<br>min,40 min,45 min,50 min,55 min,1 hour. Default<br>is 30min. |                           |                                    |
| Time Series<br>Record Length                  | Float | 1              | Length of each temeries.5 min,10 min,15 min,20<br>min,25 min,30 min,35 min,40 min,45 min,50<br>min,55 min,1 hour. Default is 30 min.                       |                           |                                    |
| Enable 2 Hz<br>Output                         | BOOL  | 1              | Enables 2Hz output for all Time Series. Default<br>'no' equal to 4HZ.                                                                                      |                           |                                    |
| Swell Wind<br>Separation<br>Frequency<br>(Hz) | Float | 1              | Separation Frequency used to separate swell from wind generated sea. Default is 0,1Hz = 10 seconds                                                         |                           |                                    |
| Mean<br>Spreading<br>Angle Output             | ENUM  | 1              | Configuration of Mean Spreading Angle Output<br>Alternative options are: Off, Storage,<br>Output+Storage <sup>1)</sup>                                     |                           |                                    |
| First Order<br>Spread Output                  | ENUM  | 1              | Configuration of First Order Spread Output<br>Alternative options are: Off, Storage,<br>Output+Storage <sup>1)</sup>                                       |                           |                                    |
| Long<br>Crestedness<br>Output                 | ENUM  | 1              | Configuration of Long Crestedness Output<br>Alternative options are: Off, Storage,<br>Output+Storage <sup>1)</sup>                                         | SC                        | No /                               |
| Energy<br>Spectrum<br>Output                  | ENUM  | 1              | Configuration of Energy Spectrum Output<br>Alternative options are: Off, Storage,<br>Output+Storage <sup>1)</sup>                                          |                           | Low                                |
| Directional<br>Spectrum<br>Output             | ENUM  | 1              | Configuration of Directional Spectrum Output<br>Alternative options are: Off, Storage,<br>Output+Storage <sup>1)</sup>                                     |                           |                                    |
| Principal Dir<br>Spectrum<br>Output           | ENUM  | 1              | Configuration of Principal Dir Spectrum Output<br>Alternative options are: Off, Storage,<br>Output+Storage <sup>1)</sup>                                   |                           |                                    |
| Orbital Ratio<br>Spectrum<br>Output           | ENUM  | 1              | Configuration of Orbital Ratio Spectrum Output<br>Alternative options are: Off, Storage,<br>Output+Storage <sup>1)</sup>                                   |                           |                                    |
| Fourier Coeff<br>Spectrum<br>Output           | ENUM  | 1              | Configuration of Fourier Coeff Spectrum Output<br>Alternative options are: Off, Storage,<br>Output+Storage <sup>1)</sup>                                   |                           |                                    |
| Wave Peak Dir<br>Wind Output                  | ENUM  | 1              | Configuration of Wave Peak Dir Wind Output<br>Alternative options are: Off, Storage,<br>Output+Storage <sup>1)</sup>                                       |                           |                                    |
| Wave Peak Dir<br>Swell Output                 | ENUM  | 1              | Configuration of Wave Peak Dir Swell Output<br>Alternative options are: Off, Storage,<br>Output+Storage <sup>1)</sup>                                      |                           |                                    |

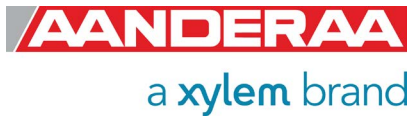

| Property                            | Туре | No of elements | Use                                                                                                    | Configuration<br>Category | Access<br>Protection<br>Read/Write |
|-------------------------------------|------|----------------|----------------------------------------------------------------------------------------------------|---------------------------|------------------------------------|
| Wave Mean<br>Dir Output             | ENUM | 1              | Configuration of Wave Mean Dir Output<br>Alternative options are: Off, Storage,<br>Output+Storage <sup>1)</sup>                                                        |                           |                                    |
| Wave Height<br>Wind Hm0<br>Output   | ENUM | 1              | Configuration of Wave Height Wind Hm0 Output.<br>Outputs Significant Wave Height Wind Hm0.<br>Alternative options are: Off, Storage,<br>Output+Storage <sup>1)</sup>   |                           |                                    |
| Wave Height<br>Swell Hm0<br>Output  | ENUM | 1              | Configuration of Wave Height Swell Hm0 Output.<br>Outputs Significant Wave Height Swell Hm0.<br>Alternative options are: Off, Storage,<br>Output+Storage <sup>1)</sup> |                           |                                    |
| Wave Height<br>Hmax Output          | ENUM | 1              | Configuration of Wave Height Hmax Output<br>Alternative options are: Off, Storage,<br>Output+Storage <sup>1)</sup>                                                     |                           |                                    |
| Wave Height<br>Max Trough<br>Output | ENUM | 1              | Configuration of Wave Height Max Trough Output<br>Alternative options are: Off, Storage,<br>Output+Storage <sup>1)</sup>                                               |                           |                                    |
| Wave Height<br>Max Crest<br>Output  | ENUM | 1              | Configuration of Wave Height Max Crest Output<br>Alternative options are: Off, Storage,<br>Output+Storage <sup>1)</sup>                                                |                           | No /                               |
| Wave Period<br>Tmax Output          | ENUM | 1              | Configuration of Wave Period Tmax Output<br>Alternative options are: Off, Storage,<br>Output+Storage <sup>1)</sup>                                                     | SC                        | Low                                |
| Wave Mean<br>Period Tz<br>Output    | ENUM | 1              | Configuration of Wave Mean Period Tz Output<br>Alternative options are: Off, Storage,<br>Output+Storage <sup>1)</sup>                                                  |                           |                                    |
| Wave Height<br>H1/3 Output          | ENUM | 1              | Configuration of Wave Height H1/3 Output.<br>Outputs Significant Wave Height H1/3.<br>Alternative options are: Off, Storage,<br>Output+Storage <sup>1)</sup>           |                           |                                    |
| Wave Height<br>H1/10 Output         | ENUM | 1              | Configuration of Wave Height H1/10 Output.<br>Outputs Significant Wave Height H1/10.<br>Alternative options are: Off, Storage,<br>Output+Storage <sup>1)</sup>         |                           |                                    |
| Wave Height<br>H1/1 Output          | ENUM | 1              | Configuration of Wave Height H1/1 Output.<br>Outputs Significant Wave Height H1/1.<br>Alternative options are: Off, Storage,<br>Output+Storage <sup>1)</sup>           |                           |                                    |
| Wave Mean<br>Period T1/3<br>Output  | ENUM | 1              | Configuration of Wave Mean Period T1/3 Output<br>Alternative options are: Off, Storage,<br>Output+Storage <sup>1)</sup>                                                |                           |                                    |

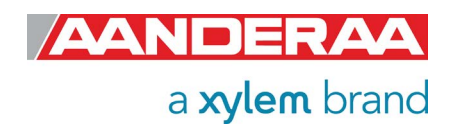

| Property                             | Туре | No of elements | Use                                                                                                    | Configuration<br>Category | Access<br>Protection<br>Read/Write |
|--------------------------------------|------|----------------|----------------------------------------------------------------------------------------------------|---------------------------|------------------------------------|
| Wave Mean<br>Period T1/10<br>Output  | ENUM | 1              | Configuration of Wave Mean Period T1/10 Output<br>Alternative options are: Off, Storage,<br>Output+Storage <sup>1)</sup>          |                           |                                    |
| Heave Vert.<br>Time Series<br>Output | ENUM | 1              | Configuration of Heave Vertical Time Series<br>Output<br>Alternative options are: Off, Storage,<br>Output+Storage <sup>1)</sup>   |                           |                                    |
| Heave Hor.<br>Time Series<br>Output  | ENUM | 1              | Configuration of Heave Horizontal Time Series<br>Output<br>Alternative options are: Off, Storage,<br>Output+Storage <sup>1)</sup> |                           |                                    |
| Wave Mean<br>Period Tm02<br>Output   | ENUM | 1              | Configuration of Wave Mean Period Tm02 Output<br>Alternative options are: Off, Storage,<br>Output+Storage <sup>1)</sup>           |                           |                                    |
| Wave Peak<br>Period Wind<br>Output   | ENUM | 1              | Configuration of Wave Peak Period Wind Output<br>Alternative options are: Off, Storage,<br>Output+Storage <sup>1)</sup>           | SC                        | No /<br>Low                        |
| Wave Peak<br>Period Swell<br>Output  | ENUM | 1              | Configuration of Wave Peak Period Swell Output<br>Alternative options are: Off, Storage,<br>Output+Storage <sup>1)</sup>          |                           |                                    |
| Heading<br>Output                    | ENUM | 1              | Configuration of Heading Output<br>Alternative options are: Off, Storage,<br>Output+Storage <sup>1)</sup>                         |                           |                                    |
| External<br>Heading<br>Output        | ENUM | 1              | Configuration of External Heading Output<br>Alternative options are: Off, Storage,<br>Output+Storage <sup>1)</sup>                |                           |                                    |
| Pitch and Roll<br>Output             | ENUM | 1              | Configuration of Pitch and Roll Output<br>Alternative options are: Off, Storage,<br>Output+Storage <sup>1)</sup>                  |                           |                                    |
| System<br>Parameters<br>Output       | ENUM | 1              | Configuration of System Parameters Output<br>Alternative options are: Off, Storage,<br>Output+Storage <sup>1)</sup>               |                           |                                    |

 Table 1-7: Sensor properties for Motus Wave Sensor 5729 and Motus Wave Height Sensor 6729

<sup>1)</sup> The enumeration is Off or Output in Smart Sensor Terminal and AADI Real-Time mode. In AiCaP the enumeration is Off, Storage, Output+Storage, where Output+Storage means that the sensor instructs the Datalogger to send out a parameter in real-time in addition to saving the parameter to the SD card and Storage is only saving the data to the SD card.

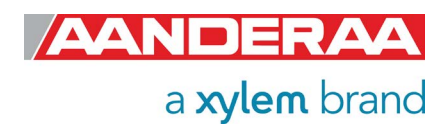

#### 1.7.4 User Maintenance

This group contains sensor settings that normally are not altered by the user. To access most of these properties you need to send passkey(1000) or with Real-Time Collector use password: 1000. These properties are used to configure serial port settings, communication to and from sensor in addition to some sensor settings.

#### ENUM=Enumeration, INT =Integer, BOOL=Boolean ('yes'/'no')

| Property                        | Туре   | No of elements | Use                                                                                                    | Configuration<br>Category | Access<br>Protection<br>Read/Write |
|---------------------------------|--------|----------------|----------------------------------------------------------------------------------------------------|---------------------------|------------------------------------|
| Node<br>Description             | String | 31             | User text for describing node, placement etc.<br>Default is Motus Wave Sensor 5729#xxx where<br>xxx is serial number                                                                                                    |                           | No /<br>Low                        |
| Owner                           | String | 31             | User setting for owner information, company name etc.                                                                                                    |                           | No /<br>High                       |
| Interface                       | String | 31             | Factory use only, RS-232 for standard version.                                                                                                    |                           |                                    |
| Baudrate                        | ENUM   | 1              | RS232 baudrate: 4800, 9600, 57600, or 115200.<br>Default baudrate is 115200. The baudrate affects<br>the minimum available Interval setting.                                                                                                    | -                         |                                    |
| Flow<br>Control                 | ENUM   | 1              | RS-232 flow control: 'None' or 'Xon/Xoff'. Default<br>setting is Xon/Xoff'. To remove the "disturbance"<br>on the receiver, select None. Be aware that this<br>may also lead to missing characters when sending<br>commands to the sensor.                                                                  |                           | High /                             |
| Enable<br>Comm<br>Indicator     | ENUM   | 1              | Enable communication sleep ('%') and<br>communication ready ('!') indicators. After the last<br>communication with the sensor, it normally outputs<br>a '%' when the Comm Timeout time is over. When<br>a character is sent to the sensor, it outputs a '!' to<br>indicate that it is ready to communicate. | UM                        | High                               |
| Comm<br>TimeOut                 | BOOL   | 1              | Time communication is active (Always On, 10 s, 20 s, 30 s, 1min, 2 min, 5 min, 10 min). A short time means that the sensor is going to sleep faster after a communication input.                                                                                                    |                           |                                    |
| Wave<br>Product<br>Number       | String | 6              | Factory use only                                                                                                    |                           | Read<br>Only                       |
| Wave<br>Direction<br>Option Key | INT    | 8              | To active the Wave Direction features you need a license key. This key is delivered with the 5729 Sensor or can be upgraded for 6729 if ordered separately.                                                                                                    |                           | High /<br>High                     |

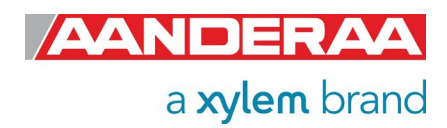

| Property                                  | Туре  | No of elements | Use                                                                                                    | Configuration<br>Category | Access<br>Protection<br>Read/Write |                |
|-------------------------------------------|-------|----------------|----------------------------------------------------------------------------------------------------|---------------------------|------------------------------------|----------------|
| Enable Off-<br>center<br>Correction       | BOOL  | 1              | Enables the correction of displacement errors due<br>to a sensor located off the buoys rotational origin.<br>The errors in the vertical displacement will have<br>impact on the calculated significant wave height.                                                                                                    |                           |                                    |                |
| Off-center<br>XYZ (m)                     | Float | 3              | The sensors installation position (X,Y,Z) relative to<br>the rotation origin of the buoy. Based on this<br>position and the sensors orientation sampled at<br>4Hz, the added displacement for the X,Y and Z<br>component are coherently subtracted to the IMU<br>based displacement. By activating this function, the<br>wave height and the wave direction are more<br>precisely calculated for a wave sensor installed off<br>the buoys rotational origin. |                           |                                    | High /<br>High |
| Enable<br>Frequency<br>Correction         | BOOL  | 1              | Enables frequency correction of the buoy frequency response.                                                                                                    |                           |                                    |                |
| Correction<br>Frequencies<br>(Hz)         | Float | 15             | Selects the center frequency for each frequency correction                                                                                                    |                           |                                    |                |
| Correction<br>Factors                     | Float | 15             | Selects the correction values for the center frequencies given in the Frequency Scale.                                                                                                    | UM                        |                                    |                |
| Sensor<br>Rotation<br>Offset PRH<br>(Deg) | Float | 3              | Sensor rotation offset Pitch, Roll, and Heading.<br>These values is added to the IMU calculated Pitch,<br>Roll and Heading. These values do not change the<br>calculated wave direction, but only the reported<br>Wave Sensor Orientation. When post processing<br>the wave directions using an external compass as<br>reference these values must be subtracted from<br>the Sensor Orientation before the External<br>compass corrections are performed.    | UM                        | No /<br>No                         |                |
| Enable<br>Magnetic<br>Declination         | BOOL  | 1              | Enables use of magnetic declination angle input (see next property) <sup>1)</sup>                                                                                                    |                           | No /                               |                |
| Declination<br>Angle<br>(Deg.M)           | Float | 1              | A value to correct for the magnetic variation on the site where the sensor is used. This is the angle in degrees between magnetic north and true north. <sup>1)</sup>                                                                                                    |                           | Low                                |                |
| Enable Ext<br>Compass<br>Input            | BOOL  | 1              | Enables external compass                                                                                                    |                           | High /                             |                |
| Enable Ext<br>Compass<br>Correction       | BOOL  | 1              | Enables external compass correction.                                                                                                    |                           | High                               |                |

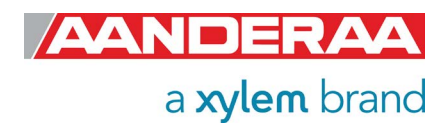

| Property                                         | Туре  | No of elements | Use                                                                                                    | Configuration<br>Category | Access<br>Protection<br>Read/Write |
|--------------------------------------------------|-------|----------------|----------------------------------------------------------------------------------------------------|---------------------------|------------------------------------|
| Ext<br>Compass<br>Alignment<br>Offset<br>(Deg.M) | Float | 1              | External Compass Offset that is added to the sensor Heading.                                                                                                    |                           | No /<br>No                         |
| Compass<br>Type                                  | ENUM  | 1              | Selectable compasses: HSC100 NMEA or Generic NMEA <sup>2)</sup>                                                                                                    |                           |                                    |
| Compass<br>Warm-up<br>Time (s)                   | Float | 1              | The time needed from power is switched on to the external compass until it is ready to output compass data. Check the manual for the compass used and set the correct time.                                                                                                    |                           |                                    |
| Enable<br>Compass<br>Power<br>Control            | BOOL  | 1              | Enables power switching of the compass to save power <sup>3)</sup> . If disabled, the compass is always on.                                                                                                    |                           |                                    |
| Compass<br>Start Offset<br>Time (s)              | INT   | 1              | Offset time from the start of a recording interval<br>until the first start of the external compass. This<br>offset time starts again from every recording<br>interval start. Only used when Enable Compass<br>Power Control is activated.                                               |                           | High /                             |
| Compass<br>Sampling<br>interval (s)              | INT   | 1              | This is the interval between each new start of the<br>external compass sampling. This interval has to be<br>bigger than N/fs where N is the Compass Sample<br>Average Number and fs are the Compass<br>Sampling frequency. Only used when Enable<br>Compass Power Control is activated.  | UM                        | High                               |
| Compass<br>Sample<br>Average<br>Number           | ENUM  | 1              | Number of samples to be taken from the external compass and averaged before the power to the external compass is switched off again. Selectable number of values is 4, 8, 16, 32, 64 and 128. Only used when Enable Compass Power Control is activated.                                  |                           |                                    |
| Compass<br>Sampling<br>Frequency<br>(Hz)         | Float | 1              | Only 1Hz supported, may be extended later                                                                                                    |                           |                                    |
| Heading<br>Sensor Id                             | ENUM  | 1              | When the Wave Sensor is connected to AiCaP, a<br>list of other available sensors connected to the<br>SmartGuard/SeaGuard Datalogger is shown. This<br>makes it possible to get a correct heading input<br>from another sensor through the datalogger <sup>4)</sup> Only<br>in AiCaP mode |                           | No /<br>High                       |

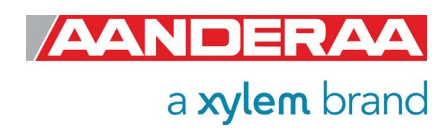

| Property                                  | Туре  | No of elements | Use                                                                                                    | Configuration<br>Category | Access<br>Protection<br>Read/Write |
|-------------------------------------------|-------|----------------|----------------------------------------------------------------------------------------------------|---------------------------|------------------------------------|
| Heading<br>Parameter<br>Id                | ENUM  | 1              | A list of all available Heading parameters with<br>Deg.M as unit is shown in the dropdown menu.<br>Also other directions like for example Current<br>direction from Doppler sensors is shown if<br>connected to the same logger. Make sure that the<br>correct heading parameter is selected. Only in<br>AiCaP mode.                                    |                           |                                    |
| Heading<br>Alignment<br>Offset<br>(Deg.M) | Float | 1              | Offset added to the AiCaP external heading. Only in AiCaP mode.                                                                                                    |                           | High                               |
| Enable<br>AiCaP<br>Compass<br>Correction  | BOOL  | 1              | Enables the use of AiCaP external compass correction for wave direction calculation. Only in AiCaP mode.                                                                                                    |                           |                                    |
| Processing<br>Time Output                 | ENUM  | 1              | Configuration of Processing Time Output: Off,<br>Storage, Output+Storage. This is an advanced<br>system output which can be enabled to give more<br>information when testing the operation of the<br>sensor. This is the time used for processing all the<br>data from the last wave integration time.                                                  | UM                        |                                    |
| FE State<br>Parameters<br>Output          | ENUM  | 1              | Configuration of FE State Output: Off, Storage,<br>Output+Storage. Two output parameters, FE State<br>and FE Notifications are controlled by this setting.<br>Default set to Off. The output FE State parameter<br>is 0 if everything is ok. The FE Notifications<br>parameter gives information about the last<br>communications with the coprocessor. |                           | No /<br>Low                        |
| HW State<br>Parameter<br>output           | ENUM  | 1              | Configuration of HW State Output: Off, Storage,<br>Output+Storage. This is an advanced system<br>setting which can be enabled to give more<br>information about the internal electronic hardware.<br>The output is 0 if everything is ok.                                                                                                    |                           |                                    |

Table 1-8: Sensor properties for Motus Wave Sensor 5729 and Motus Wave Height 6729

<sup>1)</sup> Magnetic declination (variation) is the angle between the magnetic north and the true north. This angle varies depending on the position on the Earth's surface and varies over time. Declination is positive when magnetic north is east of true north and negative when it is to the west (input angle value ±180°). Magnetic declination at the deployment location can be found for i.e. on NOAA website: <u>http://www.ngdc.noaa.gov/geomag-web/</u>

<sup>2)</sup> A generic NMEA compass can be selected. This generic NMEA compass must be pre-configured; it cannot be configured through the Motus Wave Sensor. The baud rate of this NMEA compass must be set to 4800.

<sup>3)</sup> The "on" time of the external compass is controlled by the Warm-up Time, the Compass Sample Average Number and the Compass Sampling Frequency. The on/off duty cycle is also dependent on the Compass Sampling Interval which gives the time between each start (power on) of the external compass.

<sup>4)</sup> The Motus Wave Sensor is also shown in this list. Make sure that an external sensor is selected and not the Wave Sensor itself.

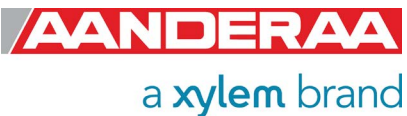

## **1.8 Motus Wave Sensor 5729 Specifications**

Motus Wave Sensor 5729 Specifications Refer Datasheet D 417 which is available on our web site <u>http://www.aanderaa.com</u> or contact <u>aanderaa.support@xylem.com</u> You will find the latest versions of our documents on Aanderaa website.

## **1.9 Motus Wave Height Sensor 6729 Specifications**

Motus Wave Height Sensor 6729 Specifications Refer Datasheet D 428 which is available on our web site <a href="http://www.aanderaa.com">http://www.aanderaa.com</a> or contact <a href="mailto:aanderaa.support@xylem.com">aanderaa.support@xylem.com</a> You will find the latest versions of our documents on Aanderaa website.

## **1.10 Manufacturing and Quality Control**

Aanderaa Data Instruments products have a record for proven reliability. With more than 50 years' experience producing instruments for use in demanding environments around the globe you can count on our reputation of delivering the most reliable products available.

We are an ISO 9001, ISO 14001 and OHSAS 18001 Certified Manufacturer. As a company we are guided by three underlying principles: quality, service, and commitment. We take these principles seriously, as they form the foundation upon which we provide lasting value to our customers.

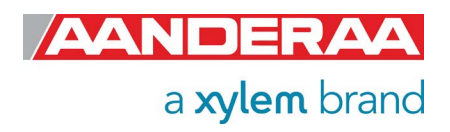

## CHAPTER 2 Theory of Operation

## 2.1 Wave Measurement

The wave measurement is based on an IMU with 9-axis accelerometer/gyro/magnetometer, The IMU operates at 1 kHz internally – 100Hz output for low pass filtering with 4Hz for wave calculation. Mechanical dampening acts as a low pass filter for the IMU-accelerometer to avoid aliasing and reduce low frequency noise. Due to coherent offset compensation the wave sensor can be installed off rotational origin for the buoy without introducing errors. The user enters the offset coordinates (x/y/z) for the installation. A user selectable buoy transfer function can be modified and activated. User selectable compass input. IMU compass, in-run IMU calibration or external compass are also available for Motus Wave Sensor 5729 but not for Motus Wave Height Sensor 6729.

## 2.2 Sensor Integrated Firmware

The main tasks of the sensor's integrated firmware are to control the different sensor parts and calculate all parameters.

All the user configurable properties that can be changed for each individual sensor, i.e. calibration coefficients, parameter outputs and configurations parameters are called sensor properties. When the sensor is connected to an Aanderaa logger the AiCaP mode is normally used. If connected to an Aanderaa logger like SmartGuard and using AiCaP the properties can be displayed and changed by using the AADI Real-Time Collector software. For a stand-alone sensor the properties may be displayed and changed either via the AADI Real-time Collector software or using a terminal communication program, via the RS-232 port. Examples of typical terminal emulation programs are Hyper Terminal and Tera Term.

Most of the output parameters are customer selectable except of 3 wave parameters, *Significant Wave Height H<sub>m0</sub>, Wave Peak Direction and Wave Peak Period* for Motus Wave Sensor 5729 and 2 wave parameters, *Significant Wave Height H<sub>m0</sub>, and Wave Peak Period* for Motus Wave Height Sensor 6729 the rest of the parameters can be switch on in the *Sensor Configuration* menu. If used with an Aanderaa Logger each parameter can be transmitted in real-time and/or stored in the logger.

In RS-232 mode the Motus sensor will perform a measurement sample and present the result within the first 1.5 seconds after the Motus has been powered up. However some of the parameter needs several samples before they can be calculated.

The higher the number of samples in your *Wave Integration Time* is the better Standard Deviation you will obtain. You also need a longer *Wave Integration Time* to make sure more repetitions of especially the long period waves. Standard *Wave Integration Time* is normally set to 20 or 30 minutes.

The recording interval might be set to a shorter time than the *Wave Integration Time*. But the output will always be a calculation using data from the last Wave integration Time. For example, if the interval is set to 5 minutes and *Wave Integration Time* is set to 20 minutes. The sensor will present data every 5 minutes based on data collected the last 20 minutes. After power up the sensor will not calculate any parameters before a full *Wave Integration Time* has passed.

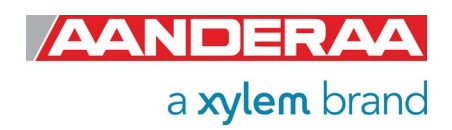

## 2.3 Sensor offset compensation

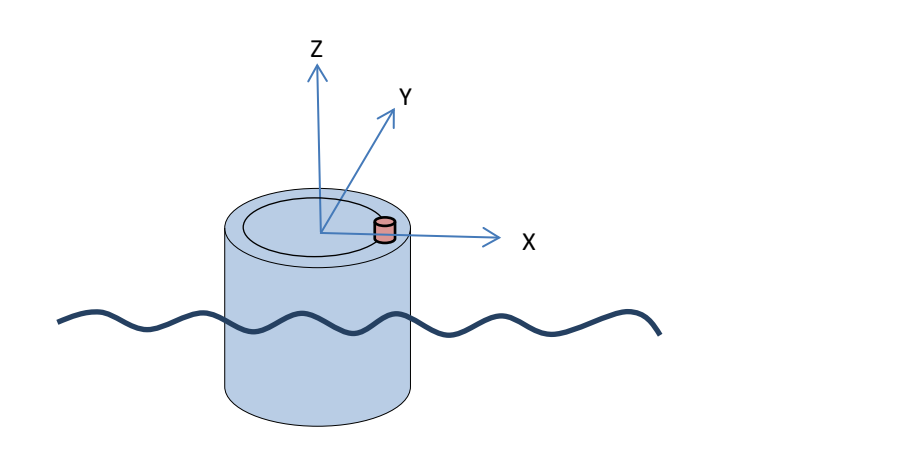

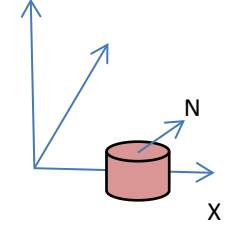

Figure 2-1: Buoy sensor offset geometry

The sensors axis system is defined by the orientation of the North mark of the sensor. This mark is aligned with the IMU x-axis. The sensor offset installation on the buoy has to be described relative to the sensor axis system. The easiest way to do this is to rotate the sensor such that the North mark on the buoy points directly away from the center of the buoy. By doing this the sensor offset will be aligned with the sensor x-axis. In this case the radius offset will be the x-axis offset, and the y-axis offset will be 0. The vertical offset is the height above the rotation origin. Normally the buoy water line would be sufficient accurate as reference for the vertical component (Z) of the rotation origin.

In case the installation prevents the sensor x-axis orientation to be aligned with the installation offset vector, the offset vector has to be decomposed into the sensor coordinate system according to *Figure 2-1* and *Figure 2-2*.

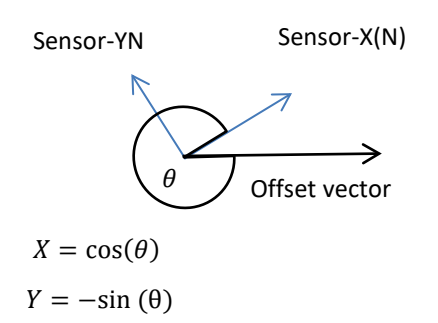

Figure 2-2: Offset vector decomposition

The IMU pitch and roll is used together with the installation offset of the sensor to calculate the additional displacement of the sensor on a sample-by-sample basis and coherently subtract this value from the sensors reported values. Sea trials in Norwegian fjords indicate that the error introduced when not compensating for this effect can be in the order of 10 -15 % (40cm installation offset) depending on the sea state and spectral distribution of the waves.

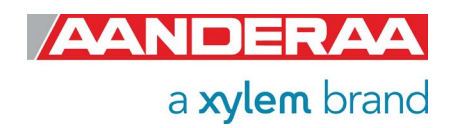

## 2.4 Offset settings and use of External compass (only for 5729)

*Figure 2-3* shows how the different Offset settings and External compass is used inside the sensor to improve the measurement. White colored boxes are sensor input either from External compass or internal measurements. Yellow colored boxes are property setting set by the operator if enabled. Blue boxes are the internal processing and green boxes are Data Output from the sensor. See *CHAPTER 7* for how to use external compass.

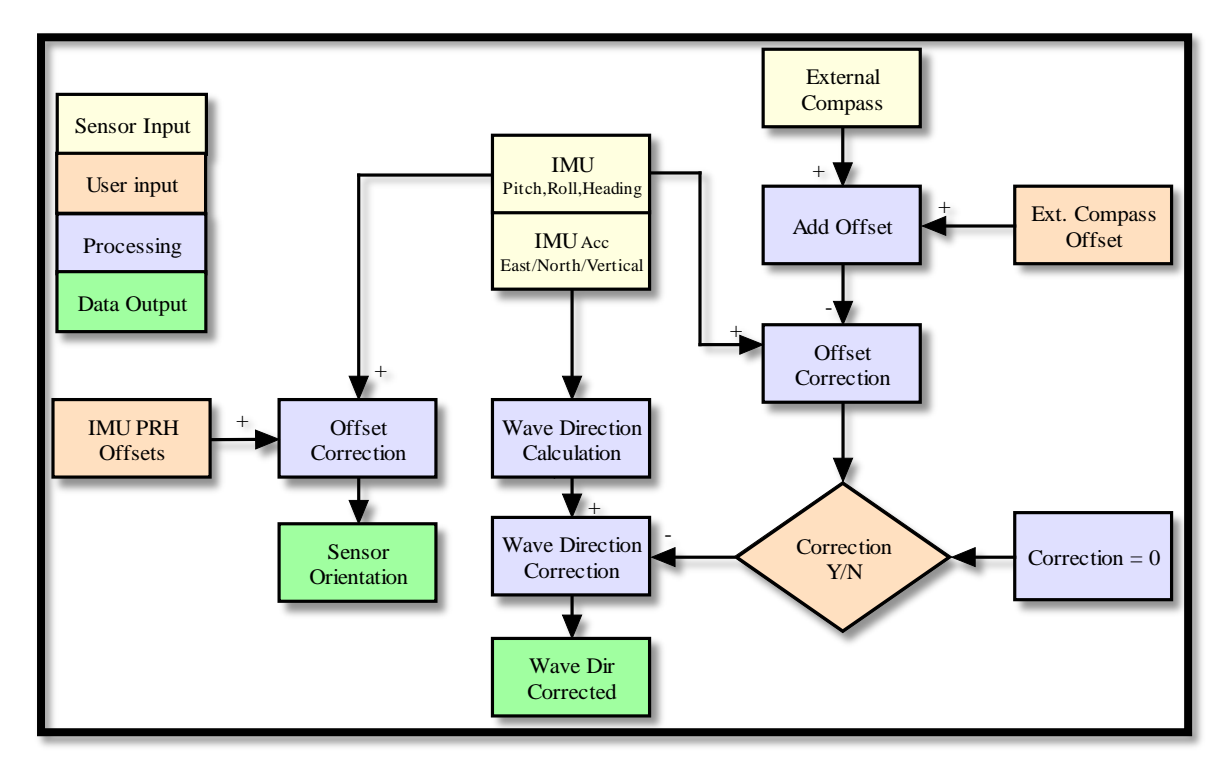

Figure 2-3: Offset settings and use of External compass

## 2.5 Parameter Output

Three parameters will always be calculated and presented and cannot be switched off. The rest of the parameters can be configured by the user by selecting the corresponding property. If using AADI Real-Time Collector each property can be selected or deselected in the *Sensor Configuration* menu. If using terminal software each parameter can be selected by sending the corresponding property and value to the sensor using a set *Property(Value)* command. The alternative for value depends on the mode.

To enable output of *Wave Height M<sub>max</sub> Output* we need to send the following command:

| In AiCaP mode:          | set Wave Height Hmax Output(Output + Storage) |
|-------------------------|-----------------------------------------------|
| In Smart Terminal mode: | set Wave Height Hmax Output(Output)           |
| In AADI Real-Time mode: | set Wave Height Hmax Output(Output)           |
| In AIS mode:            | set Wave Height Hmax Output(Output)           |
|                         |                                               |

a xylem brand

## 2.6 Parameter list

| Output parameters                                       | Symbol                      | Unit  | Туре        | 5729 | 6729 |
|---------------------------------------------------------|-----------------------------|-------|-------------|------|------|
| Significant Wave Height H <sub>m0</sub> <sup>1)2)</sup> | H <sub>m0</sub>             | m     | Operational | Х    | Х    |
| Wave Peak Direction <sup>2)</sup>                       | θ                           | Deg.M | Operational | Х    |      |
| First Order Spread                                      | σ                           | Deg.M | Operational | Х    |      |
| Mean Spreading Angle                                    | $	heta_k$                   | Deg.M | Operational | Х    |      |
| Long Crestedness                                        | τ                           | -     | Operational | Х    | Х    |
| Wave Peak Period <sup>2)</sup>                          | Τ <sub>ρ</sub>              | S     | Operational | Х    | Х    |
| Wave Mean Period T <sub>m02</sub>                       | T <sub>m02</sub>            | S     | Operational | Х    | Х    |
| Wave Mean Direction                                     | $	heta_{avg}$               | Deg.M | Operational | Х    |      |
| Energy Spectrum                                         | E(f)                        | m²/Hz | Research    | Х    | Х    |
| Directional Spectrum                                    | DWS <sub>m</sub> (f)        | Deg.M | Research    | Х    |      |
| Principal Directional Spectrum                          | DWS <sub>p</sub> (f)        | Deg.M | Research    | Х    |      |
| Orbital Ratio Spectrum                                  | K(f)                        | -     | Research    | Х    |      |
| Fourier Coefficients Spectrum                           | A1(f),B1(f),A2<br>(f),B2(f) | -     | Research    | Х    |      |

| Table 2-1: | Parameter | list. | Frequency | Based | Parameters |
|------------|-----------|-------|-----------|-------|------------|
|------------|-----------|-------|-----------|-------|------------|

<sup>1)</sup> Significant Wave Height is equivalent to Wave Height

<sup>2)</sup> Available as standard, Wind and Swell

#### Table 2-2: Parameter list. Time Based Parameters

| Output parameters                                                      | Symbol                                                   | Unit | Туре                     | 5729 | 6729 |
|------------------------------------------------------------------------|----------------------------------------------------------|------|--------------------------|------|------|
| Significant Wave Height $H_{1/3}$ , $H_{1/10}$ , $H_{1/1}$ , $^{1)2)}$ | H <sub>1/3</sub> , H <sub>1/10,</sub><br><b>H</b> 1/1    | m    | Operational              | Х    | Х    |
| Wave Mean Period T <sub>z</sub> , T <sub>1/3</sub> , T <sub>1/10</sub> | T <sub>z</sub> , T <sub>1/3</sub> ,<br>T <sub>1/10</sub> | S    | Operational              | Х    | Х    |
| Wave Height H <sub>Max</sub>                                           | H <sub>Max</sub>                                         | m    | Operational              | Х    | Х    |
| Wave Period Tmax                                                       | T <sub>Max</sub>                                         | S    | Operational              | Х    | Х    |
| Wave Height Max Crest                                                  | C <sub>max</sub>                                         | m    | Operational              | Х    | Х    |
| Wave Height Max Trough                                                 | Tr <sub>max</sub>                                        | m    | Operational              | Х    | Х    |
| Heave Time Series                                                      | H(t)                                                     | m    | Operational/<br>Research | Х    | Х    |

<sup>1)</sup> Significant Wave Height is equivalent to Wave Height

<sup>2)</sup> Available as standard, Wind and Swell

See description and calculation of all parameters in following chapter

MOTUS can be setup to define a range of parameters as Wind or as Swell driven. The threshold between Wind driven waves and Swell are given by *Swell Wind Separation Frequency (Hz)* where the default value is 0.1Hz=10second.

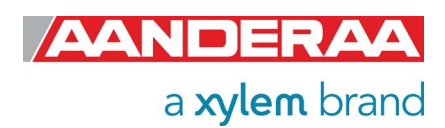

## 2.7 Parameter calculation both with 5729 and 6729

Long Crestedness Parameter,  $\tau$  gives the normalized spreading function, calculated for the frequency corresponding to the peak in the directional energy spectrum.

$$\tau = \sqrt{\frac{1 - \sqrt{a_1^2 + b_1^2}}{1 + \sqrt{a_1^2 + b_1^2}}}$$

For long-crested waves the direction of all wave fronts is the same and the spreading function reaches 0. When the wave fronts no longer are uniform and then become more spread, the length of the wave crests will be shorter, and the Long Crestedness parameter will increase.

The *Energy Spectrum, E(f)* gives the vertical wave energy density for each frequency bin, accumulated from all directions.

**Significant Wave Height** is defined either as  $H_{m0}$ ,  $H_{1/3}$ ,  $H_{1/10}$  or  $H_{1/1}$ ; the difference in magnitude between the four definitions is only a few percent. See definition of each parameter below. **Significant Wave Height** is equivalent to **Wave Height**.

*Wave Height Wind/Swell H<sub>m0</sub>* is a modern definition of significant wave height defined as four times the standard deviation of the surface elevation. Full name is *Significant Wave Height*, *Wind/Swell H<sub>m0</sub>* 

*Wave Height Wind H<sub>m0</sub>* is calculated using the waves defined as Wind. The range of Wind and Swell are configurable using the *Swell Wind Separation Frequency (Hz)* parameter. Full name is *Significant Wave Height Wind H<sub>m0</sub>* 

*Wave Height Swell H<sub>m0</sub>* is calculated using the waves defines as Swell. The range of Wind and Swell are configurable using the *Swell Wind Separation Frequency (Hz)* parameter. Full name is *Significant Wave Height Swell H<sub>m0</sub>* 

*Wave Height Max, H<sub>max</sub>* is the vertical distance between the highest (crest) and lowest (trough) parts of a wave.

*Wave Height Max Trough, Tr<sub>max</sub>* is the highest negative wave amplitude below average water level within a record of waves.

*Wave Height Max Crest, C<sub>max</sub>* is the highest positive wave amplitude above average water level within a record of waves.

*Wave Period, T<sub>max</sub>* is the corresponding wavelength of the wave that is identified as *Wave Height Max, H<sub>max</sub>*.

*Wave Mean Period,*  $T_z$  gives the wave mean period of all wave periods in a time series representing a certain sea state.  $T_z$  can also be named  $T_{1/1}$ .

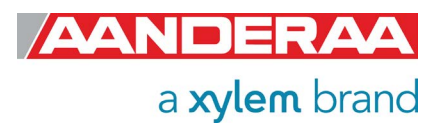

*Wave Height, H*<sub>1/3</sub> is the mean of the highest third of all the waves (trough to crest) in current record, based on time series analysis. A single wave is defined by the difference of between maximum (crest) and minimum waver level (trough) in between two zero up-crossing values. The zero value is defined by the average water level of the whole record. Full name is *Significant Wave Height, H*<sub>1/3</sub>.

*Wave Height, H*<sub>1/10</sub> is the mean wave height of the highest 10% of all the waves (trough to crest) in current record, based on time series analysis. A single wave is defined by the difference of between maximum (crest) and minimum waver level (trough) in between two zero up-crossing values. The zero value is defined by the average water level of the whole record. Full name is *Significant Wave Height, H*<sub>1/10</sub>.

*Wave Height, H*<sub>1/1</sub> is the mean wave height of all the waves (trough to crest) in current record, based on time series analysis. A single wave is defined by the difference of between maximum (crest) and minimum waver level (trough) in between two zero up-crossing values. The zero value is defined by the average water level of the whole record. Full name is *Significant Wave Height, H*<sub>1/1</sub>.

*Wave Mean Period, T*<sub>1/3</sub> is the mean period of the waves defined by *Significant Wave Height, H*<sub>1/3</sub>.

*Wave Mean Period, T*<sub>1/10</sub> is the mean period of the waves defined by *Significant Wave Height, H*<sub>1/10</sub>.

*Heave Vertical Time Series, H(t)* is the vertical displacement time series sampled at 2Hz or 4 Hz (configurable), the signal is bandwidth limited to cover the wave frequency range from [0.033 - 0.7] Hz, or equivalent to wave period from 30seconds to 1.42 seconds.

*Wave Mean Period, T<sub>m02</sub>* is the mean wave period calculated from the spectrum.

$$T_{m02} = \sqrt{rac{m_2}{m_0}}$$
 ,

where:

 $m_n$  is the n order moment calculated from the Energy spectrum as;

$$m_n = \int_0^\infty f^n E(f) df$$

Wave Peak Period, Tp is the wave period with the highest energy. Tp can be calculated as;

$$T_p = \frac{1}{f_{max}},$$

where:

 $f_{max}$  is the frequency that gives the maximum energy in the specter E(f).

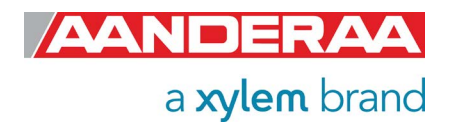

*Wave Peak Period Wind, Tp,* is calculated based on the frequency band defining the wind generated waves, typically 0.1 - 0.7 Hz. The crossover frequency between swell and wind can be modified.

*Wave Peak Period Swell, Tp* is calculated based on the frequency band defining the swell, typically 0.033-0.1 Hz. The crossover frequency between swell and wind can be modified.

## 2.8 Parameter calculation only 5729

*Mean Spreading Angle,*  $\theta_k$  is the spreading function based on the first and second order Fourier coefficients, calculated for the frequency corresponding to the peak in the directional energy spectrum.

$$\theta_k = atan \left[ \frac{0.5b_1^2(1+a_2) - a_1b_1b_2 + 0.5a_1^2(1-a_2)}{a_1^2 + b_1^2} \right]$$

*First Order Spread, \sigma* (Directional width) is a measure of directional spreading based on the first order Fourier coefficients, calculated for the frequency corresponding to the peak in the directional energy spectrum Kuik et al. (1988).

$$\sigma = \sqrt{2(1 - r_1)}, r_1 = \sqrt{a_1^2 + b_1^2}$$

Two different directional Spectrums are calculated

*Direction Spectrum, DWS<sub>m</sub>(f)* is calculated as mean wave direction for each frequency bin in the spectrum based on the first order Fourier Coefficients.

$$\theta_1(f) = atan(b_1(f_i)/a_1(f_i))$$

**Principal Direction Spectrum,**  $DWS_{p}(f)$  is calculated based on the second order Fourier Coefficients. The principal wave direction has an ambiguity direction of 180 degree, but is forced to be in the same interval as the mean wave direction.

$$\theta_2(f) = 0.5 \cdot atan(b_2(f_i)/a_2(f_i))$$

Orbital Ratio Spectrum, K(f) gives the ratio of vertical to horizontal motions corrected for the wavenumber and water depth

$$K(f) = \left\{\frac{1}{\tanh(k(f) \cdot h)}\right\} \cdot \sqrt{\frac{C_{11}(f)}{C_{22}(f) + C_{33}(f)}}$$

where:

C11(f), C22(f), and C33(f), are the cross-spectra of displacement in Vertical, East and North direction. k(f), is the wave number and h is the water depth.

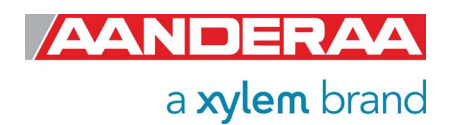

Fourier Coefficients Spectrum, A1(f), B1(f), A2(f), B2(f) are used to calculate all frequency based parameters

*Wave Peak Direction,*  $\theta$  gives the direction of the peak wave period. The wave peak direction is calculated as;

$$\theta = atan2(b_1(f_{max}), a_1(f_{max})),$$

where:

 $f_{max}$  is the frequency that gives the maximum energy in the specter E(f).

*Wave Peak Direction Wind* is calculated using the waves defined as Wind. The range of Wind and Swell are configurable using the *Swell Wind Separation Frequency (Hz)* parameter.

*Wave Peak Direction Swell* is calculated using the waves defined as Swell. The range of Wind and Swell are configurable using the *Swell Wind Separation Frequency (Hz)* parameter.

*Wave Mean Direction*  $\theta_{avg}$  is the energy weighted mean direction over all frequency bins.

$$\theta_{avg} = atan\left(\sum_{i} E(f_i) \cdot b_1(f_i) / a_1(f_i)\right)$$

The spreading angle is a measure of how wide the directional cone is over which the wave direction is distributed (Kumar and Anoop, 2013).

*Heave Horizontal Time Series, H(t)* is the horizontal displacement time series. It's divided into two outputs, North and East.

*Heave Time Series, North(t)*, is the north component of the horizontal displacement time series sampled at 2Hz or 4 Hz (configurable), the signal is bandwidth limited to cover the wave frequency range from [0.033 - 0.7] Hz, or equivalent to wave period from 30seconds to 1.42 seconds. If the horizontal time series is activated, the sensor will provide both North and East component of the horizontal time series.

*Heave Time Series East(t)*, is the east component of the horizontal displacement time series sampled at 2Hz or 4 Hz (configurable), the signal is bandwidth limited to cover the wave frequency range from [0.033 - 0.7] Hz, or equivalent to wave period from 30seconds to 1.42 seconds. If the horizontal time series is activated, the sensor will provide both North and East component of the horizontal time series.

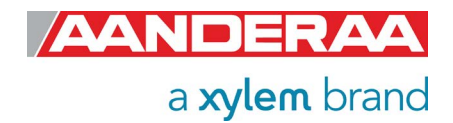

## 2.9 Other wave descriptions

*Wave Crest* is the point on a wave with the maximum value or upward displacement within a cycle

*Wave Troughs* is the point on a wave with the minimum or lowest point in a cycle

*Wavelength* is the distance from a certain point on one wave to the same point on the next wave (e.g. distance between two consecutive wave crests or between two consecutive wave troughs).

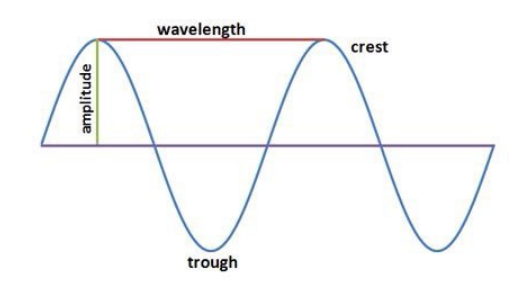

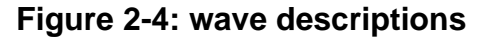

**Wave amplitude** is one half the distances from the crest to the trough. Wave amplitude is a more technical term for wave height and is used in engineering technology.

**Wave frequency** is the number of waves passing a fixed point in a specified period of time. Frequency has units of waves per second or cycles per second. Another unit for frequency is the Hertz (abbreviated Hz) where 1 Hz is equivalent to 1 cycle per second.

**Wave period** are the time it takes for two successive crests (one wavelength) to pass a specified point.

**Wave speed** is the distance the wave travels divided by the time it takes to travel that distance. Wave speed is determined by dividing the wavelength by the wave period. In symbols  $c = \lambda / T$  or  $c = \lambda f$ , where c is the wave speed,  $\lambda$  (lambda) is the wavelength, T is the wave period and f are the wave frequency

**Wave Steepness** is the ratio of height to wavelength. When wave steepness exceeds 1:7, breakers are formed. If a wave has height of 1 meter and a length from crest to crest of 8 meters, then the ratio is 1:8 and this wave is not going to break. But if the height is 1 meter and the length decreases to 5 meters, then the ratio is 1:5 and this wave has now become so steep that the crest topples and the wave breaks.

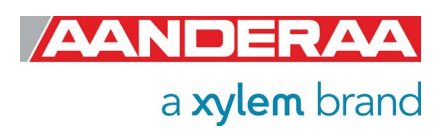
# CHAPTER 3 Configuration via Aanderaa Datalogger

## **3.1 Introduction**

The Motus Wave Sensor 5729 and Motus Wave Height Sensor 6729 can easily be installed on a buoy using the Aanderaa SmartGuard to configure and collect data. The Sensor need to be in AiCaP mode before it is connected to the SmartGuard. 5729 and 6729 are covered in the same chapter since except from the Direction Parameter they are identical. The sensor may also be connected to a SeaGuardII logger but most of the configuration will be identical.

## 3.2 Installation of the Sensor to SmartGuard

This chapter only describes the software and configuration of sensor. For more information about the SmartGuard refer to TD 293 Operating manual for SmartGuard.

### 3.2.1 Starting up with Real-Time collector

- Connect the Motus Wave sensor to your SmartGuard using the cable shown in *chapter* 10.2. Connect the SmartGuard to your PC's USB port using a USB Cable.
- If the logger is connected via a RS-232 real-time connection or via the LAN connection all configurations may also be done using this connection instead of the USB.
- Install and start the AADI Real-Time Collector software on your PC (provided on the memory stick delivered with the instrument). For more information about the AADI Real-Time Collector, refer TD 268 AADI Real-Time Collector Operating Manual
- Switch on the instrument by turning the power button to *On.* The startup procedure will take approximately 60 seconds.
- Please note that the SmartGuard needs a power reset after connection to find the sensor.

## 3.3 Establish a new connection to SmartGuard/SeaGuardII

| Tools Help                    |                                                                                                    |
|-------------------------------|----------------------------------------------------------------------------------------------------|
| Tools Help<br>Connection Port | Status       No connections have been defined.         Press the New button to create a new connection. |

If the AADI Real-Time Collector program is being used for the first time, the connection list will be empty. Click on the *New* button in the lower left corner to create a new connection.

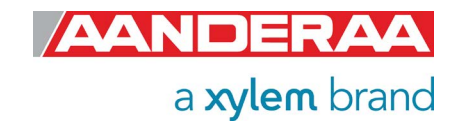

Figure 3-1: AADI Real-Time Collector start up menu

## 3.4 Windows Mobile Device Center(WMDC) replacement

Since the introduction of SmartGuard and SeaGuardII Aanderaa has used Windows Mobile Device Center for connection between logger and PC. This WMDC has been a part of Windows until Windows10, and in June 2022 Microdsoft removed the software from their download list. Based on this Aanderaa has developet a replacement for WMDC called USB Serial.

This document decribes the different alternatives for how to configure a SeaGuardII/SmartGuard via our AADI Real-Time Collector software.either using the old WMDC if allready installed on your PC or using USB Serial.

You may download the latest version of or software image from our webpage <u>https://www.aanderaa.com/</u> or use the link below.

#### AADI- Real-Time Collector:

https://aanderaa1.xyleminc.com/AADI%20Real-Time%20Collector/

SeaGuardII Image:

SmartGuard Image:

## 3.5 Installation using a USB connection

The most used connection for configuration of SmartGuard is via the USB port.

For older version of Windows, before Win10 you may use the Windows Mobile Device Center. This software will work fine on Win 10 and 11 as well if it was installed before you upgraded to the newer version.

If you don't have Windows Mobile Device Center installed, we recommend using the USB Serial connection described in *chapter 3.5.2.* To use this connection, you need *AADI Real-Time Collector Version 7.0.11.0* or newer and an updated SmartGuard/SeaGuardII image. For SmartGuard/SeaGuardII image upgrade see manual for each logger.

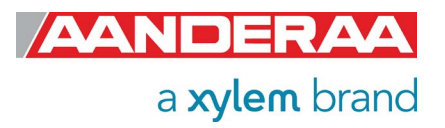

### 3.5.1 Connection to USB ActiveSync

Windows Mobile Device Center acts as device management and data synchronization between a Windows Mobile-based device and a computer.

Once the USB connection has been established, Windows Mobile Device Center will start automatically:

| Connection Name       SmartGuard         Port Settings <ul> <li>Legacy AADI &amp; Custom Data Formats</li> <li>Choose a legacy AADI data format. The format must be configured before use.</li> <li>AADI Datalogger 3634/3660/3860 Adv •</li> </ul> Serial Port <ul> <li>AADI Datalogger 3634/3660/3860 Adv •</li> <li>Configure</li> </ul> Local Folder Watcher <ul> <li>Coal Folder Watcher</li> <li>Routed Connection</li> <li>DamsNtNetwork Connection (Message Interface)</li> <li>RCM Blue Bluetooth</li> <li>USB Serial</li> </ul> System Information <ul> <li>Advanced Settings</li> <li>Advanced Settings</li> </ul> Vertical Position <ul> <li>Owner</li> <li>Reference</li> <li>Otic Could</li> </ul>                                                                                                    | Connection Name                                                                                                    |                            | Data Format                           |
|----------------------------------------------------------------------------------------------------|----------------------------------------------------------------------------------------------------|----------------------------|---------------------------------------|
| Port Settings         USB ActiveSync         Serial Port         Network Connection (Client Mode)         Network Connection (Server Mode)         USB ActiveSync         Local Folder Watcher         Routed Connection         DamsNtNetwork Connection (Message Interface)         NCM Blue Bluetooth         USB Serial             System Information         Location         Geographical Position         Vertical Position         Owner         Reference                                                                                                    | Connection Name                                                                                                    | SmartGuard                 | AADI Real-Time Format                 |
| Port Settings       Choose a legacy AADI data format or a custom defined data format. The format must be configured before use.         Serial Port       AADI Datalogger 3634/3660/3860 Adv •         Network Connection (Client Mode)       AADI Datalogger 3634/3660/3860 Adv •         USB ActiveSync       Configure         Local Folder Watcher       Configure         Routed Connection       Configure         DamsNt Network Connection (Message Interface)       Configure         VBB ActiveSync       Advanced Settings         Location       Advanced Settings         Geographical Position       Advanced Settings         Owner       Owner         Reference       Ottom Context Context Contex                                                                                                    |                                                                                                    |                            | Legacy AADI & Custom Data Formats     |
| USB ActiveSync       •         Serial Port       •         Network Connection (Client Mode)       •         Network Connection (Server Mode)       •         USB ActiveSync       •         Local Folder Watcher       •         Routed Connection       •         DamsNt Network Connection (Message Interface)       •         RCM Blue Bluetooth       USB Serial         System Information       •         Location       •         Geographical Position       •         Vertical Position       •         Owner       •         Reference       •                                                                                                    | Port Settings                                                                                                    |                            | Choose a legacy AADI data format or a |
| Serial Port         Network Connection (Client Mode)         Network Connection (Server Mode)         USB ActiveSync         Local Folder Watcher         Routed Connection         DamsNt Network Connection (Message Interface)         RCM Blue Bluetooth         USB Serial             System Information             Location         Geographical Position         Vertical Position         Owner         Reference                                                                                                    | USB ActiveSync                                                                                                    |                            | must be configured before use.        |
| Network Connection (Server Mode)         USB ActiveSync         Local Folder Watcher         Routed Connection         DamsNt Network Connection (Message Interface)         RCM Blue Bluetooth         USB Serial             System Information             Location         Geographical Position         Vertical Position         Owner         Reference                                                                                                    | Serial Port<br>Network Connection ((                                                                                      | lient Mode)                | AADI Datalogger 3634/3660/3860 Adv    |
| USB ActiveSync       Configure         Local Folder Watcher       Connection         Routed Connection       DamsNtNetwork Connection (Message Interface)         RCM Blue Bluetooth       USB Serial         System Information       Advanced Settings         Location       Advanced Settings         Geographical Position       Owner         Reference       Otto Construction                                                                                                    | Network Connection (S                                                                                                    | Server Mode)               |                                       |
| Local Folder Watcher         Routed Connection         DamsNt Network Connection (Message Interface)         RCM Blue Bluetooth         USB Serial         System Information         Location         Geographical Position         Vertical Position         Owner         Reference                                                                                                    | USB ActiveSync                                                                                                    |                            | C <u>o</u> nfigure                    |
| Advanced Settings       System Information     Advanced Settings       Location     Advanced Settings       Geographical Position     Advanced Settings       Vertical Position     Owner       Reference     Otto Concel                                                                                                    | Local Folder Watcher                                                                                                    |                            |                                       |
| System Information     Advanced Settings       Location     Advanced Settings       Geographical Position     Advanced Settings       Vertical Position     Over       Reference     Over                                                                                                    | Routed Connection                                                                                                    | ection (Message Interface) |                                       |
| System Information     Advanced Settings       Location     Advanced Settings       Geographical Position     Advanced Settings       Vertical Position     Owner       Reference     Otro Count                                                                                                    | Damsnunetwork Conn                                                                                                    | ecuon (message internace)  |                                       |
| System Information     Advanced Settings       Location     Advanced Settings       Geographical Position     Vertical Position       Owner     Owner       Reference     Otro Council                                                                                                    | RCM Blue Bluetooth                                                                                                    |                            |                                       |
| System Information     Advanced Settings       Location     Advanced Settings       Geographical Position     Advanced Settings       Vertical Position     Owner       Reference     Orr                                                                                                    | RCM Blue Bluetooth<br>USB Serial                                                                                          |                            |                                       |
| System Information     Advanced Settings       Location     Advanced Settings       Geographical Position     Advanced Settings       Vertical Position     Owner       Reference     Otro Council                                                                                                    | RCM Blue Bluetooth<br>USB Serial                                                                                          |                            |                                       |
| System Information     Advanced Settings       Location     Advanced Settings       Geographical Position     Owner       Owner     Owner       Reference     Otro Council                                                                                                    | RCM Blue Bluetooth<br>USB Serial                                                                                          |                            |                                       |
| System Information     Advanced Settings       Location                                                                                                    | RCM Blue Bluetooth<br>USB Serial                                                                                          |                            |                                       |
| Advanced Settings       Location       Geographical Position       Vertical Position       Owner       Reference                                                                                                    | RCM Blue Bluetooth<br>USB Serial                                                                                          |                            |                                       |
| Location     Advanced Settings       Geographical Position        Vertical Position        Owner        Reference                                                                                                    | RCM Blue Bluetooth<br>USB Serial                                                                                          |                            | Advanced Cottings                     |
| Geographical Position Vertical Position Owner Reference                                                                                                    | RCM Blue Bluetooth<br>USB Serial<br>System Information                                                                    |                            | Advanced Settings                     |
| Vertical Position Owner Reference                                                                                                    | RCM Blue Bluetooth<br>USB Serial<br>System Information<br>Location                                                        |                            | Advanced Settings                     |
| Owner Carrosition Carrosition | RCM Blue Bluetooth<br>USB Serial<br>System Information<br>Location<br>Geographical Position                               |                            | Advanced Settings                     |
| Owner Reference                                                                                                    | RCM Blue Bluetooth<br>USB Serial<br>System Information<br>Location<br>Geographical Position                               |                            | Advanced Settings                     |
| Reference                                                                                                    | RCM Blue Bluetooth<br>USB Serial<br>System Information<br>Location<br>Geographical Position<br>Vertical Position          |                            | Advanced Settings                     |
|                                                                                                    | RCM Blue Bluetooth<br>USB Serial<br>System Information<br>Location<br>Geographical Position<br>Vertical Position<br>Owner |                            | Advanced Settings                     |

In the *Connection Name* box write a name specific for this connection (e.g. SmartGuard and #serial number).

Select **USB ActiveSync** from the **Port Settings** drop down menu.

Select *Serial Port* if using the serial real-time connection or *Network Connection* if using LAN.

Then click on the *Advanced* **Settings** on the lower right side.

If you want to return to this menu later please close the port and then press **Settings..** in the main menu.

Figure 3-2: AADI Real time Collector connection settings using USB

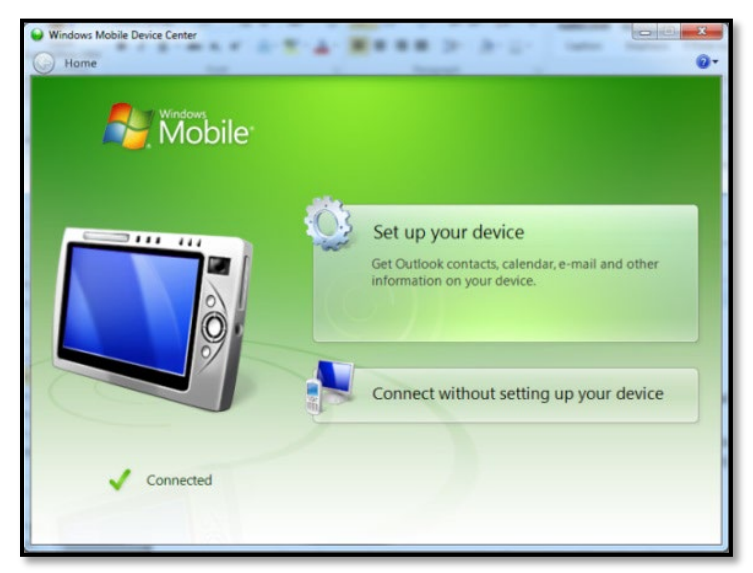

Figure 3-3: Windows Mobile Device Center

If this SmartGuard has previosly been used with USB serial you need to change the usbfunction setting. Create a text file with name StartupConfig.txt with content usbfunction=activesync and put it on the SD-card. Restart the SmartGuard with this SD-card installed.

*Windows Mobile Device Center* starts up automaticly if it's installed on your computer.

This alternative for switching between USB Active Sync and USB Serial is only for SmartGuard not for SeaGuarII.

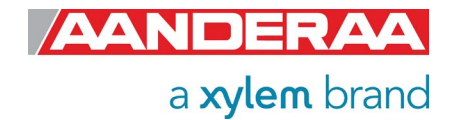

### 3.5.2 Connection to USB Serial Port

| r<br>Connection Settings                                                                                                    |                                                                                                    | I o use this connection, you need AADI Real-Time                                                                               |
|----------------------------------------------------------------------------------------------------|----------------------------------------------------------------------------------------------------|----------------------------------------------------------------------------------------------------|
| Connection Name                                                                                                    | Data Format                                                                                                    | Collector Version 7.0.11.0                                                                                                    |
| Connection Name SmartGuard                                                                                                    | AADI Real-Time Format                                                                                                    | or newer, <b>SmartGuard</b>                                                                                                    |
| Port Settings                                                                                                    | Legacy AADI & Custom Data Formats<br>Choose a legacy AADI data format or a<br>custom defined data format. The format<br>must be configured before use. | <i>image 2.1.216</i> and<br><i>SeaGuardII image 3.0.224</i><br>or newer.                                                       |
| Network Connection (Client Mode)<br>Network Connection (Server Mode)<br>USB ActiveSync<br>Local Folder Watcher<br>Routed Connection<br>DamsNt Network Connection (Message Interface)<br>RCM Blue Bluetooth<br>USB Serial | AADI Datalogger 3634/3660/3860 Adv                                                                                                    | In the <i>Connection Name</i><br>box write a name specific for<br>this connection (e.g.<br>SmartGuard and # serial<br>number). |
|                                                                                                    |                                                                                                    | Select <b>USB Serial</b> from the<br><b>Port Settings</b> drop down<br>menu.                                                   |
| System Information       Location       Geographical Position       Vertical Position                                                                                                    | Advanced Settings                                                                                                    | Select <i>Serial Port</i> if using<br>the serial real-time<br>connection or <i>Network</i><br><i>Connection</i> if using LAN.  |
| Owner Reference                                                                                                    | <u>O</u> K <u>C</u> ancel                                                                                                    | Then click on the <i>Advanced</i><br><i>Settings</i> on the lower right side.                                                  |

Figure 3-4: AADI Real time Collector connection settings using Using Serial Port

If this SmartGuard has previosly been used with USB ActiveSync you need to change the usbfunction setting. Create a text file with name StartupConfig.txt with content usbfunction=virtualcomport and put it on the SD-card. Restart the SmartGuard with this SD-card installed.

If you want to return to this menu later please close the port and then press **Settings..** in the main menu.

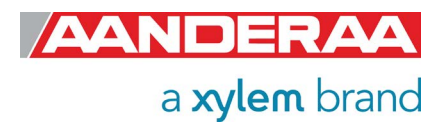

## **3.6 Advanced Connection Settings**

In the Advanced Connection Settings window select Connection from the list on the left side.

| Serial Port<br>General | 🗷 Wake device before transferring data     |         |
|------------------------|--------------------------------------------|---------|
| Connection             | Device wake up time [ms]                   | 100     |
| File Output            | Device wake up character                   | 0       |
| Socket Distribution    | Only send if data format is AADI Real-Time |         |
| Logs                   | Maximum message size [characters]          | 1000000 |
| Data Auto Recover      | Minimum response timeout [ms]              | 120000  |
|                        | Flash notification timeout [ms]            | 60000   |
|                        | Message Retransmit                         |         |
|                        | Activate message retransmit                |         |
|                        | Max number of retransmit attempts          | 10      |
|                        | Minimum retransmit timeout [ms]            | 10000   |
|                        |                                            | 10000   |

AADI Real-Time Collector uses a default setting that fits for most Smart Sensors. However the Motus Wave Sensor may output a large amount of data and might have longer response time (depending on the configuration) than other smart sensors.

Some of the connection settings might need to be changed. We recommend using the settings as shown in *Figure 3-5.* 

Figure 3-5: Advanced connection setting

After updating the *Advanced Connection Settings*, click on *Apply* and *OK* and then *OK* to go back to the start screen.

The *Advanced Settings* are only accessible to change when the port is closed. If the settings are grey, then you first need to close the port.

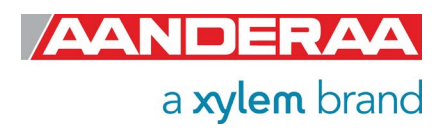

## 3.7 Connection List

| Connection | Port           | Status  | SmartGuard                             |                       |                         |                       |
|------------|----------------|---------|----------------------------------------|-----------------------|-------------------------|-----------------------|
| SmartGuard | USB ActiveSync | 0       | Connection Detai                       | ls                    | Statistics              |                       |
| SeaGuardII | USB Serial     | $\odot$ | Port Status                            | Closed                | Records received        | 0                     |
|            |                |         | Connection Status                      | Not connected         | Records lost            | 0                     |
|            |                |         | Port Name                              | USB ActiveSync        | Bytes received          | 1.70 KB               |
|            |                |         |                                        |                       | Bytes sent              | 56 bytes              |
|            |                |         | Data Format                            | AADI Real Time        | Reset                   |                       |
|            |                |         | Connected Clients                      | 0                     |                         |                       |
|            |                |         | Device Informati                       | on                    | Data Visualizati        | on                    |
|            |                |         | ID<br>Description<br>More <u>i</u> nfo | <u>A</u> dvanced 🗸    | The Part                |                       |
|            |                |         | Notifications                          |                       |                         |                       |
|            |                |         | There are no unrea                     | d device notification | 15.                     | View All              |
|            |                |         | Open Port                              | <u>S</u> ettings      | Connection <u>L</u> ogs | Control <u>P</u> anel |

The new connection is now shown in the AADI Real-Time Collector connection list. Choose the new connection and click on the *Open Port* button.

The connection list might contain different connection to other sensors as well. Then highlight your connection to proceed. NOTE: This procedure only needs to be done once. This connection will be in the connection list at next start-up.

Figure 3-6: Connection list

| SmartGuard |                                      |
|------------|--------------------------------------|
|            | Establishing contact with the device |
|            | Specify <u>Cancel</u>                |

A new window with a turning wheele will then show up waiting for contact. This might take a couple of seconds depending on the instrument configuration.

Figure 3-7: Establishing contact

Figure 3-8: Connection established

| SmartGuard |                         |       |
|------------|-------------------------|-------|
|            | Connection established. | Close |

When connection is established the status light will turn green.

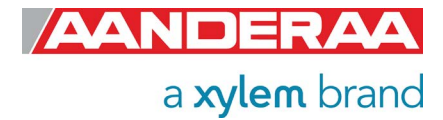

| 🔀 AADI Real-Time Collect   | or             |         |                                                                        | - = ×                  |
|----------------------------|----------------|---------|------------------------------------------------------------------------|------------------------|
| File Tools Debug Help      | 5              |         |                                                                        |                        |
| Connection                 | Port           | Status  | SmartGuard                                                             |                        |
| SmartGuard                 | USB ActiveSync | •       | Connection Details                                                     | Statistics             |
| SeaGuardII                 | USB Serial     | $\odot$ | Port Status Open                                                       | Records received 0     |
|                            |                |         | Connection Status Connected                                            | Records lost 0         |
|                            |                |         | Port Name USB ActiveSync                                               | Bytes received 1.69 KB |
|                            |                |         |                                                                        | Bytes sent 56 bytes    |
|                            |                |         | Data Format AADI Real Time                                             | Reset                  |
|                            |                |         | Connected Clients 0                                                    |                        |
|                            |                |         | Device Information                                                     | Data Visualization     |
|                            |                |         | ID 5100-119<br>Description SMARTGUARD Platform<br>More info Advanced • | <b>=</b> 2a 🔍 🚺        |
|                            |                |         | Notifications                                                          |                        |
|                            |                |         | There are no unread device notification                                | s. <u>V</u> iew All    |
|                            |                |         | <u>Close Port</u> <u>S</u> ettings                                     | Connection Logs        |
| <u>N</u> ew <u>R</u> emove |                |         |                                                                        |                        |
|                            |                |         |                                                                        | FTP Server: Stoppe     |
|                            |                |         |                                                                        |                        |

The selected connection has now changed to green status Press *Control Panel* to continue

Figure 3-9: AADI Real-Time Collector main menu

## 3.8 Control Panel

In the *Control Panel* window, you will find four tabs, *Recorder Panel, Device Configuration, Device Layout* and *System Status.* Please note that these tabs are controlling the SmartGuard, and the sensor is controlled by the SmartGuard together with all other sensors and equipment connected to the same logger. Under *Recorder Panel* you can start and stop recordings. If the recorder is running first click on the *Stop Recorder* as you are not allowed to configure the sensor when recording. In *Device Configuration* you will be able to perform all configurations on the Motus, SmartGuard and all other sensors connected. *Device Layout* is used to configure input from Non-Smart Sensors such as analog sensors and to configure output from the SmartGuard. Motus is a smart sensor, and you don't need to configure this under *Device Layout*, but if you are using an external compass this need to be configured her. *System Status* gives information about SmartGuard status including battery voltage, SD card status and Memory used. For more information about *Device Layout* and *System Status* please refer to TD293 Manual for SmartGuard.

## 3.9 Recorder Panel

In the *Recorder Panel* you will find 3 groups that are all controlled by the SmartGuard. Each group might have a different recording interval. Each group can contain different kind of sensors with different outputs. Also 3<sup>rd</sup> party sensors connected to the SmartGuard can be controlled by the logger. Each group can individually be either set to *Start Now* or *Start Delayed*. To check in which group the Motus sensor is placed or move it to another group select the *Device Configuration* folder and then *Get Current Configuration*, then click on the *Edit* button under *Deployment Setting*, select *Multi Group Recorder* under *Device Nodes* and then check *Add/Remove Sensors* for each group. See SmartGuard Manual TD293 for more information about *Multi Group Recorder* and how to place sensors in each group. The *Fixed Interval* or recording interval can be configured individual for each group either in *Recorder Panel* or in the *Multi Group Recorder* menu.

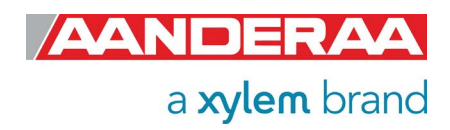

| Control Panel - SmartGuard  | _ x )                                           |  |  |  |
|-----------------------------|-------------------------------------------------|--|--|--|
| 😨 Recorder Panel 👔 Device ( | Configuration 📲 Device Layout 🛛 🔂 System Status |  |  |  |
| Device Recorder             |                                                 |  |  |  |
| Current Status: Stopped     |                                                 |  |  |  |
|                             | Refresh Status Start All Groups Stop All Groups |  |  |  |
| Main (O sensors)            |                                                 |  |  |  |
| Stopped                     |                                                 |  |  |  |
| Fixed Interval 1 min        | Start Delayed 20.02.2020 - 13:44:18 -           |  |  |  |
|                             | Start Now                                       |  |  |  |
| Fast (0 sensors)            | Start Stop                                      |  |  |  |
| Disabled                    |                                                 |  |  |  |
| Fixed Interval              | ▼ Start Delayed 20.02.2020 ▼ 13:44:18 €         |  |  |  |
|                             | Start Now                                       |  |  |  |
| Slow (0 sensors)            | Start Stop                                      |  |  |  |
| Disabled                    |                                                 |  |  |  |
| Fixed Interval              | Start Delayed 20.02.2020 - 13:44:18 -           |  |  |  |
|                             | Start Now                                       |  |  |  |
|                             | Start Stop                                      |  |  |  |
| Ready                       |                                                 |  |  |  |

Figure 3-10: Recorder panel

Select *Recorder Panel. Note!* The configuration cannot be changed during a recording session.

If the instrument is recording, under *Recorder Panel,* press *"Stop All Groups".* 

Each recording group may be set to either *Start Now* or *Start Delayed.* 

Please note that the recorder panel controls the SmartGuard recording, and each sensor connected are controlled by the SmartGuard.

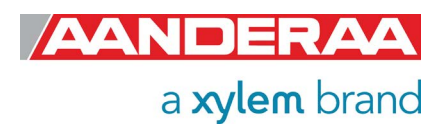

## 3.10 Changing Values

In the following chapters we will learn more about the Motus configuration. Sometimes you will need to change the value of a property.

| ,<br>Deployment Settings                                                       | First select the tab where    |                                                                                       |
|--------------------------------------------------------------------------------|-------------------------------|---------------------------------------------------------------------------------------|
| Motus Wave Sensor #23<br>Motus Wave Sensor (5729, Version 28)<br>Serial No: 23 |                               | this example: Device<br>Configuration.                                                |
| Site Info                                                                      |                               | Then press Get Current                                                                |
| Property                                                                       | Value                         | Configuration and Edit.                                                               |
| Location                                                                       | Bergen Harbor                 | located under Deployment                                                              |
| Geographic Position                                                            | 60.323605,5.37225             | Sotting                                                                               |
| Vertical Position                                                              |                               | Setting.                                                                              |
| Reference                                                                      |                               | Select by double clicking on the <i>Motus Wave Sensor</i> icon.                       |
|                                                                                |                               | Then select the property you want to change by clicking the value box.                |
|                                                                                |                               | To change value enter the new text or number in the value box and press <i>Next</i> . |
|                                                                                | < <u>B</u> ack <u>N</u> ext > | Cancel                                                                                |

Figure 3-11 Change value

Some boxes contain text and others contain numbers. Some of the boxes only accept a specific set of options while other accept free text or any numbers. Check each property in *chapter 1.7* about accepted content for each property.

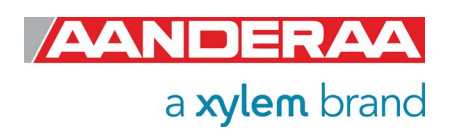

| <b>_</b>             |          |                    |               |  |
|----------------------|----------|--------------------|---------------|--|
| otus Wave Sensor #23 |          |                    |               |  |
| Category             | Property | Old Value          | New Value     |  |
| Site Info            | Location | <no value=""></no> | Bergen Harbor |  |
|                      |          |                    |               |  |
|                      |          |                    |               |  |
|                      |          |                    |               |  |
|                      |          |                    |               |  |

Figure 3-12 Confirm Configuration Changes

| Configuration U | pdate                                        |                                    |                |
|-----------------|----------------------------------------------|------------------------------------|----------------|
| This process r  | may take several m                           | ninutes to complete. Please be pat | ient.          |
| 📀 Step 1        | Transfer the new configuration to the device |                                    |                |
| 🔇 Step 2        | Wait for response                            | e from the device                  |                |
| 📀 Step 3        | Update the devic                             | e nodes with the new configuration | n              |
| 📀 Step 4        | Flash the device r                           | nodes (save configuration to persi | stent storage) |
|                 | Node ID                                      | Status                             |                |
|                 | 5729-23                                      | Flash OK                           |                |
| 📀 Step 5        | No device reset r                            | required.                          |                |
| 📀 Step 6        | Configuration upo                            | date completed                     |                |
|                 |                                              |                                    | <u>C</u> lose  |

Figure 3-13 Configuration Update

In the next window called *Confirm Configuration Changes* you will find a list of all changed properties with old and new values.

If the list of configuration changes is correct press *Next* to start the update process.

An automatic process will start with 6 steps transferring and storing the new settings in the sensor Flash.

If necessary, a reset will be executed.

Do not switch off before the entire process is completed.

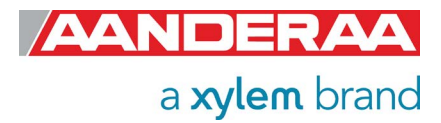

When the updating process is finished a

continue.

confirmation will show up. Press Finish to

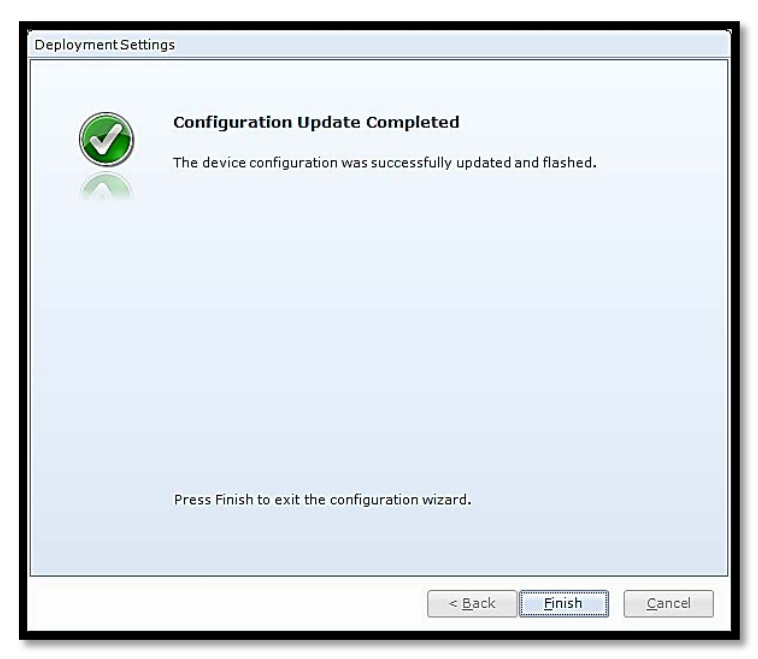

Figure 3-14 Configuration Update Completed

The device layout and configuration cannot be accessed while the recorder is running or armed, or while the recorder status is unknown.

Please select the Recorder Panel tab, and make sure that the recorder is stopped.

When you click finish the following warning may show up. Then you need to open the *Recorder Panel* and select *Stop* or *Stop All Groups* and/or press the *Refresh Status* button.

Figure 3-15: Warning after changing values

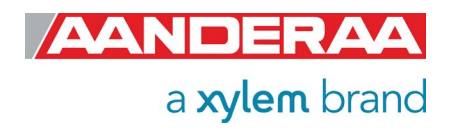

## 3.11 Device Configuration

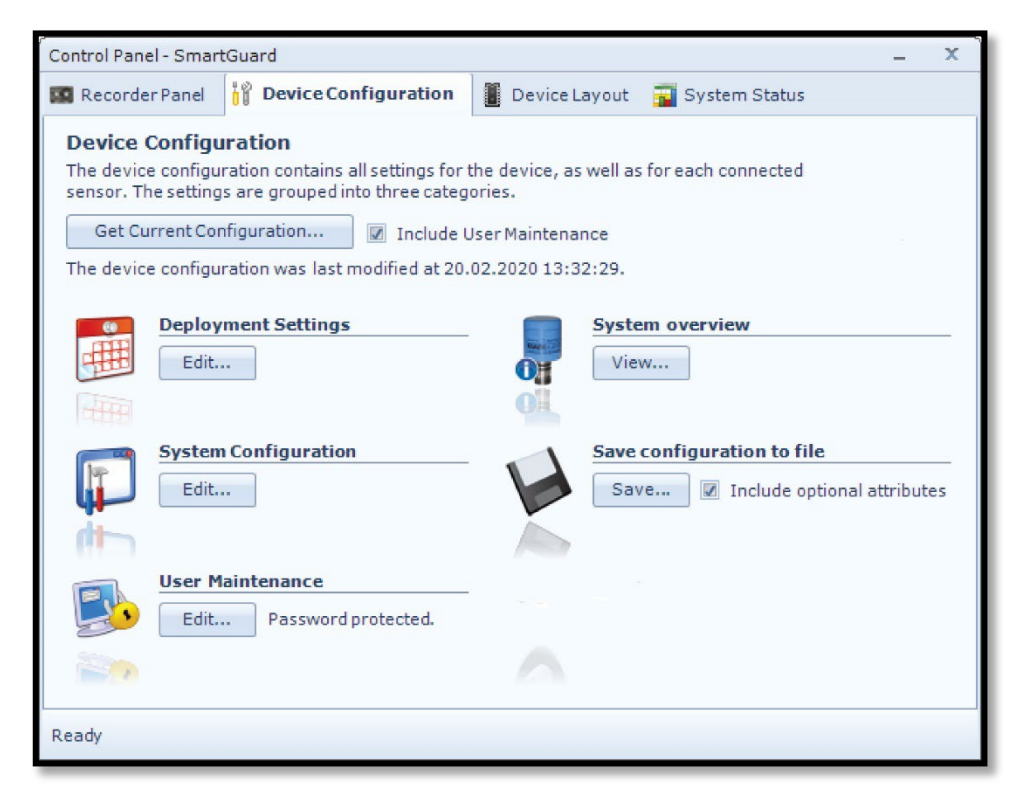

Click on the *Device Configuration* tab in the top row of the *Control Panel* to access the sensor property configuration.

Click on *Get Current Configuration...*to receive the current configuration from the sensor.

Check *Include User Maintenance* to view user maintenance settings. This group is password protected. *The password is 1000*.

Figure 3-16: Device configuration

The **Device Configuration** is separated into five sections:

- Deployment settings
- System Configuration
- User Maintenance
- System overview
- Save configuration to file

User accessible sensor properties that are used to configure the sensor are found in the first three sections. *Deployment Settings* are described in *chapter 3.12*, *System Configuration* in *chapter 3.13*, *User Maintenance* in *chapter 3.14*. *System Overview* in *chapter 3.15* and *Save Configuration* to file in *chapter 3.16*.

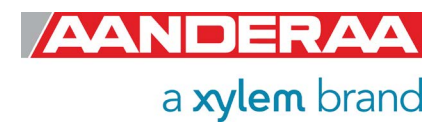

## 3.12 Deployment Settings

| Control Panel - SmartGuard _ X                                                                                                    |
|----------------------------------------------------------------------------------------------------|
| Bevice Configuration                                                                                                    |
| Deployment Settings     The parameters in the Deployment Settings category are set by the user, based on the specific site, and how the system will be used on that site. |
| Device Nodes     SMARTGUARD Platform     Prod No: 5320 (Ver. 0)     Serial No: 489     Wave Sensor #14     Prod No: 5729 (Ver. 25)                                        |
| Serial No: 14          Run Wizard       Configure Selected       Image: Configure Selected                                                                                |
| Ready                                                                                                    |

Select **Deployment Settings** by pressing the **Edit** button under **Deployment Settings** 

Under the **Sensors** section you will find a list of all sensors connected to the logger.

Double-click on the *Wave sensor* icon to select the sensor.

If you don't find the sensor check connection and make sure the sensor is set to *AiCaP mode*.

If you still can't find the sensor check that the AiCaP termination is as recommended.

Figure 3-17: Deployment settings main

Please note that you need a power reset after connecting the sensor.

| Value 60.323605,5.37225 |
|-------------------------|
| Value                   |
| 60.323605,5.37225       |
| 60.323605,5.37225       |
|                         |
|                         |
|                         |
|                         |
|                         |

Figure 3-18: Wave sensor Deployment Settings

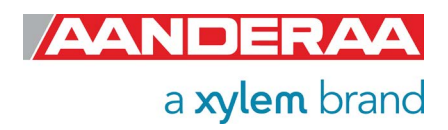

**Deployment Settings** consist of only one session: **Site Info** containing four properties:

### 3.12.1 Site Info

|   | Property            | Value             |
|---|---------------------|-------------------|
| 0 | Location            |                   |
| 0 | Geographic Position | 60.323605,5.37225 |
| 0 | Vertical Position   |                   |
| 0 | Reference           |                   |

#### Figure 3-19: Site Info

Site Info containing four properties:

- Location
- Geographic Position
- Vertical Position
- Reference

All these settings are optional information where you can enter and store information about the deployment. This can be useful information to store together with a data set. These setting are not used in calculation. *Geographical Position* is used to give the map coordinates unless a GPS input is connected to the logger

## 3.13 System Configuration

| Control Panel - SmartGuard _ X                                                                                                    |   |  |  |  |  |
|----------------------------------------------------------------------------------------------------|---|--|--|--|--|
| Device Configuration                                                                                                    |   |  |  |  |  |
| System Configuration         The parameters in the System Configuration category are set by the user, based on how the system is configured, and in which context it will be used. |   |  |  |  |  |
| Device Nodes      Real-Time Server      Prod No: RTS100 (Ver. 0)      Serial No: 0      Sensors                                                                                    |   |  |  |  |  |
| Motus Wave Sensor #19<br>Prod No: 5729 (Ver. 31)<br>Serial No: 19                                                                                                    |   |  |  |  |  |
| Run Wizard Configure Selected ?                                                                                                    |   |  |  |  |  |
| Ready                                                                                                    | - |  |  |  |  |

Select System Configuration by pressing the Edit button under System Configuration.

The different sensors connected to the same Datalogger will show up as selectable items. Double-click on the *Wave Sensor.* 

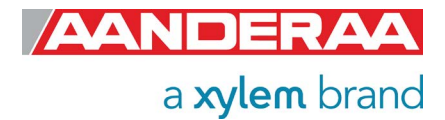

Figure 3-20: System configuration main

### 3.13.1 System Configuration without Wave Direction License

| M  | <b>IUS Wave Sensor #157</b><br>otus Wave Sensor (6729, Version 40)<br>erial No: 157 |                |     |
|----|-------------------------------------------------------------------------------------|----------------|-----|
| .0 | cessing Dependencies                                                                |                |     |
|    | Property                                                                            | Value          |     |
| 0  | Water Depth (m)                                                                     | 25.00          |     |
| 0  | Gravity (m/s^2)                                                                     | 9.81           |     |
| 0  | High Frequency Limit (Hz)                                                           | 0.700          |     |
| 0  | Low Frequency Limit (Hz)                                                            | 0.033          |     |
| 0  | Wave Integration Time                                                               | 10 min         | ~   |
| 0  | Time Series Record Length                                                           | 10 min         | ~   |
| 0  | Enable 2 Hz Output                                                                  |                |     |
| 0  | Swell Wind Separation Frequency (Hz)                                                | 0.10           |     |
| ut | put/Storage Settings                                                                | ia -           | n - |
|    | Property                                                                            | Value          |     |
| 0  | Long Crestedness Output                                                             | Off            | ~   |
| 0  | Energy Spectrum Output                                                              | Storage        | ~   |
| 0  | Wave Height Wind Hm0 Output                                                         | Output+Storage | ~   |
| 0  | Wave Height Swell Hm0 Output                                                        | Storage        | ~   |
| 0  | Wave Height Hmax Output                                                             | Storage        | ~   |
| 0  | Wave Height Max Trough Output                                                       | Storage        | ~   |
| 0  | Wave Height Max Crest Output                                                        | Storage        | ~   |
| 0  | Wave Period Tmax Output                                                             | Storage        | ~   |
| 0  | Wave Mean Period Tz Output                                                          | Storage        | ~   |
| 0  | Wave Height H1/3 Output                                                             | Storage        | ~   |
| 0  | Wave Height H1/10 Output                                                            | Storage        | ~   |
| 0  | Wave Height H1/1 Output                                                             | Storage        | ~   |
| 0  | Wave Mean Period T1/3 Output                                                        | Storage        | ~   |
| 0  | Wave Mean Period T1/10 Output                                                       | Storage        | ~   |
| 0  | Heave Vert. Time Series Output                                                      | Storage        | ~   |
| 0  | Wave Mean Period Tm02 Output                                                        | Storage        | ~   |
| 0  | Wave Peak Period Wind Output                                                        | Storage        | ~   |
| 0  | Wave Peak Period Swell Output                                                       | Storage        | ~   |
| 0  | Pitch and Roll Output                                                               | Storage        | ~   |
| 0  | System Parameters Output                                                            | Storage        | ~   |
|    |                                                                                     |                |     |

System Configuration are divided in two section

- Processing Dependencies
- Output/Storage Settings

#### **Processing Dependencies**

are settings used in the wave calculation. Please note that the time settings here are controlling the sensor wave calculation time and the time series length, not the output *interval*. The SmartGuard are controlling the Output *Interval*, how often the data is presented or stored to the SD-card.

Output/Storage Settings are controlling the output from the sensor. Except from Significant Wave Height Hmo, Wave Peak Direction and Wave Peak Period that always will be presented all other parameters can either be set to Off, Storage or Storage+Output. Where Off means that the

parameter is not calculated, **Storage** means that the parameter is stored on SmartGuard SD-card and **Storage+Output** means that the parameter is both stored and transmitted on the SmartGuard output lines.

All parameters are calculated based on data collected the last *Wave Integration Time*.

Figure 3-21: Wave Sensor System Configuration without Wave Direction License

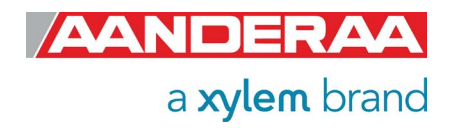

### 3.13.2 System Configuration with Wave Direction License

| otus Wave Sensor 5729#50<br>Motus Wave Sensor (5729, Version 33)<br>Serial No: 50 |         | 1        |
|-----------------------------------------------------------------------------------|---------|----------|
| rocessing Dependencies                                                            |         |          |
| Property                                                                          | Value   |          |
| <ul> <li>Water Depth (m)</li> </ul>                                               | 25.00   |          |
| Gravity (m/s^2)                                                                   | 9.81    |          |
| High Frequency Limit (Hz)                                                         | 0.700   |          |
| Low Frequency Limit (Hz)                                                          | 0.033   |          |
| Wave Integration Time                                                             | 5 min   | •        |
| Time Series Record Length                                                         | 30 min  | •        |
| Enable 2 Hz Output                                                                |         |          |
| Swell Wind Separation Frequency (Hz)                                              | 0.10    |          |
| utput/Storage Settings                                                            | 12      | 20.<br>  |
| Property                                                                          | Value   |          |
| Mean Spreading Angle Output                                                       | Storage | •        |
| First Order Spread Output                                                         | Storage | •        |
| Long Crestedness Output                                                           | Storage | •        |
| Energy Spectrum Output                                                            | Off     |          |
| Directional Spectrum Output                                                       | Off     | •        |
| Principal Dir Spectrum Output                                                     | Off     | -        |
| <ul> <li>Orbital Ratio Spectrum Output</li> </ul>                                 | Off     | •        |
| Fourier Coeff Spectrum Output                                                     | Off     | •        |
| Wave Peak Dir Wind Output                                                         | Storage | •        |
| Wave Peak Dir Swell Output                                                        | Storage | -        |
| Wave Mean Dir Output                                                              | Storage | •        |
| Wave Height Wind Hm0 Output                                                       | Storage | •        |
| Wave Height Swell Hm0 Output                                                      | Storage | <b>•</b> |
| Wave Height Hmax Output                                                           | Storage | <b>•</b> |
| Wave Height Max Trough Output                                                     | Storage | <b></b>  |
| Wave Height Max Crest Output                                                      | Storage |          |
| Wave Period Tmax Output                                                           | Storage | <b>•</b> |
| Wave Mean Period Tz Output                                                        | Storage | <b></b>  |
| Wave Height H1/3 Output                                                           | Storage |          |
| wave Height H1/10 Output                                                          | Ott     |          |
| Wave Height H1/1 Output                                                           | 0#      | <b>•</b> |
| wave Mean Period T1/3 Output                                                      | 011     | <b></b>  |
| wave Mean Period T1/10 Output                                                     | Off     | <b>T</b> |
| Heave Vert. Time Series Output                                                    | 011     | <b>•</b> |
| Heave Hor. Time Series Output                                                     | 011     | <b>•</b> |
| wave Mean Period Tm02 Output                                                      | Storage | <b>T</b> |
| wave Peak Period Wind Output                                                      | Storage | <b>T</b> |
| wave Peak Period Swell Output                                                     | Storage | <b>•</b> |
| Heading Output                                                                    | Storage |          |
| External Heading Output                                                           | Off     | <b>T</b> |
|                                                                                   | Storage |          |
| System Parameters Output                                                          | Storage |          |

System Configuration are divided in two section

- Processing Dependencies
- Output/Storage Settings

#### **Processing Dependencies**

are settings used in the wave calculation. Please note that the time settings here are controlling the sensor wave calculation time and the time series length, not the output *interval*. The SmartGuard are controlling the Output *Interval*, how often the data is presented or stored to the SDcard.

Output/Storage Settings are controlling the output from the sensor. Except from Significant Wave Height Hmo, Wave Peak Direction and Wave Peak Period that always will be presented all other parameters can either be set to Off, Storage or Storage+Output. Where Off means that the

storage means that the parameter is not calculated, *Storage* means that the parameter is stored on SmartGuard SD-card and *Storage+Output* means that the parameter is both stored and transmitted on the SmartGuard output lines.

All parameters are calculated based on data collected the last *Wave Integration Time.* 

Figure 3-22 Wave Sensor System Configuration with Wave Direction License

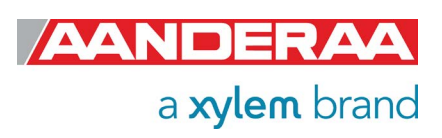

### 3.13.3 Processing Dependencies

| Prope    | erty                           | Value  |   |
|----------|--------------------------------|--------|---|
| • Water  | Depth (m)                      | 25.00  |   |
| Gravit   | ty (m/s^2)                     | 9.81   |   |
| O High F | Frequency Limit (Hz)           | 0.700  |   |
| Low F    | requency Limit (Hz)            | 0.033  |   |
| Wave     | Integration Time               | 5 min  | - |
| O Time   | Series Record Length           | 30 min | • |
| Enable   | e 2 Hz Output                  |        |   |
| Swell    | Wind Separation Frequency (Hz) | 0.10   |   |

#### Figure 3-23: Processing Dependencies

*Water Depth (m)* is the total water depth where the buoy is located in meter. The default setting is 25 meters.

Gravity (m/s<sup>2</sup>) is the local gravity constant in m/s<sup>2</sup>. The default value is 9.81m/s<sup>2</sup>

*High Frequency Limit (Hz)* is the lower cut-off frequency in Hz. The default value is 0.7Hz= 1/0.7 = 1.42second, this is also equal to the lowest wave period we can measure.

*Low Frequency Limit (Hz)* is the higher cut-off frequency in Hz. The default value is 0.03333Hz = 1/0.3333 = 30seconds. The range is maximum 33seconds = 0.03030Hz.

*Wave Integration Time* is the period the sensor uses to calculate all wave parameters. Range is 5 minutes to 60 minutes and default is 30 minutes.

*Time Series record length* is the length of each time series. Range is 5 minutes to 60 minutes and default is 30 minutes.

Enable 2 Hz Output sets the output for all Time Series to 2Hz. Default is 'no' equal to 4HZ.

*Swell Wind Separation Frequency (Hz)* is the frequency that separates wind from swell. Default value is 0.1Hz =10s. Waves with period bellow 10s are then considered as wind generated sea and waves above 10s are considered as swell.

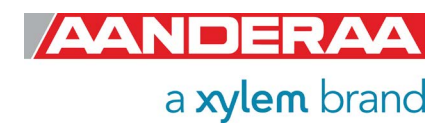

### 3.13.4 Output/Storage Settings without Wave Direction License

| Property                                          | Value          |   |
|---------------------------------------------------|----------------|---|
| Long Crestedness Output                           | Off            | ~ |
| Energy Spectrum Output                            | Storage        | ~ |
| Wave Height Wind Hm0 Output                       | Output+Storage | ~ |
| <ul> <li>Wave Height Swell Hm0 Output</li> </ul>  | Storage        | ~ |
| Wave Height Hmax Output                           | Storage        | ~ |
| <ul> <li>Wave Height Max Trough Output</li> </ul> | Storage        | ~ |
| Wave Height Max Crest Output                      | Storage        | ~ |
| Wave Period Tmax Output                           | Storage        | ~ |
| Wave Mean Period Tz Output                        | Storage        | ~ |
| <ul> <li>Wave Height H1/3 Output</li> </ul>       | Storage        | ~ |
| Wave Height H1/10 Output                          | Storage        | ~ |
| Wave Height H1/1 Output                           | Storage        | ~ |
| Wave Mean Period T1/3 Output                      | Storage        | ~ |
| <ul> <li>Wave Mean Period T1/10 Output</li> </ul> | Storage        | ~ |
| Heave Vert. Time Series Output                    | Storage        | ~ |
| <ul> <li>Wave Mean Period Tm02 Output</li> </ul>  | Storage        | ~ |
| Wave Peak Period Wind Output                      | Storage        | ~ |
| Wave Peak Period Swell Output                     | Storage        | ~ |
| Pitch and Roll Output                             | Storage        | ~ |
| System Parameters Output                          | Storage        | ~ |

The second session is Output/Storage Settings. The alternatives in the dropdown menu for each parameter are Off, Storage and Output+Storage, where **Off** means that the parameter is not calculated, Output+Storage means that the sensor instructs the Datalogger to send out a parameter in real-time in addition to saving the parameter to the SD card and Storage are used for only saving the data to the SmartGuard SD card.

All parameters except from Significant Wave Height Hm0, Wave Peak Direction and Wave Peak Period may be switched on or off.

Figure 3-24: Output/Storage Settings without Wave Direction License

Some of the Properties are enabling only one parameter and others can enable multiple parameters. Please also notice that the order and name of the properties do not match with the order and name of the output parameters.

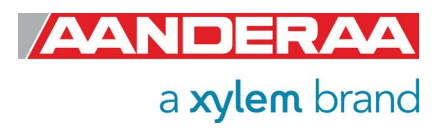

#### 3.13.5 Output/Storage Settings with Wave Direction License

| Property                       | Value   |   |
|--------------------------------|---------|---|
| Mean Spreading Angle Output    | Storage | - |
| First Order Spread Output      | Storage |   |
| Long Crestedness Output        | Storage | - |
| Energy Spectrum Output         | Off     | + |
| Directional Spectrum Output    | Off     | - |
| Principal Dir Spectrum Output  | Off     | - |
| Orbital Ratio Spectrum Output  | Off     | - |
| Fourier Coeff Spectrum Output  | Off     | • |
| Wave Peak Dir Wind Output      | Storage | - |
| Wave Peak Dir Swell Output     | Storage | - |
| Wave Mean Dir Output           | Storage | - |
| Wave Height Wind Hm0 Output    | Storage |   |
| Wave Height Swell Hm0 Output   | Storage | - |
| Wave Height Hmax Output        | Storage | - |
| Wave Height Max Trough Output  | Storage | - |
| Wave Height Max Crest Output   | Storage | - |
| Wave Period Tmax Output        | Storage | - |
| Wave Mean Period Tz Output     | Storage | - |
| Wave Height H1/3 Output        | Storage | - |
| Wave Height H1/10 Output       | Off     | - |
| Wave Height H1/1 Output        | Off     | - |
| Wave Mean Period T1/3 Output   | Off     | - |
| Wave Mean Period T1/10 Output  | Off     | - |
| Heave Vert. Time Series Output | Off     | - |
| Heave Hor. Time Series Output  | Off     | - |
| Wave Mean Period Tm02 Output   | Storage | - |
| Wave Peak Period Wind Output   | Storage |   |
| Wave Peak Period Swell Output  | Storage | + |
| Heading Output                 | Storage |   |
| External Heading Output        | Off     |   |
| Pitch and Roll Output          | Storage | - |
| System Parameters Output       | Storage |   |

Figure 3-25: Output/Storage Settings with Wave Direction License

The second session is **Output/Storage Settings**. The alternatives in the drop-down menu for each parameter are **Off**, **Storage** and **Output+Storage**, where **Off** means that the parameter is not calculated, **Output+Storage** means that the sensor instructs the Datalogger to send out a parameter in real-time in addition to saving the parameter to the SD card and **Storage** are used for only saving the data to the SmartGuard SD card.

All parameters except from Significant Wave Height H<sub>m0</sub>, Wave Peak Direction and Wave Peak Period may be switched on or off.

Some of the Properties are enabling only one parameter and others can enable multiple parameters.

Please also notice that the order and name of the properties do not match with the order and name of the output parameters.

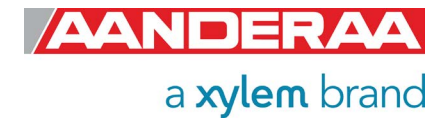

## 3.13.6 Available Wave Properties

Wave Properties in this section are listed in *Table 3-1* with corresponding parameter and unit. For more information about parameter calculation see *chapter 2.7* 

| Property                                  | Parameter                                 | Unit               | 5729 | 6729 |
|-------------------------------------------|-------------------------------------------|--------------------|------|------|
| Mean Spreading Angle Output               | Mean Spreading Angle                      | Deg.M              | Х    |      |
| First Order Spread Output                 | First Order Spread                        | Deg.M              | Х    |      |
| Long Crestedness Output                   | Long Crestedness                          |                    | Х    | Х    |
| Energy Spectrum Output                    | Energy Spectrum                           | m <sup>2</sup> /Hz | Х    | Х    |
| Directional Spectrum Output               | Directional Spectrum                      | Deg.M              | Х    |      |
| Principal Dir Spectrum Output             | Principal Directional<br>Spectrum         | Deg.M              | Х    |      |
| Orbital Ratio Spectrum Output             | Orbital Ratio Spectrum                    |                    | Х    |      |
|                                           | Fourier Coeff A1                          |                    | Х    |      |
| Fourier Cooff Spectrum Output             | Fourier Coeff A2                          |                    | Х    |      |
| Fourier Coen Spectrum Output              | Fourier Coeff B1                          |                    | Х    |      |
|                                           | Fourier Coeff B2                          |                    | Х    |      |
| Wave Peak Dir Wind Output                 | Wave Peak Direction Wind                  | Deg.M              | Х    |      |
| Wave Peak Dir Swell Output                | Wave Peak Direction Swell                 | Deg.M              | Х    |      |
| Wave Mean Dir Output                      | Wave Mean Direction                       | Deg.M              | Х    |      |
| Wave Height Wind Hm0 Output               | Wave Height Wind Hmo                      | m                  | Х    | Х    |
| Wave Height Swell Hm0 Output              | Wave Height Swell Hmo                     | m                  | Х    | Х    |
| Wave Height Hmax Output                   | Wave Height H <sub>max</sub>              | m                  | Х    | Х    |
| Wave Height Max Trough<br>Output          | Wave Height Trough                        | m                  | Х    | Х    |
| Wave Height Max Crest Output              | Wave Height Crest                         | m                  | Х    | Х    |
| Wave Period Tmax Output                   | Wave Period T <sub>max</sub>              | S                  | Х    | Х    |
| Wave Mean Period Tz Output                | Wave Period Tz                            | S                  | Х    | Х    |
| Wave Height H <sub>1/3</sub> Output       | Significant Wave Height H <sub>1/3</sub>  | m                  | Х    | Х    |
| Wave Height H <sub>1/10</sub> Output      | Significant Wave Height H <sub>1/10</sub> | m                  | Х    | Х    |
| Wave Height H <sub>1/1</sub> Output       | Significant Wave Height H <sub>1/1</sub>  | m                  | Х    | Х    |
| Wave Mean Period T <sub>1/3</sub> Output  | Wave Mean Period T <sub>1/3</sub>         | S                  | Х    | Х    |
| Wave Mean Period T <sub>1/10</sub> Output | Wave Mean Period T <sub>1/10</sub>        | S                  | Х    | Х    |
| Heave Vert. Time Series                   | Last Heave Sample Index                   |                    | Х    | Х    |
| Output                                    | Heave Time Series Vertical                | m                  | Х    | Х    |
| Hoove Hor Time Series Output              | Heave Time Series North                   | m                  | Х    |      |
| neave nor. Time Series Output             | Heave Time Series East                    | m                  | Х    |      |
| Wave Mean Period T <sub>m02</sub> Output  | Wave Mean Period Tm02                     | S                  | Х    | Х    |
| Wave Peak Period Wind<br>Output           | Wave Peak Period Wind                     | S                  | Х    | Х    |
| Wave Peak Period Swell<br>Output          | Wave Peak Period Swell                    | S                  | Х    | Х    |

Table 3-1: Output Properties and corresponding Parameters

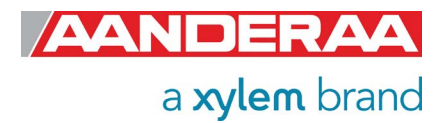

Other non-wave parameters in this section are listed in *Table 3-2* with corresponding parameter and unit.

| Property                 | Parameter               | Unit   | 5729 | 6729 |
|--------------------------|-------------------------|--------|------|------|
| Heading Output           | Heading                 | Deg. M | Х    |      |
| Heading Output           | StDev Heading           | Deg. M | Х    |      |
| External Heading Output  | <b>External Heading</b> | Deg. M | Х    |      |
|                          | Pitch                   | Deg    | Х    | Х    |
| Pitch and Roll Output    | Roll                    | Deg    | Х    | Х    |
|                          | StDev Pitch             | Deg    | Х    | Х    |
|                          | StDev Roll              | Deg    | Х    | Х    |
|                          | Input Voltage           | V      | Х    | Х    |
| System Parameters Output | Input Current           | mA     | Х    | Х    |
|                          | Memory Used             | Bytes  | Х    | Х    |

**Table 3-2: Output Properties and corresponding Parameters** 

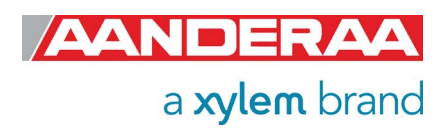

#### Table 3-3: Sensor parameter details and explanation

| Name with unit             | Туре    | Explanation                                                                                                    | 5729 | 6729 |
|----------------------------|---------|----------------------------------------------------------------------------------------------------|------|------|
| Heading[Deg.M]             | Float   | Averaged heading from one interval, one heading measurement per ping, vector averaged.                                                                                        | Х    |      |
| Std Dev<br>Heading[Deg.M]  | Float   | Standard deviation calculation on all heading values from one interval. Indicates how much the sensor rotates around the vertical axis during a measurement interval.         | х    |      |
| External<br>Heading[Deg.M] | Float   | Averaged heading from one interval based on input from external compass.                                                                                                    | Х    |      |
| Pitch[Deg]                 | Float   | Pitch angle, average from one interval, one tilt<br>measurement per ping. Pitch is the rotation angle<br>around the x-axis of the sensor (same axis as<br>Transducer 1 and 3) | х    | x    |
| Roll[Deg]                  | Float   | Roll angle, average from one interval, one tilt<br>measurement per ping. Roll is the rotation angle<br>around the y-axis of the sensor (same axis as<br>transducer 4 and 2)   | х    | x    |
| Std Dev<br>Pitch[Deg]      | Float   | Standard deviation Pitch from all values of the pitch in the interval. Indicates if the sensor is moving around with variable tilt during the measurement interval.           | х    | х    |
| Std Dev<br>Roll[Deg]       | Float   | Standard deviation Roll from all values of the roll<br>in the interval. Indicates if the sensor is moving<br>around with variable tilt during the measurement<br>interval.    | х    | х    |
| Input Voltage[V]           | Float   | The minimum input voltage measured while charging the capacitor bank. It should normally be >6.0V                                                                             | Х    | х    |
| Input<br>Current[mA]       | Float   | The current measured when not charging while awake, averaged.                                                                                                    | Х    | Х    |
| Memory<br>Used[Bytes]      | Integer | Used heap memory.                                                                                                    | Х    | Х    |

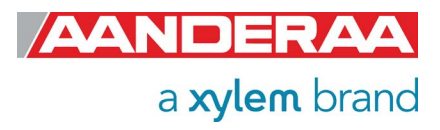

## 3.14 User Maintenance

In *User Maintenance* you will find properties that are password protected and are normally set / altered by a trained user. It is not recommended to change properties unless instructed.

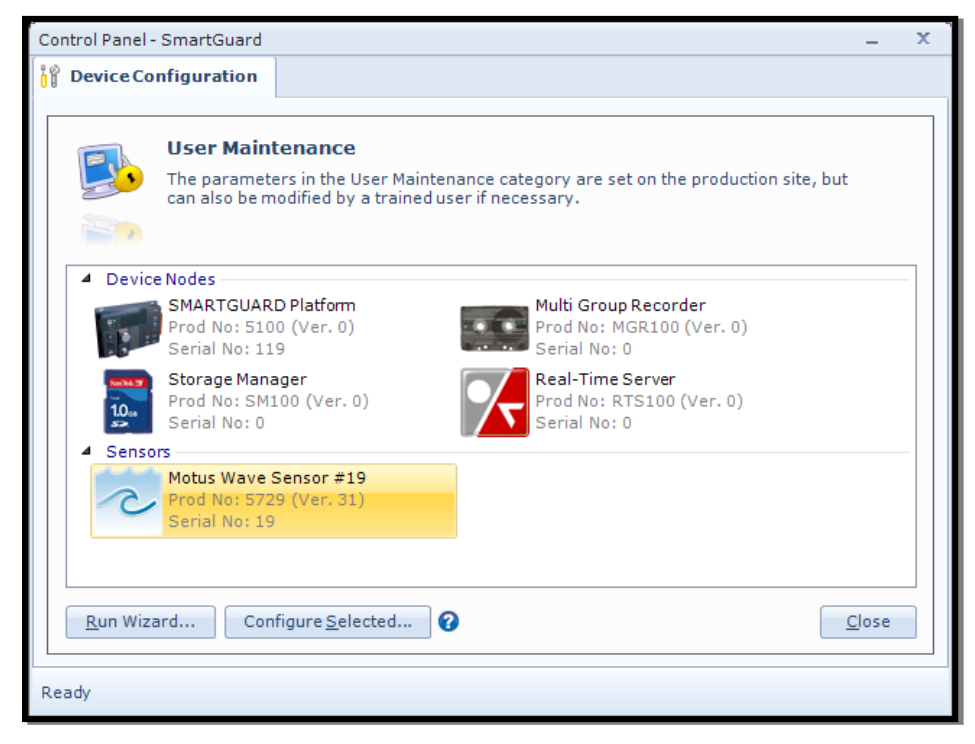

To access this menu check the *"Include User Maintenance"* box in the *Device Configuration* before clicking on the *"Get Current Configuration..."* button.

The password is: 1000.

Then click on the *Edit* button under *User Maintenance* and double click on the *Wave Sensor* icon in the sensor list.

Figure 3-26: User Maintenance main

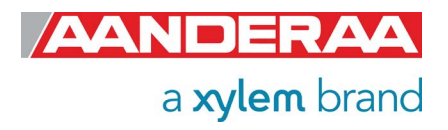

#### 3.14.1 User Maintenance without Wave Direction License

| Motus Wave Sensor (6729, Version 40)<br>Serial No: 157 |                                          |
|--------------------------------------------------------|------------------------------------------|
| indatory                                               |                                          |
| Property                                               | Value                                    |
| Node Description                                       | MOTUS Wave Sensor #157                   |
| e Info                                                 |                                          |
| Property                                               | Value                                    |
| Owner                                                  |                                          |
| rial Port                                              |                                          |
| Property                                               | Value                                    |
| Interface                                              | 85232                                    |
|                                                        | I GEDE                                   |
| censed Options                                         | [                                        |
| Property                                               | Value                                    |
| Wave Direction Product Number                          | 0.0.0.0.0.0.0.0                          |
| wave Direction Option Key                              | 0;0;0;0;0;0;0                            |
| oy Settings                                            |                                          |
| Property                                               | Value                                    |
| Enable Off-center Correction                           |                                          |
| Off-center XYZ (m)                                     | 0;0;0                                    |
| Enable Frequency Correction                            |                                          |
| Correction Frequencies (Hz)                            | 0.0333;0.05;0.1;0.15;0.2;0.2             |
| Correction Factors                                     | 1;1;1;1;1;1;1;1;1;1;1;1;1;1;1;1;1        |
| Sensor Rotation Offset PRH (Deg)                       | 0;0;0                                    |
| Enable Magnetic Declination                            |                                          |
| Declination Angle (Deg.M)                              | U                                        |
| ternal Compass Settings                                | 1 (1) (1) (1) (1) (1) (1) (1) (1) (1) (1 |
| Property                                               | Value                                    |
| Enable Ext Compass Input                               |                                          |
| Enable Ext Compass Correction                          |                                          |
| Ext Compass Alignment Offset (Deg.M)                   | 0.00                                     |
| Compass Type                                           | HSCIOU NMEA                              |
| Eachle Compass Bawer Control                           | 1                                        |
| Compass Power Control                                  |                                          |
| Compass Start Onset Time (s)                           | 300                                      |
| Compass Sample Average Number                          | 128                                      |
| Compass Sampling Frequency (Hz)                        | 1                                        |
| Call Tanut Baramatan U Ju-                             | 1.8.                                     |
| Dreporty                                               | Volue                                    |
| Heading Sensor Id                                      | Volue<br>Not Selected                    |
| Heading Parameter Id                                   | Not Available                            |
|                                                        |                                          |
| Enable AiCaP Compass Correction                        |                                          |
|                                                        |                                          |
| vanced System Output/Storage                           | Free T                                   |
| Property                                               | Value                                    |
| Processing Time Output                                 | Off v                                    |
| FE State Parameters Output                             | Storage                                  |
| HW State Parameter Output                              | Output+Storage                           |

User Maintenance holds 8 different sections:

- Mandatory
- Site Info
- Serial Port
- Licensed Options
- Buoy Settings

- External Compass Settings
- AiCaP Input Parameter Heading
- Advanced System Output /Storage

The settings here are mainly used to compensate for influence from the sensor surroundings like offcenter mounting and magnetic influence on the internal compass.

The adjustment for use on other buoys that Motus DB 1750 can also be entered here by using the *Enable Frequency Correction*. See *chapter 3.14.3* through *3.14.11* for a description of each parameter in each sections.

AiCaP Input Parameter Heading is only available when in AiCaP mode. Not visible when used in other applications.

Figure 3-27: Wave Sensor User Maintenance without Wave Direction License

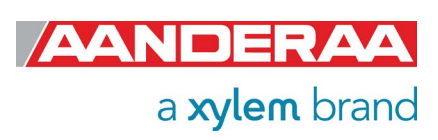

### 3.14.2 User Maintenance with Wave Direction License

| M<br>Se | US Wave Sensor #157<br>otus Wave Sensor (6729, Version 40)<br>erial No: 157 |                                     |      |
|---------|-----------------------------------------------------------------------------|-------------------------------------|------|
| an      | datory                                                                      |                                     |      |
|         | Property                                                                    | Value                               |      |
| 0       | Node Description                                                            | MOTUS Wave Sensor #157              | - 14 |
| te      | Info                                                                        |                                     |      |
|         | Property                                                                    | Value                               |      |
| 0       | Owner                                                                       |                                     |      |
| eri     | al Port                                                                     |                                     |      |
|         | Property                                                                    | Value                               |      |
| •       | Interface                                                                   | RS232 🗸                             |      |
| ce      | nsed Options                                                                |                                     |      |
|         | Property                                                                    | Value                               |      |
| 0       | Wave Direction Product Number                                               | 6331                                |      |
| •       | Wave Direction Option Key                                                   | -939525865;1080145428;283           |      |
| 101     | v Settings                                                                  |                                     |      |
|         | Property                                                                    | Value                               | - 2  |
| 0       | Enable Off-center Correction                                                |                                     |      |
| 0       | Off-center XYZ (m)                                                          | 0:0:0                               |      |
| 0       | Enable Frequency Correction                                                 |                                     |      |
| 0       | Correction Frequencies (Hz)                                                 | 0.0333:0.05:0.1:0.15:0.2:0.2        |      |
| 0       | Correction Factors                                                          | 1;1;1;1;1;1;1;1;1;1;1;1;1;1;1;1;1;1 |      |
| 0       | Sensor Rotation Offset PRH (Deg)                                            | 0;0;0                               | _    |
| 0       | Enable Magnetic Declination                                                 |                                     |      |
| 0       | Declination Angle (Deg.M)                                                   | 0                                   |      |
| de      | ernal Compass Settings                                                      |                                     |      |
|         | Property                                                                    | Value                               |      |
| 0       | Enable Ext Compass Input                                                    |                                     | -    |
| 0       | Enable Ext Compass Correction                                               |                                     |      |
| 0       | Ext Compass Alignment Offset (Deg.M)                                        | 0.00                                |      |
| 0       | Compass Type                                                                | HSC100 NMEA                         |      |
| 0       | Compass Warm-up Time (s)                                                    | 1                                   |      |
| 0       | Enable Compass Power Control                                                |                                     |      |
| 0       | Compass Start Offset Time (s)                                               | 0                                   |      |
| 0       | Compass Sampling Interval (s)                                               | 300                                 |      |
| 0       | Compass Sample Average Number                                               | 128 🗸                               |      |
| 0       | Compass Sampling Frequency (Hz)                                             | 1                                   |      |
| Ca      | P Input Parameter Heading                                                   |                                     |      |
|         | Property                                                                    | Value                               |      |
| 0       | Heading Sensor Id                                                           | Not Selected 🗸 🗸                    | 1    |
| 0       | Heading Parameter Id                                                        | Not Available 🗸 🗸                   |      |
| 0       | Heading Alignment Offset (Deg.M)                                            | 0.000                               |      |
| •       | Enable AiCaP Compass Correction                                             |                                     |      |
| dv      | anced System Output/Storage                                                 |                                     |      |
|         | Property                                                                    | Value                               |      |
| 0       | Processing Time Output                                                      | Off                                 | -    |
| •       | FE State Parameters Output                                                  | Off 🗸                               |      |
| 0       | HW State Parameter Output                                                   | Off 🗸                               |      |
|         |                                                                             |                                     | -    |

User Maintenance holds 8 different sections:

- Mandatory
- Site Info
- Serial Port
- Licensed Options
- Buoy Settings

•

- External Compass
   Settings
  - AiCaP Input Parameter Heading
- Advanced System
   Output /Storage

The settings here are mainly used to compensate for influence from the sensor surroundings like offcenter mounting and magnetic influence on the internal compass.

The adjustment for use on other buoys that Motus DB 1750 can also be entered here by using the *Enable Frequency Correction*.

See *chapter 3.14.3* through 3.14.11 for a description of each parameter in each sections.

AiCaP Input Parameter Heading is only available when in AiCaP mode. Not visible when used in other applications.

Figure 3-28: Wave Sensor User Maintenance with Wave Direction License

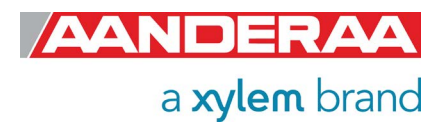

#### 3.14.3 Mandatory

| andatory         |                           |  |  |
|------------------|---------------------------|--|--|
| Property         | Value                     |  |  |
| Node Description | Motus Wave Sensor 5729#50 |  |  |

Figure 3-29: Mandatory in User Maintenance

All sensors are given a *Node Description* text like *Motus #xxx* (where xxx is the serial number of the sensor). The user can modify this node description text if required. Be aware that the node description changes to *\*Corrupt Configuration* if it has lost the configuration in flash. Contact the factory if this happens. The configuration is saved in two sectors in flash memory. A flash sector can be corrupted if the power is lost during the saving of new configuration. The double flash sector saving ensures that it does not lose the configuration. If one of the sectors is corrupted, the other sector is used and also saved to the corrupt sector.

#### 3.14.4 Site Info

| Site Info |       |  |
|-----------|-------|--|
| Property  | Value |  |
| Owner     |       |  |

Figure 3-30; Site Info in User Maintenance

*Site Info* is optional information to be entered to store information about the *Owner*. This setting is not used in calculation.

#### 3.14.5 Serial Port

| Serial Port |       |       |
|-------------|-------|-------|
| Property    | Value | 10.00 |
| Interface   | RS232 | +     |

Figure 3-31: Serial Port settings in User Maintenance

The *Serial Port* group contains setting that deals with the serial port setting. *Interface* is only available as RS-232.

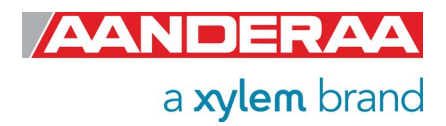

#### 3.14.6 Licensed Option without Wave Direction License

| ce | censed Options                |                 |   |  |
|----|-------------------------------|-----------------|---|--|
|    | Property                      | Value           | _ |  |
| 0  | Wave Direction Product Number | 6331            |   |  |
| 0  | Wave Direction Option Key     | 0;0;0;0;0;0;0;0 | 1 |  |

If no wave direction is ordered, then the numbers in Wave Direction Option Key will all be zero.

Figure 3-32: Licenced Options without Wave Direction License

If you want to upgrade to also measure wave direction a unique set of numbers for this specific sensor can be ordered from the factory or one of our dealers. The key is generated based on product number and serial number.

### 3.14.7 Licensed Option with Wave Direction license

| censed Options |                               |                           |
|----------------|-------------------------------|---------------------------|
|                | Property                      | Value                     |
| 0              | Wave Direction Product Number | 6331                      |
| 0              | Wave Direction Option Key     | -939525865;1080145428;283 |

If wave direction is ordered, then a unique set of numbers will be stored in Wave Direction Option Key.

Figure 3-33: Licenced Options with Wave Direction License

Each sensor has a unique Key generated based on product number and serial number.

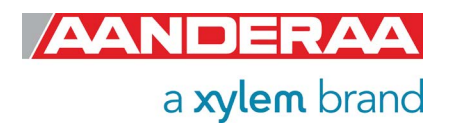

### 3.14.8 Buoy Settings

| aby settings                                    |                                          |
|-------------------------------------------------|------------------------------------------|
| Property                                        | Value                                    |
| Enable Off-center Correction                    |                                          |
| Off-center XYZ (m)                              | 0;-0.3;0                                 |
| Enable Frequency Correction                     |                                          |
| <ul> <li>Correction Frequencies (Hz)</li> </ul> | 0.0333;0.05;0.1;0.15;0.2;0.2             |
| Correction Factors                              | 1;1;1;1;1;1;1;1;1;1;1;1;1;1;1;1;1;1;1;1; |
| Sensor Rotation Offset PRH (Deg)                | 0;0;0                                    |
| Enable Magnetic Declination                     | (Entry)                                  |
| Declination Angle (Deg.M)                       | 0                                        |

The settings in this section are used to compensate for any offset from normal operations.

Figure 3-34: Buoy Settings in User Maintenance

If the sensor is positioned off-center you will be able to compensate for this offset by enabling *Enable Off-center Correction*. The sensor will then use the xyz coefficients given in *Off-center XYZ (m)* to compensate for any off-center positioning. Refer to *chapter 2.3* for calculation of the off-center coefficients. Sea trials indicate that the error introduced when not compensating for this effect can be in the order of 10 -15 % (40cm installation offset) depending on the sea state and spectral distribution of the waves.

If *Enable Frequency Correction* is set then *Correction Frequencies (Hz)* and *Correction Factors* are enabled and used in calculations. *Correction Frequencies (Hz)* set a total number of 15 frequencies and each frequency has a corresponding *Correction Factors*. These setting are used to correct for different frequency response of different buoys. The default settings are according to the Motus DB 1750 buoy and can also be used for similar buoys. If you want to use the sensor on another buoy with different frequency response then please contact <u>aanderaa.support@xyleminc.com</u> for further instructions.

Sensor Rotation Offset PRH (Deg) sets a compensation value for Pitch, Roll and Heading. These values is added to the IMU calculated Pitch, Roll and Heading. These values do not change the calculated wave direction, but only the output parameters Pitch, Roll and Heading. When post processing the wave directions using an external compass as reference these values must be subtracted from the Sensor Orientation before the External compass corrections are performed.

**Enable Magnetic Declination** is normally used when sensor is used close to South Pole or North Pole. **Declination Angle (Deg.M)** is a value to correct for the magnetic variation on the site where the sensor is used. This is the angle in degrees between magnetic north and true north. Magnetic declination (variation) is the angle between the magnetic north and the true north. This angle varies depending on the position on the Earth's surface and varies over time. Declination is positive when magnetic north is east of true north and negative when it is to the west (input angle value ±180°). Magnetic declination at the deployment location can be found for i.e. on NOAA website: <a href="http://www.ngdc.noaa.gov/geomag-web/">http://www.ngdc.noaa.gov/geomag-web/</a>

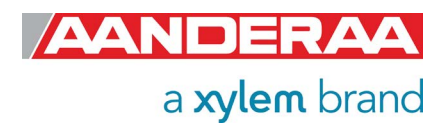

### 3.14.9 External Compass Settings

| Property                             | Value       |   |
|--------------------------------------|-------------|---|
| Enable Ext Compass Input             |             |   |
| Enable Ext Compass Correction        |             |   |
| Ext Compass Alignment Offset (Deg.M) | 0.00        |   |
| Compass Type                         | HSC100 NMEA | - |
| Compass Warm-up Time (s)             | 1           |   |
| Enable Compass Power Control         |             |   |
| Compass Start Offset Time (s)        | 0           |   |
| Compass Sampling Interval (s)        | 300         |   |
| Compass Sample Average Number        | 128         | - |
| Compass Sampling Frequency (Hz)      | 1           |   |

In this section you may enable and control the external compass.

External compass is used in situations where the internal compass might be influenced by any magnetism in the buoy structures such as mooring or shackles.

#### Figure 3-35: External Compass Settings in User Maintenance

To use an external compass you need to select *Enable Ext Compass Input* but then to use this compass reading in calculation you also need to select the *Enable Ext Compass Correction* otherwise it will only store and/or output the reading as external compass.

*Ext Compass Alignment Offset (Deg.M)* is the angle in Degrees Magnitude used to compensate for a compass misalignment. The value is added to the parameter *External Heading*.

Two different alternatives are available in *Compass Type* as external compass:

- HSC100 NMEA
- Generic NMEA

**Compass Warm-up Time (s)** is the time in seconds needed from power is switched on to the external compass until it is ready to output compass data.

To save power the *Enable Compass Power Control* might be set. If disabled, the compass is always on.

**Compass Start Offset Time (s)** is the Offset time from the start of each recording interval until the start of the external compass. Only used when **Enable Compass Power Control** is activated.

**Compass Sampling Interval (s)** is the interval between each new start of the external compass sampling. This interval must be bigger than N/fs where N is the **Compass Sample Average Number** and fs are the **Compass Sampling frequency (Hz)**. Only used when **Enable Compass Power Control** is activated.

*Compass Sample Average Number* is the number of samples to be taken from the external compass and averaged before the power to the external compass is switched off again. Selectable number of values is 4, 8, 16, 32, 64 and 128. Only used when *Enable Compass Power Control* is activated.

**Compass Sampling Frequency (Hz)** is the frequency which the sensor is sampling the compass, 1Hz is the only alternative yet.

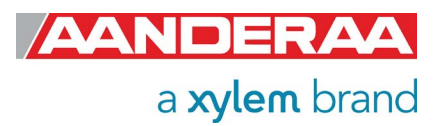

### 3.14.10 AiCaP Input Parameter Heading

| Property                                             | Value         |   |
|------------------------------------------------------|---------------|---|
| Heading Sensor Id                                    | Not Selected  | - |
| Heading Parameter Id                                 | Not Available | - |
| <ul> <li>Heading Alignment Offset (Deg.M)</li> </ul> | 0.000         |   |
| Enable AiCaP Compass Correction                      |               |   |

All these settings are only visible when set to AiCaP mode.

Used to read data from another AiCaP sensor connected to the same AiCaP-bus.

#### Figure 3-36: AiCaP Input Parameter Heading in User Maintenance

In the *Heading Sensor Id* dropdown list you will find all heading sensors connected to the SmartGuard logger. If no external compass with less magnetic influence is in use select *"Not Selected"* 

**NOTE!** Make sure you don't select the Motus as its own external compass.

In the *Heading Parameter Id* drop downlist all available Heading parameters with Deg.M as unit from the sensor selected in *Heading Sensor Id* are shown. Also other directions like for example Current direction from Doppler sensors is shown if connected to the same logger. Make sure that the correct heading parameter is selected.

Heading Alignment Offset (Deg.M) is used to enter any misalignment in the external AiCaP compass. he value in Heading Alignment Offset (Deg.M) is added to Heading.

If *Enable AiCaP Compass Correction* are selected then the value from the external AiCaP source will be used in wave calculation.

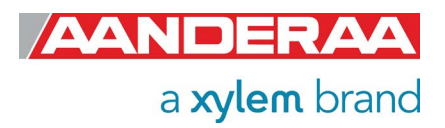

## 3.14.11 Advanced System Output

|   | Property                   | Value   |   |
|---|----------------------------|---------|---|
| 0 | Processing Time Output     | Off     |   |
| 0 | FE State Parameters Output | Storage | - |
| 0 | HW State Parameter Output  | Off     | - |

The parameters in this section are useful parameters for troubleshooting purpose.

#### Figure 3-37: Advanced System Output in User Maintenance

The properties in this section may be set to one of the tree options: *Off, Storage* and *Output* + *Storage*.

Off: Parameter is turned off.

Storage: Parameter is stored in logger but not presented on real-time output.

*Output* + *Storage*: Parameter is both stored in logger and presented through the real-time output.

*Processing Time Output* is the time used for processing all the data from the last wave integration time.

*FE State Parameters Output* is an advanced system output which can be enabled to give more information about the internal coprocessor and communication between the host processor and the coprocessor. Two output parameters, *FE State* and *FE Notifications* are controlled by this setting. The *FE State* parameter is 0 if everything is ok. The *FE Notifications* parameter gives information about the last communications with the coprocessor.

*HW State Parameter Output* is an advanced system setting which can be enabled to give more information about the internal electronic hardware. The output is 0 if everything is ok.

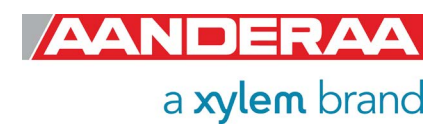

## 3.15 System Overview

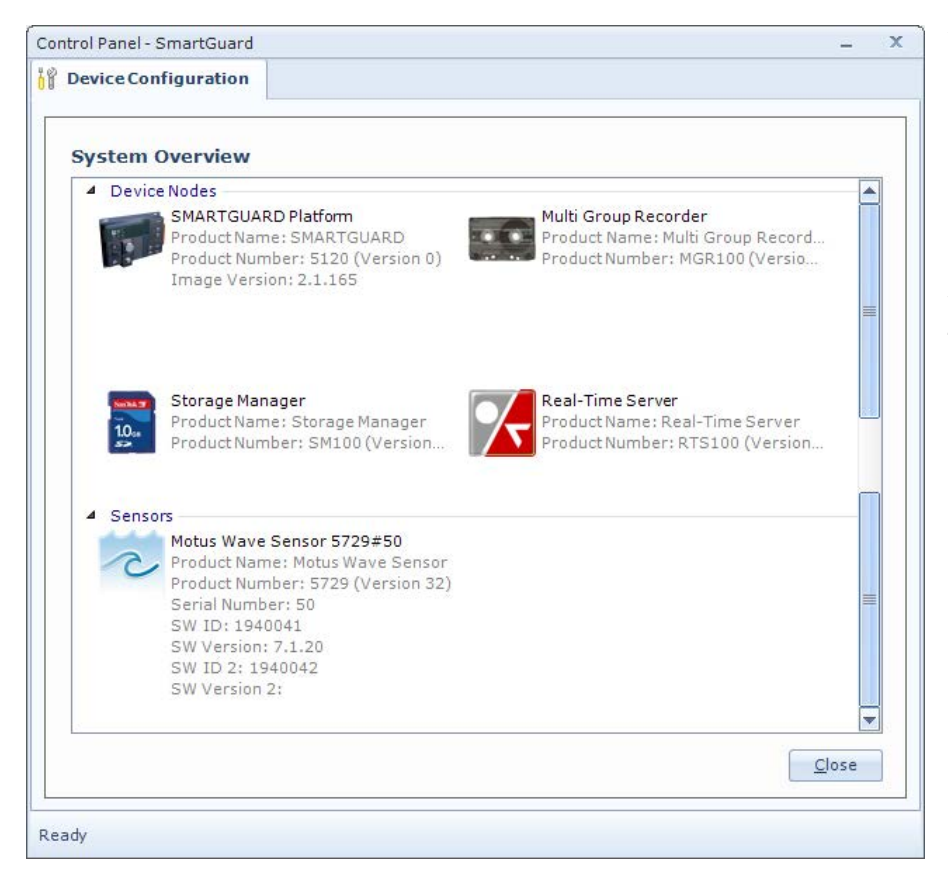

When you select **System Overview** under the **Device Configuration** tab you will get a short list of the SmartGuard Device Nodes with info like **Product Name, Product Number** and **Image Version**. If you scroll down using the bar on the right side you will also see a list of all connected sensors with **Product Name, Product Number, Serial Number** and **Software Version**.

Figure 3-38: System Overview

## 3.16 Save Configuration to file

The example below shows a small excerpt of a saved co0024nfiguration. All information and settings related to both SmartGuard and all connected sensor are found in the full file.

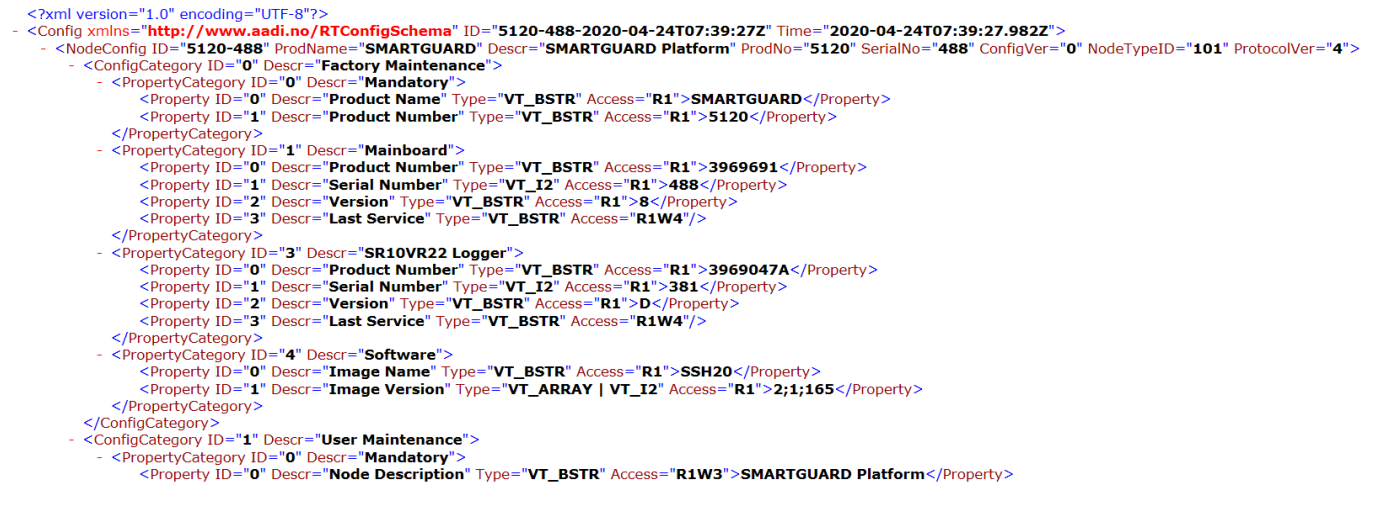

Figure 3-39: Example of saved .xml

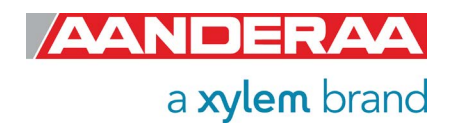

# CHAPTER 4 Configuration with AADI Real-Time collector

## 4.1 Motus configuration

This chapter describes the sensor configuration using AADI Real-Time Collector when the sensor is used stand-alone with serial communication via the PC COM-port. 5729 and 6729 are covered in the same chapter since except from the Direction Parameter they are identical. The sensor might be set to any mode when configured using AADI Real-Time Collector but if you want to use the included real-time display function then the sensor needs to be in AADI Real-Time mode, refer *chapter 4.8.3* for changing the mode. The menus shown here are slightly different from the menus shown when the sensor is set to AiCaP mode and configured either stand-alone or through a SmartGuard Datalogger.

See *chapter 1.4* for sensor connection and *chapter 10.3.3* for available cables between sensor and PC. Please note that the sensor needs a steady power supply with 6-14VDC. Our standard stand-alone cables are normally supplied with a 9 pin D-sub plug for connection to PC. If your PC has no Serial Port we recommend to use FTDI Serial to USB adapter, see *Figure 4-1*: This adapter can also be ordered from Aanderaa. After the sensor is connected and power are supplied then install and start the AADI Real-Time Collector software on your PC (license and software delivered on memory stick with the sensor). For more info refer TD 268 AADI Real-Time Collector Operation Manual.

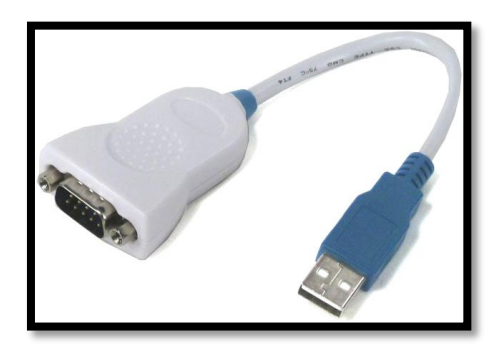

Figure 4-1: FTDI serial-USB adapter

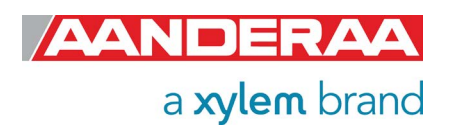

## 4.2 Establishing a new connection

| AADI Real-Time Collect<br>le Tools Debug Helj | p    |        | <br>-                                                                                           | - | x |
|-----------------------------------------------|------|--------|-------------------------------------------------------------------------------------------------|---|---|
| New                                           | Port | Status | No connections have been defined.<br>Press the <b>New</b> button to create a new<br>connection. |   |   |

If the AADI Real-Time Collector program is being used for the first time, the connection list will be empty. Click on the *New* button in the lower left corner to create a new connection.

Figure 4-2: AADI Real-Time Collector start up menu

| Connection Name                                                                              |                       | Data Format                                                                     |     |  |
|----------------------------------------------------------------------------------------------|-----------------------|---------------------------------------------------------------------------------|-----|--|
| Connection Name                                                                              | Motus Wave Sensor #50 | AADI Real-Time Format                                                           |     |  |
|                                                                                              |                       | 🔘 Legacy AADI & Custom Data Forma                                               | its |  |
| Serial Port                                                                                  |                       | Choose a legacy AADI data format or a<br>custom defined data format. The format |     |  |
| Port Name                                                                                    | COM1                  | AADI Deck Unit 3127                                                             | -   |  |
| Baud Rate                                                                                    | 115200                | Configure                                                                       |     |  |
|                                                                                              |                       |                                                                                 |     |  |
|                                                                                              |                       |                                                                                 |     |  |
| System Information                                                                           | 1                     | Advanced Settings                                                               |     |  |
| System Information                                                                           | <u> </u>              | Advanced Settings                                                               |     |  |
| <b>System Information</b><br>Location<br>Geographical Position                               | I                     | Advanced Settings                                                               |     |  |
| <b>System Informatior</b><br>Location<br>Geographical Position<br>Vertical Position          |                       | Advanced Settings                                                               |     |  |
| <b>System Information</b><br>Location<br>Geographical Position<br>Vertical Position<br>Owner |                       | Advanced Settings                                                               |     |  |

Type a descriptive name in the *Connection Name* box (e.g. Motus and #serial number).

Select Serial Port as Port Settings even if you use the serial to USB adapter, selects the correct COM# as Port Name and 115200 as Baud Rate. This is the default baud rate set at factory on all Motus Wave sensors. Baud rate needs to be the same as set in sensor to obtain connection.

Then click on the *Advanced Settings* on the lower right side and in the *Advanced Connection Settings* window select *Connection* in the list on the left side, refer *Figure 4-4.* 

If you want to return to this menu later please close the port and then press **Settings..** in the main menu.

Figure 4-3: AADI Real Time Collector connection settings

If *Connect automatically on application startup* is selected then this connection will automatically open every time you start AADI Real-Time Connector.

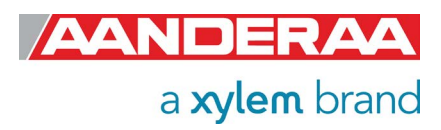

| Advanced Connection Se  | ttings                                         |  |  |  |  |
|-------------------------|------------------------------------------------|--|--|--|--|
| Serial Port<br>General  | Wake device before transferring data           |  |  |  |  |
| Connection              | Device wake up time [ms] 100                   |  |  |  |  |
| File Output             | Device wake up character 0                     |  |  |  |  |
| Socket Distribution     | Only send if data format is AADI Real-Time 🛛 🗷 |  |  |  |  |
| Logs                    | Maximum message size [characters] 1000000      |  |  |  |  |
| Debug                   | Minimum response timeout [ms] 120000           |  |  |  |  |
| Data Auto Recover       | Flash notification timeout [ms] 60000          |  |  |  |  |
|                         | Message Retransmit                             |  |  |  |  |
|                         | Activate message retransmit                    |  |  |  |  |
|                         | Max number of retransmit attempts 10           |  |  |  |  |
|                         | Minimum retransmit timeout [ms] 10000          |  |  |  |  |
|                         |                                                |  |  |  |  |
| Default OK Cancel Apply |                                                |  |  |  |  |

AADI Real-Time Collector uses a default setting that fits for most Smart Sensors. However the Motus Wave Sensor outputs a large amount of data and might have much longer response time (depending on the configuration) than other smart sensors. Some of the connection settings might need to be changed. We recommend using the settings as shown in Figure 4-4.

After updating the Advanced Connection Settings, click on Apply and OK and then OK to go back to the start screen.

Figure 4-4: Advanced connection settings

The *Advanced Settings* are only accessible to change when the port is closed. If the settings are grey then you first need to close the port, refer *Figure 4-5* and press *Close Port.* 

| 🔀 AADI Real-Time Collector          |              |        |                                                                                                    |                                                                                                    |                                                                                                    | _ = X                                          |
|-------------------------------------|--------------|--------|----------------------------------------------------------------------------------------------------|----------------------------------------------------------------------------------------------------|----------------------------------------------------------------------------------------------------|------------------------------------------------|
| File Tools Help                     |              |        |                                                                                                    |                                                                                                    |                                                                                                    |                                                |
| Connection<br>Motus Wave Sensor #19 | Port<br>COM1 | Status | Motus Wave<br>Connection Detai<br>Port Status<br>Connection Status<br>Name<br>Baud Rate<br>Data Format<br>Connected Clients<br>Device Information<br>ID<br>Description<br>More info | Sensor #19<br>Is<br>Closed<br>Not connected<br>COM1<br>115200<br>AADI Real Time<br>0<br>on<br>Advanced •<br>Id device notifications | Statistics<br>Records received<br>Bytes received<br>Bytes sent<br>Reset<br>Data Visualization<br>Data Visualization<br>S. | 0<br>0<br>0 bytes<br>0 bytes<br>on<br>View All |
|                                     |              |        |                                                                                                    |                                                                                                    |                                                                                                    | FTP Server: Stopp                              |

The new connection is now shown in the AADI Real-Time Collector connection list. Choose the new connection and click on the *Open Port* button.

The connection list might contain different connections to other sensors as well. Then highlight the Motus connection before pressing the *Open Port* button.

NOTE: This procedure only needs to be done once. This connection will be in the connection list at next start-up.

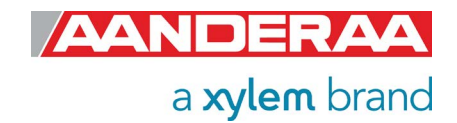

Figure 4-5: Connection list

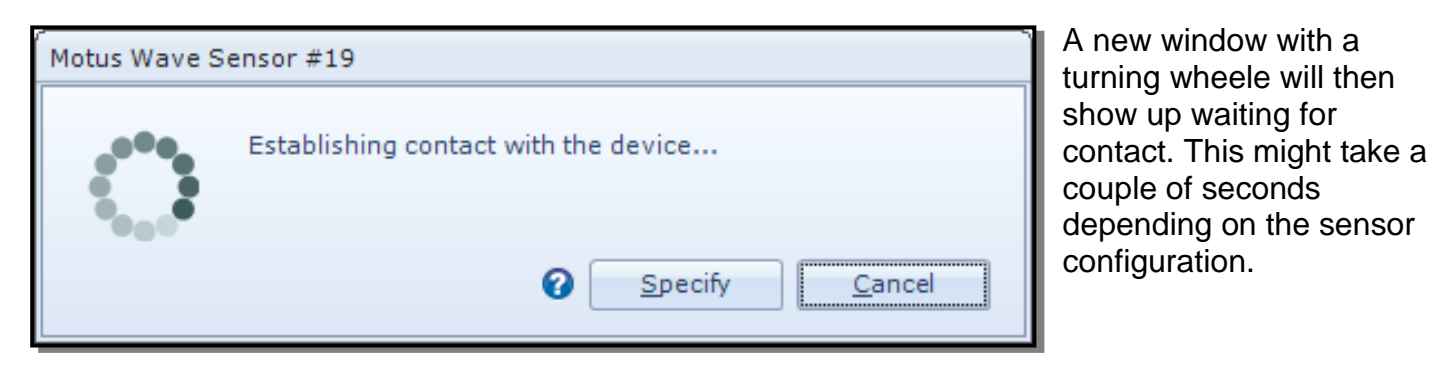

Figure 4-6: Establishing contact

| Motus Wave S | Sensor #19              | 1     | When connection is established the status |
|--------------|-------------------------|-------|-------------------------------------------|
|              | Connection established. | Close | light will turn green                     |

Figure 4-7: Connection established

| 🖌 AADI Real-Time Collector |      |        |                                                                                       |                         | _ = >                 |
|----------------------------|------|--------|---------------------------------------------------------------------------------------|-------------------------|-----------------------|
| File Tools Help            |      |        |                                                                                       |                         |                       |
| Connection                 | Port | Status | Motus Wave Sensor #50                                                                 |                         |                       |
| Motus Wave Sensor #50      | COM1 | •      | Connection Details                                                                    | Statistics              |                       |
|                            |      |        | Port Status Open                                                                      | Records received        | 0                     |
|                            |      |        | Connection Status Connected                                                           | Records lost            | 0                     |
|                            |      |        | Name COM1                                                                             | Bytes received          | 6.34 KB               |
|                            |      |        | Baud Rate 115200                                                                      | Bytes sent              | 28 bytes              |
|                            |      |        | Data Format AADI Real Time                                                            | Reset                   |                       |
|                            |      |        | Connected Clients 0                                                                   |                         |                       |
|                            |      |        | Device Information                                                                    | Data Visualizati        | on                    |
|                            |      |        | ID     5729-50       Description     Motus Wave Sensor 5       More info     Advanced | Ta ha                   |                       |
|                            |      |        | Notifications                                                                         |                         |                       |
|                            |      |        | There are no unread device notification:                                              | 5.                      | View All              |
|                            |      |        | <u>C</u> lose Port <u>S</u> ettings                                                   | Connection <u>L</u> ogs | Control <u>P</u> anel |
| New <u>R</u> emove         |      |        |                                                                                       |                         |                       |
|                            |      |        |                                                                                       |                         | FTP Server: Stopp     |

The selected connection has now changed to green status.

Press Control Panel in the right lower corner to continue.

Figure 4-8: AADI Real-Time Collector main menu

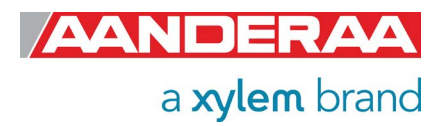
# 4.3 Control Panel

In the *Control Panel* window you will find three tabs, *Recorder Panel, Device Configuration* and *System Status*. In *Recorder Panel* you can start and stop recordings if the sensor is set to AADI Real-Time mode. If the recorder is running first click on the *Stop Recorder* as you are not allowed to configure the sensor when recording. In *Device Configuration* you will be able to perform all configurations of the Motus. *System Status* gives information about

# 4.4 Recorder Panel

In the recorder panel you will be able to start and stop the recorder if the sensor is set to AADI Real-Time mode. You may also set the start point to a future time by using the Delayed Start function. If the sensor is set to another mode the sensor will not be controlled by the *Recorder Panel* and therefore all setting will be grey and not selectable. In AiCaP mode you need an Aanderaa logger to control the sensor. In all other mode the sensor will either start at power up in non-polled mode or when a *do sample* message is sent to the sensor in polled mode.

| Control Panel - Motus  | Wave Sensor #50                        | - | x |
|------------------------|----------------------------------------|---|---|
| 🗱 Recorder Panel       | 🙀 Device Configuration 📲 System Status |   |   |
| Recorder Status        |                                        |   |   |
| Stopped                | <u>R</u> efresh Status                 |   |   |
|                        |                                        |   |   |
|                        |                                        |   |   |
| Start Options          |                                        |   |   |
| Start Now              |                                        |   |   |
| Start Delayed          | 01.04.2020 💌 13:29:23 👗                |   |   |
| Timing                 |                                        |   |   |
| Fixed Interval         | 6 min 🔽                                |   |   |
| 🔘 Script               | Y                                      |   |   |
| <u>S</u> tart Recorder | St <u>op</u> Recorder                  |   |   |
|                        |                                        |   |   |
|                        |                                        |   |   |
|                        |                                        |   |   |
| Ready                  |                                        |   |   |

Figure 4-9: Control Panel for the Motus Wave Sensor

#### Select Recorder Panel.

This is only applicable if sensor is in AADI Real-Time mode. For all other modes the alternatives will be grey.

Click on the *Stop Recorder* button if the sensor is running as you are not allowed to configure the sensor when recording.

Under *Start Option* you can either select *Start Now* or if set to AADI Real-Time mode you can also select *Start Delayed*.

Under *Timing* the only selectable choice is *Fixed Interval* where you might set the recording interval. This setting is also available in the *Deployment Setting* menu as *interval(s)*, refer *chapter 4.7*.

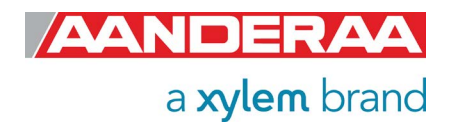

# 4.5 Changing Values

| otus Wave Sensor 5729#50<br>Motus Wave Sensor (5729, Version 32)<br>Serial No: 50 |                   |
|-----------------------------------------------------------------------------------|-------------------|
| ommon Settings                                                                    |                   |
| Property                                                                          | Value             |
| <ul> <li>Interval (s)</li> </ul>                                                  | 3.600000E+02      |
| te Info                                                                           |                   |
| Property                                                                          | Value             |
| Location                                                                          | Bergen            |
| Geographic Position                                                               | 60.323605,5.37225 |
| Vertical Position                                                                 |                   |
| Reference                                                                         |                   |
|                                                                                   |                   |
|                                                                                   |                   |

In the following chapters we will learn more about the Motus configuration. Sometimes you will need to change the value of a property.

First select the tab where the property is located. In this example: *Device Configuration*.

Then press *Get Current Configuration* and *Edit,* located under *Deployment Setting.* 

Select by double clicking on the *Motus Wave Sensor* icon.

Then select the property you want to change by clicking in the value box.

To change values enter the text or number in the value box and press

Next.

#### Figure 4-10: Change value

| eployment Settings |                               |                    |                               |
|--------------------|-------------------------------|--------------------|-------------------------------|
| Confirm Configu    | Confirm Configuration Changes |                    |                               |
| Motus Wave Sens    | or 5729#50                    |                    |                               |
| Category           | Property                      | Old Value          | New Value                     |
| Site Info          | Location                      | <no value=""></no> | Bergen                        |
|                    |                               |                    |                               |
|                    |                               | < <u>B</u> ack     | <u>N</u> ext > <u>C</u> ancel |

In the next window called Confirm Configuration Changes

you will find a list of all changed properties with old and new values.

If the list of configuration changes is correct press *Next* to start the update process.

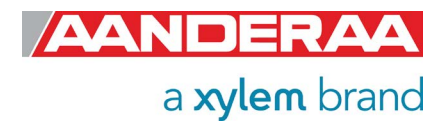

Figure 4-11 Confirm Configuration Changes

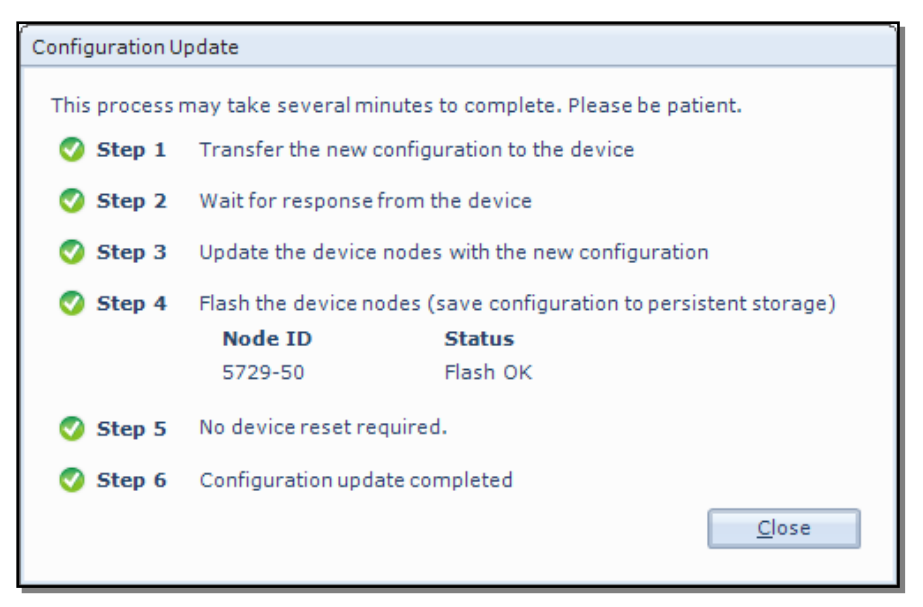

An automatic process will start with 6 steps transferring and storing the new information/setting in the sensor Flash. If necessary a reset will be executed. Do not switch off before the entire process is completed.

#### Figure 4-12 Configuration Update

| Deployment Settin | igs                                                                                                    |
|-------------------|----------------------------------------------------------------------------------------------------|
|                   | <b>Configuration Update Completed</b><br>The device configuration was successfully updated and flashed. |
|                   | Press Finish to exit the configuration wizard.                                                          |
|                   | < <u>B</u> ack <u>Finish</u> <u>C</u> ancel                                                             |

When the updating process is finished a confirmation will show up. Press *Finish* to continue.

Figure 4-13 Configuration Update Completed

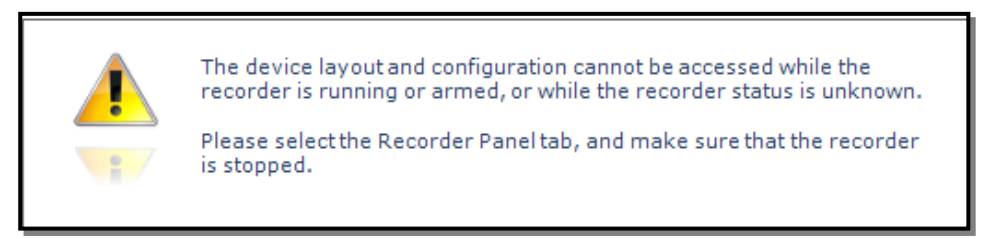

When you click *Finish* the following warning may show up. Then you need to open the *Recorder Panel* and select *Stop Recorder* and/or press the *Refresh Status* button.

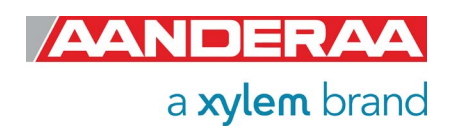

Figure 4-14: Warning after changing values

# 4.6 Device Configuration

Click on the *Device Configuration* tab in the top row of the *Control Panel* to access the sensor property configuration.

| Control Panel - Motus _ 🗖 🗮 🗙                                                                                                    | Click on Get Current                                                                                                    |
|----------------------------------------------------------------------------------------------------|----------------------------------------------------------------------------------------------------|
| 🗱 Recorder Panel 👔 Device Configuration 🗃 System Status                                                                                                    | <i>Configuration</i> to receive                                                                                                    |
| Device Configuration         The device configuration contains all settings for the device, as well as for each connected sensor. The settings are grouped into three categories.         Get Current Configuration         Include User Maintenance         The device configuration was last modified at 16.04.2020 11:48:07.         Deployment Settings         Edit | the current configuration from<br>the sensor. Check <i>Include</i><br><i>User Maintenance</i> to view<br>user maintenance settings.<br>This group is password<br>protected. <i>The password is</i><br><i>1000</i> .<br>The <i>Device Configuration</i> is |
| System Configuration Save configuration to file                                                                                                    | separated into five sections:                                                                                                    |
| Edit Save Include optional attributes                                                                                                    | Deployment settings     System Configuration                                                                                                    |
| User Maintenance<br>Edit Password protected.                                                                                                    | • User Maintenance                                                                                                    |
|                                                                                                    | System overview                                                                                                    |
| Ready                                                                                                    | Save configuration to<br>file                                                                                                    |

Figure 4-15: Device Configuration

User accessible sensor properties that are used to configure the sensor are found in the first three sections. *Deployment Settings* are described in *chapter 4.7*, *System Configuration* in *chapter 4.8*, *User Maintenance* in *chapter 4.9*. *System overview* in *chapter 4.10* and *Save configuration to file* in *chapter 4.11*.

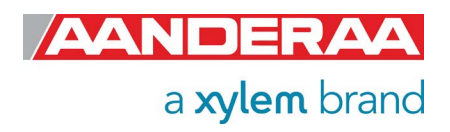

# 4.7 Deployment Settings

Select the *Deployment Settings* by pressing the "*Edit...*" button *under Deployment Settings,* see *Figure 4-15.* 

| 2 |
|---|
|   |
|   |
|   |
|   |
|   |
|   |
|   |
|   |
|   |
|   |
|   |

This menu holds two different sections, *Common Settings* and *Site Info.* 

For detail on each property refer to *chapter 4.7.1* through *4.7.2*.

Figure 4-16: Deployment Settings

### 4.7.1 Common settings

| ommon Settings |              |  |
|----------------|--------------|--|
| Property       | Value        |  |
| Interval (s)   | 3.000000E+02 |  |

#### Figure 4-17: Common Settings in System Configuration

This setting is used to control the sensors recording interval, the number of seconds between each output. Please note that this setting will act different depending on mode.

The interval may also be set from *Recorder Panel* if sensor is set to *AADI Real-Time* mode. The last entered value will be the valid one if properly stored to flash.

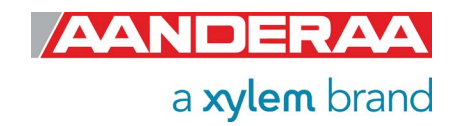

### 4.7.2 Site Info

|   | Property            | Value             |
|---|---------------------|-------------------|
| 0 | Location            |                   |
| • | Geographic Position | 60.323605,5.37225 |
| 0 | Vertical Position   |                   |
| • | Reference           |                   |

#### Figure 4-18: Site Info

Site Info containing four properties:

- Location
- Geographic Position
- Vertical Position
- Reference

All these settings are optional information to be entered to store information about the deployment. These setting are not used in calculation. *Geographical Position* can be used to give the map coordinates either under the Data Visualization using AADI Real-Time connector and sensor in AADI Real-Time mode or it can be used in a display software to display position of sensor.

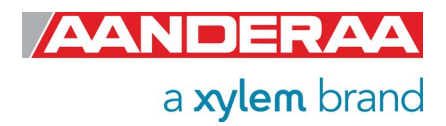

# 4.8 System Configuration

### 4.8.1 System Configuration without Wave Direction License

| Property     Mode     Enable Sleep     Enable Sleep     Property     Enable Polled M     Enable Decimalf     Enable Decimalf     Property     Water Depth (m     Gravity (m/s^2)                                                                 | ode<br>format<br><b>dencies</b>      | Value AADI Real-Time Value Value U Value Value Value Value Value Value |   |
|----------------------------------------------------------------------------------------------------|--------------------------------------|------------------------------------------------------------------------|---|
| Property<br>Mode<br>Enable Sleep<br>Frontial Protocol<br>Property<br>Enable Polled Mi<br>Enable Text<br>Enable Decimalf<br>Frocessing Depend<br>Property<br>Water Depth (m<br>Gravity (m/s^2)<br>High Frequency                                  | ode<br>format<br>dencies             | Value AADI Real-Time Value Value Value Value Value Value Value         |   |
| <ul> <li>Mode</li> <li>Enable Sleep</li> <li>Enable Sleep</li> <li>Property</li> <li>Enable Polled Mail</li> <li>Enable Decimalf</li> <li>Property</li> <li>Water Depth (m)</li> <li>Gravity (m/s^2)</li> <li>High Frequency</li> </ul>          | ode<br>format<br><b>dencies</b>      | AADI Real-Time                                                         |   |
| <ul> <li>Enable Sleep</li> <li>Property</li> <li>Enable Polled Mu</li> <li>Enable Text</li> <li>Enable Decimalf</li> <li>Coccessing Depend</li> <li>Property</li> <li>Water Depth (m</li> <li>Gravity (m/s^2)</li> <li>High Frequency</li> </ul> | ode<br>iormat<br><b>dencies</b><br>) | Value Value Value Value Value Value Value                              |   |
| Property Final Protocol Property Finable Polled Mu Finable Text Finable Decimalf Coccessing Depend Property Water Depth (m Gravity (m/s^2) High Frequency                                                                                        | ode<br>format<br>dencies             | Value                                                                  |   |
| Property<br>Enable Polled Mi<br>Enable Text<br>Enable Decimal<br>Processing Depend<br>Property<br>Water Depth (m<br>Gravity (m/s^2)<br>High Frequency                                                                                            | ode<br>format<br>dencies             | Value Value Value Value                                                |   |
| <ul> <li>Enable Polled Mi</li> <li>Enable Text</li> <li>Enable Decimalf</li> <li>rocessing Dependent</li> <li>Property</li> <li>Water Depth (m</li> <li>Gravity (m/s^2)</li> <li>High Frequency</li> </ul>                                       | iormat<br>dencies                    | Value                                                                  |   |
| <ul> <li>Enable Text</li> <li>Enable Decimalif</li> <li>cessing Depend</li> <li>Property</li> <li>Water Depth (m</li> <li>Gravity (m/s^2)</li> <li>High Frequency</li> </ul>                                                                     | format<br>dencies                    | Value                                                                  |   |
| <ul> <li>Enable Decimalf</li> <li>cessing Dependence</li> <li>Property</li> <li>Water Depth (m</li> <li>Gravity (m/s^2)</li> <li>High Frequency</li> </ul>                                                                                       | iormat<br>dencies                    | Value                                                                  |   |
| Property<br>Water Depth (m<br>Gravity (m/s^2)<br>High Frequency                                                                                                    | dencies<br>)                         | Value                                                                  |   |
| Property<br>Water Depth (m<br>Gravity (m/s^2)<br>High Frequency                                                                                                    | )                                    | Value                                                                  |   |
| <ul> <li>Water Depth (m</li> <li>Gravity (m/s^2)</li> <li>High Frequency</li> </ul>                                                                                                    | )                                    |                                                                        |   |
| Gravity (m/s^2)<br>High Frequency                                                                                                    |                                      | 2.500000E+01                                                           |   |
| High Frequency                                                                                                    | )                                    | 9.809999E+00                                                           |   |
| -                                                                                                    | Limit (Hz)                           | 7.00000E-01                                                            |   |
| Low Frequency I                                                                                                    | Limit (Hz)                           | 3.333000E-02                                                           |   |
| Wave Integratio                                                                                                    | n Time                               | 10 min                                                                 | ~ |
| Time Series Rec                                                                                                    | ord Length                           | 10 min                                                                 | ~ |
| Enable 2 Hz Out                                                                                                    | put                                  |                                                                        |   |
| Swell Wind Sepa                                                                                                    | aration Frequency (Hz)               | 1.000000E-01                                                           |   |
| Itput Settings                                                                                                    |                                      |                                                                        |   |
| Property                                                                                                    |                                      | Value                                                                  |   |
| Long Crestedne                                                                                                    | ss Output                            | Output                                                                 | ~ |
| Energy Spectrur                                                                                                    | m Output                             | Output                                                                 | ~ |
| Wave Height Wi                                                                                                    | nd Hm0 Output                        | Output                                                                 | ~ |
| • Wave Height Sw                                                                                                    | ell Hm0 Output                       | Output                                                                 | ~ |
| Wave Height Hm                                                                                                    | nax Output                           | Output                                                                 | ~ |
| Wave Height Ma                                                                                                    | x Trough Output                      | Output                                                                 | ~ |
| Wave Height Ma                                                                                                    | x Crest Output                       | Output                                                                 | ~ |
| Wave Period Tm                                                                                                    | ax Output                            | Output                                                                 | ~ |
| Wave Mean Peri                                                                                                    | od Tz Output                         | Output                                                                 | ~ |
| Wave Height H1,                                                                                                    | /3 Output                            | Output                                                                 | ~ |
| Wave Height H1,                                                                                                    | /10 Output                           | Output                                                                 | ~ |
| Wave Height H1                                                                                                    | /1 Output                            | Output                                                                 | ~ |
| Wave Mean Peri                                                                                                    | od T1/3 Output                       | Output                                                                 | ~ |
| Wave Mean Peri                                                                                                    | od T1/10 Output                      | Output                                                                 | ~ |
| Heave Vert. Tim                                                                                                    | e Series Output                      | Output                                                                 | ~ |
| Wave Mean Peri                                                                                                    | od Tm02 Output                       | Output                                                                 | ~ |
| Wave Peak Peri                                                                                                    | od Wind Output                       | Output                                                                 | ~ |
| Wave Peak Peri                                                                                                    | od Swell Output                      | Output                                                                 | ~ |
| Pitch and Roll O                                                                                                    | utput                                | Output                                                                 | ~ |
| System Parame                                                                                                    | ters Output                          | Output                                                                 | ~ |

*System Configurations* holds four different sections that are mainly controlling the output from the sensor. The sections are:

- Common Settings
- Terminal Protocol
- **Processing Dependencies**
- Output Setting

**Common Settings** are used to set the **mode** and to save power by allowing the sensor to go to sleep between meassurements.

*Processing Dependencies* are settings used in the wave calculation.

Please note that the time settings here are controlling the sensor wave calculation time and the time series length, not the Output *Interval. Interval(s)* are controlling the Output *Interval*, how often the data is presented on the output line.

Interval(s) is configured in Device Configuration>Deployment Settings or in the Recorder Panel.

*Output/Storage Settings* are controlling the output from the sensor. Except from *Significant Wave Height Hm0, Wave Peak Direction and Wave Peak Period* that always will be presented all other parameters can either be set to *Off* or *Output*.

For configuration details, refer to *chapter 4.8.3* through *4.8.7.* 

Figure 4-19: System Configuration without Wave Direction License

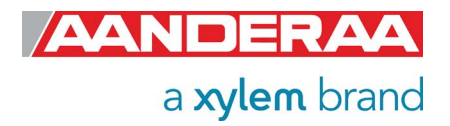

### 4.8.2 System Configuration with Wave Direction License

| lotus Wave Sensor 5729#50<br>Motus Wave Sensor (5729, Version 33)<br>Serial No: 50 |                |      |
|------------------------------------------------------------------------------------|----------------|------|
| ommon <mark>Settings</mark>                                                        |                |      |
| Property                                                                           | Value          |      |
| Mode                                                                               | AADI Real-Time | -    |
| Enable Sleep                                                                       | V              |      |
| erminal Protocol                                                                   |                |      |
| Property                                                                           | Value          |      |
| Enable Polled Mode                                                                 |                |      |
| Enable Text                                                                        |                |      |
| Enable Decimalformat                                                               |                |      |
| rocessing Dependencies                                                             |                |      |
| Property                                                                           | Value          |      |
| Water Depth (m)                                                                    | 2.500000E+01   |      |
| Gravity (m/s^2)                                                                    | 9.810000E+00   |      |
| High Frequency Limit (Hz)                                                          | 7.000000E-01   |      |
| Low Frequency Limit (Hz)                                                           | 3.333000E-02   |      |
| Wave Integration Time                                                              | 5 min          |      |
| Time Series Record Length                                                          | 5 min          | -    |
| Enable 2 Hz Output                                                                 |                | 1900 |
| Swell Wind Separation Frequency (Hz)                                               | 1.00000E-01    |      |
| utput Settings                                                                     |                |      |
| Property                                                                           | Value          |      |
| Mean Spreading Angle Output                                                        | Output         | -    |
| First Order Spread Output                                                          | Output         | -    |
| Iong Crestedness Output                                                            | Output         | •    |
|                                                                                    | Off            |      |
| Directional Spectrum Output                                                        | Off            |      |
| Principal Dir Spectrum Output                                                      | Off            |      |
| Orbital Ratio Spectrum Output                                                      | Off            |      |
| Eourier Coeff Spectrum Output                                                      | Off            |      |
| Wave Peak Dir Wind Output                                                          | Output         |      |
| Wave Peak Dir Swell Output                                                         | Output         |      |
| Wave Mean Dir Output                                                               | Output         |      |
| Wave Height Wind Hm0 Output                                                        | Output         |      |
| Wave Height Swell Hm0 Output                                                       | Output         |      |
| Wave Height Hmax Output                                                            | Output         |      |
| Wave Height Max Trough Output                                                      | Output         |      |
| Wave Height Max Crest Output                                                       | Output         |      |
| Wave Period Tmax Output                                                            | Output         |      |
| Wave Mean Period Tz Output                                                         | Output         |      |
| Wave Height H1/3 Output                                                            | Output         |      |
| Wave Height H1/10 Output                                                           | Off            |      |
| Wave Height H1/1 Output                                                            | Off            |      |
| Wave Mean Period T1/3 Output                                                       | Off            |      |
| Wave Mean Period T1/10 Output                                                      | Off            |      |
| Heave Vert Time Series Output                                                      | Off            |      |
| Heave Hor. Time Series Output                                                      | Off            |      |
| Wave Mean Period Tm02 Output                                                       | Output         |      |
|                                                                                    | Comput         |      |
| wave Peak Period Wind Output                                                       |                |      |
| wave Peak Period Swell Output                                                      | Output         | -    |
| Heading Output                                                                     | Output         | •    |
| External Heading Output                                                            | Ott            | -    |
| Pitch and Roll Output                                                              | Output         | •    |
| System Parameters Output                                                           | Output         | •    |

**System Configurations** holds four different sections that are mainly controlling the output from the sensor. The sections are:

- Common Settings
- Terminal Protocol
- Processing Dependencies
- Output Setting

**Common Settings** are used to set the **mode** and to save power by allowing the sensor to go to sleep between meassurements.

*Processing Dependencies* are settings used in the wave calculation.

Please note that the time settings here are controlling the sensor wave calculation time and the time series length, not the Output *Interval*. *Interval*(s) are controlling the Output *Interval*, how often the data is presented on the output line.

#### Interval(s) is configured in Device Configuration>Deployment Settings or in the Recorder Panel.

**Output/Storage Settings** are controlling the output from the sensor. Except from Significant Wave Height H<sub>m0</sub>, Wave Peak Direction and Wave Peak Period that always will be presented all other parameters can either be set to Off or Output.

For configuration details, refer to *chapter 4.8.3* through *4.8.7.* 

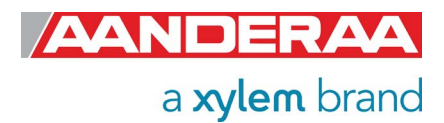

Figure 4-20:System Configuration with Wave Direction License

### 4.8.3 Common settings

|   | Property     | Value          |   |
|---|--------------|----------------|---|
| 0 | Mode         | AADI Real-Time | A |
| 0 | Enable Sleep |                |   |

#### Figure 4-21: Common Settings in System Configuration

*Mode:* The communication protocol need to be defined under "*Mode*". There are four different choices:

- **AADI Real-Time** is the correct mode (protocol) when used together with Real-Time Collector. This is an xml based protocol which includes more metadata in the data messages.
- The Smart Sensor Terminal protocol is a simplified ASCII protocol which is easier to use together with a PC terminal program. This protocol is described more detailed in CHAPTER 8. It is possible to configure the sensor even if it is set to AiCaP or Smart Sensor Terminal mode when it is connected via RS-232 to the PC, but it is not possible to run and log data with Real-Time Collector unless the sensor is set to AADI Real-Time. Notice that the sensor always must be reset when the protocol/mode has been changed.
- If the sensor is going to be used with an Aanderaa logger such as SmartGuard, the mode has to be changed to *AiCaP* mode first and saved before connecting it to the logger.
- **AIS mode** is specially made for feeding the AIS directly with a standard output following the AIS Message 8 format.

Enable Sleep: This setting gives lower power consumption in AADI Real-Time and Smart Sensor Terminal mode when the sensor is able to go to sleep between measurements. In AiCaP mode this is controlled by the logger.

### 4.8.4 Terminal Protocol settings

|   | Property             | Value |  |
|---|----------------------|-------|--|
| 0 | Enable Polled Mode   |       |  |
| 0 | Enable Text          |       |  |
| 0 | Enable Decimalformat |       |  |

#### Figure 4-22: Terminal Protocol settings in System Configuration

The **Terminal Protocol** settings are only used if the sensor is set to Smart Sensor Terminal protocol. See **CHAPTER 6** for more details. This protocol opens for an **Enable Polled Mode** where the sensor outputs data when the user/system polls for data (**Do Sample ()** command). **Enable Text** and **Enable Decimalformat** control the output string in Smart Sensor Terminal. With **Enable Text** enabled the sensor will put out a string with parameter name together with each reading. **Enable Decimalformat** toggle between decimal format like 0.10 and Engineering format like 1.000E-01.

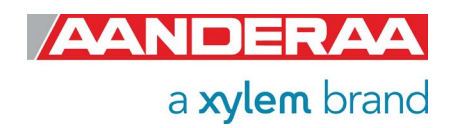

### 4.8.5 Processing Dependencies

| Property                            | Value         |   |
|-------------------------------------|---------------|---|
| Water Depth (m)                     | 2.500000E+01  |   |
| Gravity (m/s^2)                     | 9.810000E+00  |   |
| High Frequency Limit (Hz)           | 7.000000E-01  |   |
| Low Frequency Limit (Hz)            | 3.333000E-02  |   |
| Wave Integration Time               | 5 min         | - |
| Time Series Record Length           | 5 min         | - |
| Enable 2 Hz Output                  |               |   |
| Swell Wind Separation Frequency (Hz | ) 1.00000E-01 |   |

#### Figure 4-23: Processing Dependencies in System Configuration

*Water Depth (m)* is the total water depth where the buoy is located in meter. The default setting is 25 meter.

Gravity (m/s<sup>2</sup>) is the local gravity constant in m/s<sup>2</sup>. The default value is 9.81m/s<sup>2</sup>

*High Frequency Limit (Hz)* is the lower cut-off frequency in Hz. The default value is 0.7Hz= 1/0.7 = 1.42second, this is also equal to the lowest wave period we can measure.

*Low Frequency Limit (Hz)* is the higher cut-off frequency in Hz. The default value is 0.03333Hz = 1/0.3333 = 30seconds. The range is maximum 33seconds = 0.03030Hz.

*Wave Integration Time* is the period the sensor uses to calculate all wave parameters. Range is 5 minutes to 60 minutes and default is 30 minutes.

*Time Series record length* is the length of each time series. Range is 5minutes to 60 minutes and default is 30 minutes.

**Swell Wind Separation Frequency (Hz)** is the frequency that separates wind from swell. Default value is 0.1Hz =10s.

Waves with period bellow 10s are then considered as wind generated sea and waves above 10s are considered as swell.

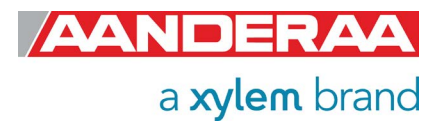

### 4.8.6 Output Settings without Wave Direction License

| Property                       | Value  |   |
|--------------------------------|--------|---|
| Long Crestedness Output        | Output | ~ |
| Energy Spectrum Output         | Output | ~ |
| Wave Height Wind Hm0 Output    | Output | ~ |
| Wave Height Swell Hm0 Output   | Output | ~ |
| Wave Height Hmax Output        | Output | ~ |
| Wave Height Max Trough Output  | Output | ~ |
| Wave Height Max Crest Output   | Output | ~ |
| Wave Period Tmax Output        | Output | ~ |
| Wave Mean Period Tz Output     | Output | ~ |
| Wave Height H1/3 Output        | Output | ~ |
| Wave Height H1/10 Output       | Output | ~ |
| Wave Height H1/1 Output        | Output | ~ |
| Wave Mean Period T1/3 Output   | Output | ~ |
| Wave Mean Period T1/10 Output  | Output | ~ |
| Heave Vert. Time Series Output | Output | ~ |
| Wave Mean Period Tm02 Output   | Output | ~ |
| Wave Peak Period Wind Output   | Output | ~ |
| Wave Peak Period Swell Output  | Output | ~ |
| Pitch and Roll Output          | Output | ~ |
| System Parameters Output       | Output | ~ |

The alternatives in the **Output/Storage** Settings drop down menu for each parameter are Off or *Output,* where *Off* means that the parameter is not calculated, and **Output** means that the sensor in real-time output from the sensor either in XML or ASCII. All parameters except from **Significant Wave** Height H<sub>m0</sub>, Wave Peak Direction and Wave Peak Period may be switched on or off.

Figure 4-24: Output settings in System Configuration without Wave Direction License

Some of the Properties are enabling only one parameter and others can enable multiple parameters. Please also notice that the order of the properties do not match with the order of the output parameters.

Wave Properties in this section are listed in *Table 4-1* with corresponding parameter and unit. For more information about parameter calculation see *chapter 2.7* 

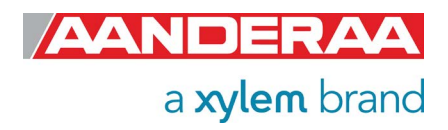

### 4.8.7 Output Settings with Wave Direction License

| Property                       | Value  |   |
|--------------------------------|--------|---|
| Mean Spreading Angle Output    | Output | - |
| First Order Spread Output      | Output |   |
| Long Crestedness Output        | Output | - |
| Energy Spectrum Output         | Off    |   |
| Directional Spectrum Output    | Off    | - |
| Principal Dir Spectrum Output  | Off    | - |
| Orbital Ratio Spectrum Output  | Off    | - |
| Fourier Coeff Spectrum Output  | Off    |   |
| Wave Peak Dir Wind Output      | Output | - |
| Wave Peak Dir Swell Output     | Output | - |
| Wave Mean Dir Output           | Output |   |
| Wave Height Wind Hm0 Output    | Output |   |
| Wave Height Swell Hm0 Output   | Output | - |
| Wave Height Hmax Output        | Output | • |
| Wave Height Max Trough Output  | Output |   |
| Wave Height Max Crest Output   | Output |   |
| Wave Period Tmax Output        | Output | - |
| Wave Mean Period Tz Output     | Output | - |
| Wave Height H1/3 Output        | Output |   |
| Wave Height H1/10 Output       | Off    | - |
| Wave Height H1/1 Output        | Off    | - |
| Wave Mean Period T1/3 Output   | Off    | - |
| Wave Mean Period T1/10 Output  | Off    | - |
| Heave Vert. Time Series Output | Off    | - |
| Heave Hor. Time Series Output  | Off    | - |
| Wave Mean Period Tm02 Output   | Output | - |
| Wave Peak Period Wind Output   | Output | - |
| Wave Peak Period Swell Output  | Output | - |
| Heading Output                 | Output | - |
| External Heading Output        | Off    |   |
| Pitch and Roll Output          | Output |   |
| System Parameters Output       | Output | - |

The alternatives in the **Output/Storage Settings** drop down menu for each parameter are Off or Output, where Off means that the parameter is not calculated and Output means that the sensor in real-time output from the sensor either in XML or ASCII. All parameters except from Significant Wave Height H<sub>m0</sub>, Wave Peak **Direction and Wave Peak Period** may be switched on or off.

Some of the Properties are enabling only one parameter and others can enable multiple parameters. Please also notice that the order of the properties do not match with the order of the output parameters.

Wave Properties in this section are listed in *Table 4-1*with corresponding parameter and unit. For more information about parameter calculation see *chapter 2.7* 

Figure 4-25: Output settings in System Configuration with Wave Direction License

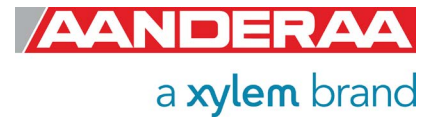

### 4.8.8 Available Wave Parameters

| Property                                  | Parameter                                 | Unit               | 5729 | 6729 |
|-------------------------------------------|-------------------------------------------|--------------------|------|------|
| Mean Spreading Angle Output               | Mean Spreading Angle                      | Deg.M              | Х    |      |
| First Order Spread Output                 | First Order Spread                        | Deg.M              | Х    |      |
| Long Crestedness Output                   | Long Crestedness                          |                    | Х    | Х    |
| Energy Spectrum Output                    | Energy Spectrum                           | m <sup>2</sup> /Hz | Х    | Х    |
| Directional Spectrum Output               | Directional Spectrum                      | Deg.M              | Х    |      |
| Principal Dir Spectrum Output             | Principal Directional<br>Spectrum         | Deg.M              | Х    |      |
| Orbital Ratio Spectrum Output             | Orbital Ratio Spectrum                    |                    | Х    |      |
|                                           | Fourier Coeff A1                          |                    | Х    |      |
| Fourier Cooff Speetrum Output             | Fourier Coeff A2                          |                    | Х    |      |
| Fourier Coen Spectrum Output              | Fourier Coeff B1                          |                    | Х    |      |
|                                           | Fourier Coeff B2                          |                    | Х    |      |
| Wave Peak Dir Wind Output                 | Wave Peak Direction Wind                  | Deg.M              | Х    |      |
| Wave Peak Dir Swell Output                | Wave Peak Direction Swell                 | Deg.M              | Х    |      |
| Wave Mean Dir Output                      | Wave Mean Direction                       | Deg.M              | Х    |      |
| Wave Height Wind Hmo Output               | Wave Height Wind Hmo                      | m                  | Х    | Х    |
| Wave Height Swell H <sub>m0</sub> Output  | Wave Height Swell H <sub>m0</sub>         | m                  | Х    | Х    |
| Wave Height Hmax Output                   | Wave Height Hmax                          | m                  | Х    | Х    |
| Wave Height Max Trough<br>Output          | Wave Height Trough                        | m                  | Х    | Х    |
| Wave Height Max Crest Output              | Wave Height Crest                         | m                  | Х    | Х    |
| Wave Period Tmax Output                   | Wave Period T <sub>max</sub>              | S                  | Х    | Х    |
| Wave Mean Period Tz Output                | Wave Period Tz                            | S                  | Х    | Х    |
| Wave Height H <sub>1/3</sub> Output       | Significant Wave Height H <sub>1/3</sub>  | m                  | Х    | Х    |
| Wave Height H <sub>1/10</sub> Output      | Significant Wave Height H <sub>1/10</sub> | m                  | Х    | Х    |
| Wave Height H <sub>1/1</sub> Output       | Significant Wave Height H <sub>1/1</sub>  | m                  | Х    | Х    |
| Wave Mean Period T <sub>1/3</sub> Output  | Wave Mean Period T <sub>1/3</sub>         | S                  | Х    | Х    |
| Wave Mean Period T <sub>1/10</sub> Output | Wave Mean Period T <sub>1/10</sub>        | S                  | Х    | Х    |
| Heave Vert. Time Series                   | Last Heave Sample Index                   |                    | Х    | Х    |
| Output                                    | Heave Time Series Vertical                | m                  | Х    | Х    |
| Hoove Hor Time Series Output              | Heave Time Series North                   | m                  | Х    |      |
| Heave Hor. Time Series Output             | Heave Time Series East                    | m                  | Х    |      |
| Wave Mean Period Tm02 Output              | Wave Mean Period Tm02                     | S                  | Х    | Х    |
| Wave Peak Period Wind<br>Output           | Wave Peak Period Wind                     | S                  | Х    | Х    |
| Wave Peak Period Swell Output             | Wave Peak Period Swell                    | S                  | Х    | Х    |

Table 4-1: Output Properties and corresponding Parameters

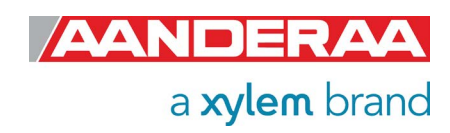

Other non-wave parameters in this section are listed in *Table 4-2* with corresponding parameter and unit.

| Property                 | Parameter               | Unit   | 5729 | 6729 |
|--------------------------|-------------------------|--------|------|------|
| Heading Quitnut          | Heading                 | Deg. M | Х    |      |
| Heading Output           | StDev Heading           | Deg. M | Х    |      |
| External Heading Output  | <b>External Heading</b> | Deg. M | Х    |      |
|                          | Pitch                   | Deg    | Х    | Х    |
| Pitch and Roll Output    | Roll                    | Deg    | Х    | Х    |
| i non and Kon Output     | StDev Pitch             | Deg    | Х    | Х    |
|                          | StDev Roll              | Deg    | Х    | Х    |
|                          | Input Voltage           | V      | Х    | Х    |
| System Parameters Output | Input Current           | mA     | Х    | Х    |
|                          | Memory Used             | Bytes  | Х    | Х    |

Table 4-2: Output Properties and corresponding Parameters

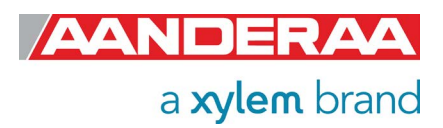

| Name with unit             | Туре    | Explanation                                                                                                    | 5729 | 6729 |
|----------------------------|---------|----------------------------------------------------------------------------------------------------|------|------|
| Heading[Deg.M]             | Float   | Averaged heading from one interval, one heading measurement per ping, vector averaged.                                                                                        | Х    |      |
| Std Dev<br>Heading[Deg.M]  | Float   | Standard deviation calculation on all heading values from one interval. Indicates how much the sensor rotates around the vertical axis during a measurement interval.         | х    |      |
| External<br>Heading[Deg.M] | Float   | Averaged heading from one interval based on input from external compass.                                                                                                    | Х    |      |
| Pitch[Deg]                 | Float   | Pitch angle, average from one interval, one tilt<br>measurement per ping. Pitch is the rotation angle<br>around the x-axis of the sensor (same axis as<br>Transducer 1 and 3) | х    | х    |
| Roll[Deg]                  | Float   | Roll angle, average from one interval, one tilt<br>measurement per ping. Roll is the rotation angle<br>around the y-axis of the sensor (same axis as<br>transducer 4 and 2)   | х    | х    |
| Std Dev<br>Pitch[Deg]      | Float   | Standard deviation Pitch from all values of the pitch in the interval. Indicates if the sensor is moving around with variable tilt during the measurement interval.           | х    | х    |
| Std Dev<br>Roll[Deg]       | Float   | Standard deviation Roll from all values of the roll<br>in the interval. Indicates if the sensor is moving<br>around with variable tilt during the measurement<br>interval.    | х    | х    |
| Input Voltage[V]           | Float   | The minimum input voltage measured while charging the capacitor bank. It should normally be >6.0V                                                                             | х    | х    |
| Input<br>Current[mA]       | Float   | The current measured when not charging while awake, averaged.                                                                                                    | Х    | Х    |
| Memory<br>Used[Bytes]      | Integer | Used heap memory.                                                                                                    | Х    | Х    |

| Table 4-3: Sensor | parameter | details | and | explanati | ion |
|-------------------|-----------|---------|-----|-----------|-----|
|                   |           |         |     |           | -   |

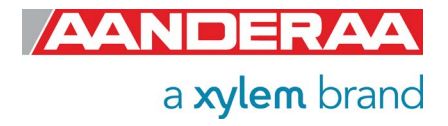

# 4.9 User Maintenance settings

### 4.9.1 User Maintenance settings without Wave Direction License

| Motus Wave Sensor #157<br>Motus Wave Sensor (6729, Version 40)<br>Serial No: 157 |                            |
|----------------------------------------------------------------------------------|----------------------------|
| andatory                                                                         |                            |
| Property                                                                         | Value                      |
| Node Description                                                                 | MOTUS Wave Sensor #157     |
| te Info                                                                          |                            |
| Property                                                                         | Value                      |
| • Owner                                                                          |                            |
| erial Port                                                                       |                            |
| Property                                                                         | Value                      |
| Interface                                                                        | RS232 🗸                    |
| Baudrate                                                                         | 115200 ~                   |
| Flow Control                                                                     | Xon/Xoff ~                 |
| Enable Comm Indicator                                                            |                            |
| Comm Timeout                                                                     | 1 min 🗸                    |
| censed Options                                                                   |                            |
| Property                                                                         | Value                      |
| Wave Direction Product Number                                                    | 6331                       |
| Wave Direction Option Key                                                        | 0;0;0;0;0;0;0;0            |
| lov Settings                                                                     |                            |
| Property                                                                         | Value                      |
| Enable Off-center Correction                                                     |                            |
| Off-center XYZ (m)                                                               | 0.000000E+00:0.000000E+00  |
| Enable Frequency Correction                                                      |                            |
| Correction Frequencies (Hz)                                                      | 3.330000E-02:5.000000E-02: |
| Correction Factors                                                               | 1.000000E+00;1.000000E+00  |
| Sensor Rotation Offset PRH (Deg)                                                 | 0.000000E+00:0.000000E+00  |
| Enable Magnetic Declination                                                      |                            |
| Declination Angle (Deg.M)                                                        | 0.000000E+00               |
| cternal Compass Settings                                                         |                            |
| Property                                                                         | Value                      |
| Enable Ext Compass Input                                                         |                            |
| Enable Ext Compass Correction                                                    |                            |
| Ext Compass Alignment Offset (Deg.M)                                             | 0.000000E+00               |
| Compass Type                                                                     | HSC100 NMEA                |
| Compass Warm-up Time (s)                                                         | 1.000000E+00               |
| Enable Compass Power Control                                                     |                            |
| Compass Start Offset Time (s)                                                    | 0                          |
| Compass Sampling Interval (s)                                                    | 300                        |
| Compass Sample Average Number                                                    | 128                        |
| Compass Sampling Frequency (Hz)                                                  | 1.000000E+00               |
| Ivanced System Output                                                            |                            |
| Property                                                                         | Value                      |
| Processing Time Output                                                           | Off                        |
| FE State Parameters Output                                                       | Off ~                      |
| HW State Parameter Output                                                        | Off v                      |
|                                                                                  |                            |

<u>Under User Maintenance</u>, you find properties that are password protected and are set / altered by a trained user. It is not recommended to change properties unless instructed. To access this menu, check the "Include User Maintenance" box in the Device Configuration before clicking on the "Get Current Configuration..." button. The password is: 1000. Then click on the Edit button under User Maintenance, This menu consists of six sessions:

- Mandatory
- Site Info
- Serial Port
- Licensed Options
- Buoy Settings
- External Compass Settings
- Advanced System
   Output

The settings here are mainly used to compensate for influence from the sensor surroundings like offcenter mounting and magnetic influence on the internal compass. The adjustment for use on other buoys that Motus DB 1750 can also be entered here. For a full description of each property please refer to *chapter 4.9.3* through *4.9.10*.

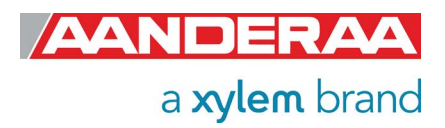

### 4.9.2 User Maintenance settings with Wave Direction License

| MS  | otus Wave Sensor (5729, Version 40)<br>erial No: 157 |                            | 1 |
|-----|------------------------------------------------------|----------------------------|---|
| lar | idatory                                              |                            |   |
|     | Property                                             | Value                      |   |
| ۰   | Node Description                                     | MOTUS Wave Sensor #157     |   |
| ite | Info                                                 |                            |   |
|     | Property                                             | Value                      |   |
| 0   | Owner                                                |                            |   |
| er  | ial Port                                             |                            |   |
|     | Property                                             | Value                      |   |
| 0   | Interface                                            | RS232 ~                    |   |
| 0   | Baudrate                                             | 115200 ~                   |   |
| 0   | Flow Control                                         | Xon/Xoff ~                 |   |
| 0   | Enable Comm Indicator                                |                            |   |
| 0   | Comm Timeout                                         | 1 min 🗸 🗸                  |   |
| ice | ensed Options                                        |                            |   |
|     | Property                                             | Value                      |   |
| 0   | Wave Direction Product Number                        | 6331                       |   |
| 0   | Wave Direction Option Key                            | -939525865;1080145428;283  |   |
| uo  | y Settings                                           |                            |   |
|     | Property                                             | Value                      |   |
| 0   | Enable Off-center Correction                         |                            |   |
| 0   | Off-center XYZ (m)                                   | 0.000000E+00;0.000000E+00  |   |
| 0   | Enable Frequency Correction                          |                            |   |
| 0   | Correction Frequencies (Hz)                          | 3.330000E-02;5.000000E-02; |   |
| 0   | Correction Factors                                   | 1.000000E+00;1.000000E+00  |   |
| 0   | Sensor Rotation Offset PRH (Deg)                     | 0.000000E+00;0.000000E+00  |   |
| 0   | Enable Magnetic Declination                          |                            |   |
| 0   | Declination Angle (Deg.M)                            | 0.000000E+00               |   |
| xt  | ernal Compass Settings                               |                            |   |
|     | Property                                             | Value                      |   |
| 0   | Enable Ext Compass Input                             |                            |   |
| 0   | Enable Ext Compass Correction                        |                            |   |
| ٥   | Ext Compass Alignment Offset (Deg.M)                 | 0.000000E+00               |   |
| 0   | Compass Type                                         | HSC100 NMEA                |   |
| 0   | Compass Warm-up Time (s)                             | 1.000000E+00               |   |
| 0   | Enable Compass Power Control                         |                            |   |
| 0   | Compass Start Offset Time (s)                        | 0                          |   |
| 0   | Compass Sampling Interval (s)                        | 300                        |   |
| 0   | Compass Sample Average Number                        | 128 🗸 🗸                    |   |
| ٥   | Compass Sampling Frequency (Hz)                      | 1.000000E+00               |   |
| dv  | anced System Output                                  |                            |   |
|     | Property                                             | Value                      |   |
| 0   | Processing Time Output                               | Off ~                      |   |
| ۲   | FE State Parameters Output                           | Off ~                      |   |
| 0   | HW State Parameter Output                            | Output ~                   |   |
|     |                                                      |                            |   |

Figure 4-27: User maintenance with Wave Direction License

Under User Maintenance, you find properties that are password protected and are set / altered by a trained user. It is not recommended to change properties unless instructed. To access this menu, check the "Include User Maintenance" box in the Device Configuration before clicking on the "Get Current Configuration..." button. The password is: 1000. Then click on the Edit button under User Maintenance, This menu consists of six sessions:

- Mandatory
- Site Info
- Serial Port
- Licensed Options
- Buoy Settings
- External Compass Settings
- Advanced System
   Output

The settings here are mainly used to compensate for influence from the sensor surroundings like offcenter mounting and magnetic influence on the internal compass. The adjustment for use on other buoys that Motus DB 1750 and EMM 2.0 can also be entered here. For a full description of each property please refer to *chapter 4.9.3* through *4.9.10*.

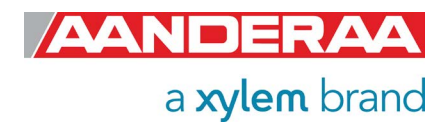

### 4.9.3 Mandatory

| andatory         |          |  |
|------------------|----------|--|
| Property         | Value    |  |
| Node Description | Motus #2 |  |

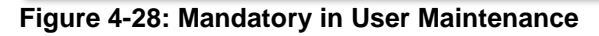

All sensors are given a **Node Description** text like Motus #xxx (xxx is the serial number of the sensor). The user can modify this **Node Description** text if required. Be aware that the **Node Description** changes to **\*Corrupt Configuration** if it has lost the configuration in flash. Contact the factory if this happens. The configuration is saved in two sectors in flash memory. A flash sector can be corrupted if the power is lost during the saving of new configuration. The double flash sector saving ensures that it does not lose the configuration. If one of the sectors is corrupted, the other sector is used and also saved to the corrupt sector.

### 4.9.4 Site Info

| Site Info | (C       | 18 - 26 |
|-----------|----------|---------|
| Property  | Value    |         |
| Owner     | Aanderaa |         |

#### Figure 4-29; Site Info in User Maintenance

*Site Info* is optional information to be entered to store information about the *Owner*. This setting is not used in calculation.

### 4.9.5 Serial Port

|   | Property              | Value    |   |
|---|-----------------------|----------|---|
| 0 | Interface             | RS232    | • |
| 0 | Baudrate              | 115200   | - |
| 0 | Flow Control          | Xon/Xoff | - |
| 0 | Enable Comm Indicator |          |   |
| 0 | Comm Timeout          | 1 min    | - |

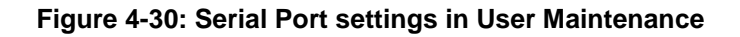

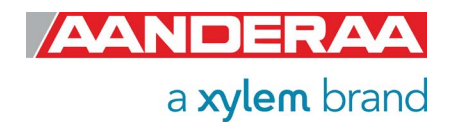

The **Serial Port** group contains setting that deals with the RS-232 setup. **Interface** is only available as RS-232. When using Smart Sensor Terminal make sure that the sensor setting is the same as terminal set-up. The default setting from factory for **Baudrate** and **Flow Control** is 115200 and Xon/Xoff. **Enable Comm Indicator** is enabling communication sleep ('%') and communication ready ('!') indicators, when set to **Smart Sensor Terminal** mode. '!' indicates that the sensor is ready to communicate after sleep and '%' indicates that the sensor is going to sleep due to inactivity longer than the value/time set in **Comm Timeout**.

### 4.9.6 Licensed Options without Wave Direction License

| censed Options |                               |                 |  |
|----------------|-------------------------------|-----------------|--|
|                | Property                      | Value           |  |
| 0              | Wave Direction Product Number | 6331            |  |
| 0              | Wave Direction Option Key     | 0;0;0;0;0;0;0;0 |  |

### 4.9.7 Licensed Options with Wave Direction License

| censed Options |                               |                           |
|----------------|-------------------------------|---------------------------|
|                | Property                      | Value                     |
| 0              | Wave Direction Product Number | 6331                      |
| •              | Wave Direction Option Key     | -939525865;1080145428;283 |

#### Figure 4-31: Licensed Options

*Wave Direction Product Number* is only for factory use. Default value is the *Wave Direction Product Number 6331*. This number is used if you want to upgrade your 6729 sensor with Directional wave then you may order this license key.

*Wave Direction Option Key* is used to enable the wave software. For *5729 Motus Wave Direction Sensor* a license key with 8 unique numbers is delivered and installed. For 6729 a License code may be ordered to upgrade the sensor to also measure *Directional Wave*. A license key is generated using product number and serial number and cannot be used on other instruments.

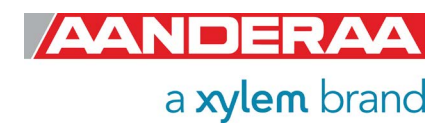

### 4.9.8 Buoy Settings

| Property                         | Value                      |
|----------------------------------|----------------------------|
| Enable Off-center Correction     |                            |
| Off-center XYZ (m)               | 0.000000E+00;0.000000E+00  |
| Enable Frequency Correction      |                            |
| Correction Frequencies (Hz)      | 3.330000E-02;5.000000E-02; |
| Correction Factors               | 1.000000E+00;1.000000E+00  |
| Sensor Rotation Offset PRH (Deg) | 0.000000E+00;0.000000E+00  |
| Enable Magnetic Declination      |                            |
| Declination Angle (Deg.M)        | 0.000000E+00               |

#### Figure 4-32: Buoy Settings in User Maintenance

If the sensor is positioned off-center by enabling Enable Off-center Correction you will compensate for this offset. The sensor will then use the xyz coefficients given in Off-center XYX (m), refer Figure 2-2 to calculate the off-center coefficients. Sea trials indicate that the error introduced when not compensating for this effect can be in the order of 10 -15 % (40cm installation offset) depending on the sea state and spectral distribution of the waves. If Enable Frequency Correction is set then Correction Frequencies (Hz) and Correction Factors are enabled and used in calculations. Correction Frequencies (Hz) set a total number of 15 frequencies and each frequency has a corresponding correction factor. Sensor Rotation Offset PRH (Deg) sets a compensation value for Pitch, Roll and Heading. These values is added to the IMU calculated Pitch, Roll and Heading. These values do not change the calculated wave direction, but only the reported Wave Sensor Orientation. When post processing the wave directions using an external compass as reference these values must be subtracted from the Sensor Orientation before the External compass corrections are performed. Enable Magnetic Declination is normally used when sensor is used close to South Pole or North Pole. Declination Angle (Deg.M) is a value to correct for the magnetic variation on the site where the sensor is used. This is the angle in degrees between magnetic north and true north. Magnetic declination (variation) is the angle between the magnetic north and the true north. This angle varies depending on the position on the Earth's surface and also varies over time. Declination is positive when magnetic north is east of true north and negative when it is to the west (input angle value ±180°). Magnetic declination at the deployment location can be found for i.e. on NOAA website: http://www.ngdc.noaa.gov/geomag-web/

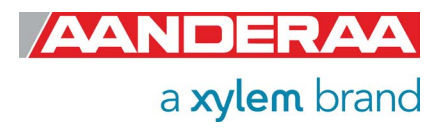

### 4.9.9 External Compass Settings

| Property                             | Value        |   |
|--------------------------------------|--------------|---|
| Enable Ext Compass Input             |              |   |
| Enable Ext Compass Correction        |              |   |
| Ext Compass Alignment Offset (Deg.M) | 0.00000E+00  |   |
| Compass Type                         | HSC100 NMEA  | - |
| Compass Warm-up Time (s)             | 1.000000E+00 |   |
| Enable Compass Power Control         |              |   |
| Compass Start Offset Time (s)        | 0            |   |
| Compass Sampling Interval (s)        | 300          |   |
| Compass Sample Average Number        | 128          | - |
| Compass Sampling Frequency (Hz)      | 1.000000E+00 |   |

#### Figure 4-33: External Compass Settings in User Maintenance

To use an external compass you need to set *Enable Ext Compass Input* but to use the compass reading in calculation also the *Enable Ext Compass Correction* must be set. *Ext Compass Alignment Offset (Deg.M)* is used to compensate for a compass misalignment. The value is added to the sensor Heading.

Two different alternatives are available in Compass Type:

- HSC100 NMEA
- Generic NMEA

**Compass Warm-up Time (s)** is the time in seconds needed from power is switched on to the external compass until it is ready to output compass data. To save power the **Enable Compass Power Control** might be set. If disabled, the compass is always on. **Compass Start Offset Time (s)** is the Offset time from the start of each recording interval until the start of the external compass. Only used when **Enable Compass Power Control** is activated. **Compass Sampling Interval (s)** is the interval between each new start of the external compass sampling. This interval has to be bigger than N/fs where N is the **Compass Sample Average Number** and fs are the **Compass Sample Average Number** of sample **Average Number** is activated. **Compass Sample Average Number** is the number of samples to be taken from the external compass and averaged before the power to the external compass is switched off again. Selectable number of values is 4, 8, 16, 32, 64 and 128. Only used when **Enable Compass Power Control** is activated. **Compass Sampling Frequency** is the frequency which the sensor is sampling the compass, 1Hz is the only alternative yet.

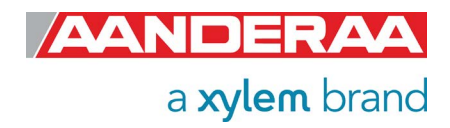

### 4.9.10 Advanced System Output

|   | Property                   | Value  |   |
|---|----------------------------|--------|---|
| 0 | Processing Time Output     | Output | - |
| 0 | FE State Parameters Output | Output | • |
| 0 | HW State Parameter Output  | Output | - |

#### Figure 4-34: Advanced System Output in User Maintenance

In *AADI Real-Time* and *Smart Sensor Terminal* mode the alternatives are either *Off* or *Output. Off:* Parameter is turned off.

*Output*: Parameter is included in the xml or the ASCII output.

The parameters in this section are useful parameters for troubleshooting purpose. *Processing Time Output* is the time used for processing all the data from the last wave integration time. *FE State Parameters Output* is an advanced system output which can be enabled to give more information about the internal coprocessor and communication between the host processor and the coprocessor. Two output parameters, *FE State* and *FE Notifications* are controlled by this setting The *FE State Parameter* is 0 if everything is ok. The *FE Notifications parameter* gives information about the last communications with the coprocessor.

*HW State Parameter Output* is an advanced system setting which can be enabled to give more information about the internal electronic hardware. The output is 0 if everything is ok.

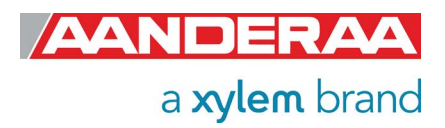

### 4.10 System Overview

| Control Panel - Motus 🗕 📼 🗙                                                                                                    | When you select System                                                                                                    |
|----------------------------------------------------------------------------------------------------|----------------------------------------------------------------------------------------------------|
| Device Configuration                                                                                                    | Overview under the                                                                                                    |
| System Overview         Device Nodes                                                                                                    | tab you will get a short list<br>of sensor information with<br><i>Product Name, Product</i><br><i>Number, Serial Number</i><br>and <i>Software Version</i> . |
| <ul> <li>Sensors</li> <li>Motus Wave Sensor 5729#50<br/>Product Name: Motus Wave Sensor<br/>Product Number: 5729 (Version 33)<br/>Serial Number: 50<br/>SW ID: 1940041<br/>SW Version: 7.1.20<br/>SW ID 2: 1940042<br/>SW Version 2: 2510</li> </ul> |                                                                                                    |
| Ready                                                                                                    |                                                                                                    |

Figure 4-35: System overview

# 4.11 Save Configuration to file

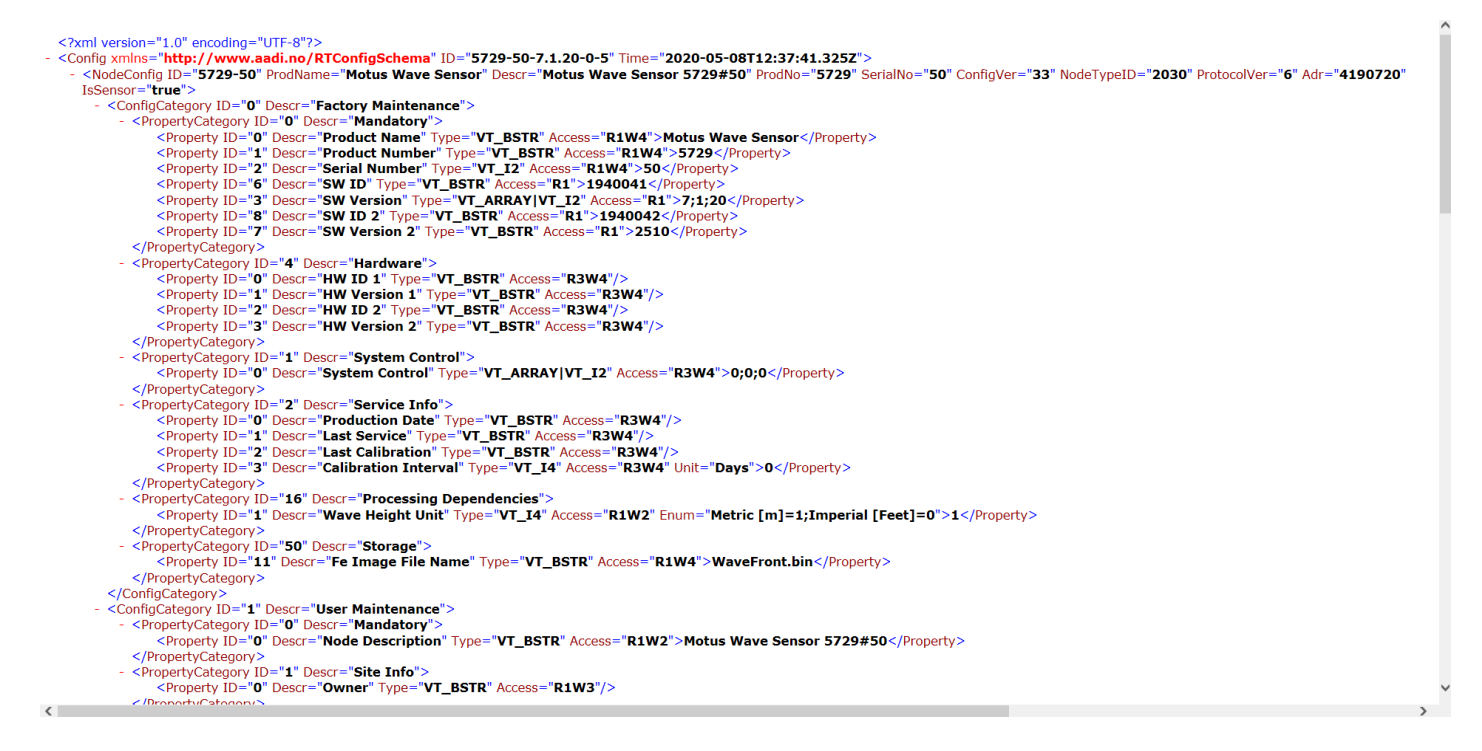

Figure 4-36: Example of saved configuration file in .xml format

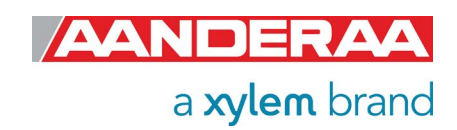

# 4.12 System Status

| Control Pan                               | el - Motus Wa                                            | ve Sensor #50                                     |                |                                            |            |        | - | x |
|-------------------------------------------|----------------------------------------------------------|---------------------------------------------------|----------------|--------------------------------------------|------------|--------|---|---|
| 🔛 Recorde                                 | er Panel 背                                               | Device Configurati                                | on             | 😴 System Status                            |            |        |   |   |
| System<br>The syste<br>Press the<br>Refre | Status<br>m status cont<br>Refresh butto<br>esh System S | ains some key info<br>n to manually upda<br>tatus | rmat<br>ite th | ion on the status of the<br>e information. | system (de | vice). |   |   |
|                                           | System                                                   |                                                   |                |                                            |            |        |   |   |
|                                           | System Tim                                               | e                                                 | 02             | .04.2020 15:37:36                          |            |        |   |   |
| - O                                       | Operator Mo                                              | ode                                               | No             | rmal                                       |            |        |   |   |
|                                           | Battery Volt                                             | age                                               | 13             | 2 V                                        |            |        |   |   |
|                                           | SD Card                                                  |                                                   |                |                                            |            |        |   |   |
| 000                                       |                                                          |                                                   |                |                                            |            |        |   |   |
|                                           | Total                                                    | 976 MB                                            |                |                                            |            |        |   |   |
|                                           | Available                                                | 976 MB (100%)                                     |                |                                            |            |        |   |   |
|                                           | Internal Me                                              | emory (RAM)                                       |                |                                            |            |        |   |   |
| 20 Mainting                               |                                                          |                                                   |                |                                            |            |        |   |   |
|                                           | Total                                                    | 451 KB                                            |                |                                            |            |        |   |   |
|                                           | Available                                                | 73 KB (16%)                                       |                |                                            |            |        |   |   |
| Ready                                     |                                                          |                                                   |                |                                            |            |        |   |   |

System Status is the last tab in the Control Panel and holds information about the sensor such as System Time, Battery Voltage and Internal Memory.

Figure 4-37: System Status

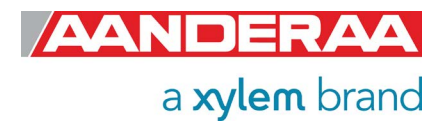

If your connection is open (status green in the AADI Real Time Collector main menu) then first press *Close Port*. When the port

is closed then highlight the Motus connection and. click on the "Settings..." button next to Close Port/Open Port, as shown in Figure 5-1.

# CHAPTER 5 Logging data via AADI Real-Time Collector

# 5.1 Logging data on PC

The Real-Time Collector can save the incoming data to file, either to a txt-file or to xml-files.

### 5.1.1 Enabling file output

| AADI Real-Time Collector<br>ile Tools Debug Help                                               |                                                                     |        |                                                                                           |                                                            |                                                                           | _ =                               |
|------------------------------------------------------------------------------------------------|---------------------------------------------------------------------|--------|-------------------------------------------------------------------------------------------|------------------------------------------------------------|---------------------------------------------------------------------------|-----------------------------------|
| Connection<br>DCS #162                                                                         | Port<br>COM1                                                        | Status | Motus Wave                                                                                | Sensor                                                     | Statistics                                                                |                                   |
| Aqua Optode<br>RCM Blue #16<br>Conductivity 4319<br>Optode 4330<br>RCM Blue #13<br>SmartGuard1 | COM1<br>RCM Blue (COM14)<br>COM1<br>COM1<br>RCM Blue (COM30)<br>USB |        | Port Status<br>Connection Status<br>Name<br>Baud Rate<br>Data Format<br>Connected Clients | Open<br>Connected<br>COM1<br>115200<br>AADI Real Time<br>0 | Records received<br>Records lost<br>Bytes received<br>Bytes sent<br>Reset | 0<br>0<br>336 bytes<br>28 bytes   |
| Motus Wave Sensor<br>SeaGuard II #1709                                                         | COM1<br>USB                                                         |        | Device Information<br>ID 5729<br>Description Motu<br>More <u>info</u>                     | on<br>-2<br>s #2<br><u>A</u> dvanced ▼                     | Data Visualizati                                                          |                                   |
|                                                                                                |                                                                     |        | Notifications<br>There are no unrea<br><u>Close Port</u>                                  | d device notification                                      | s.<br>Connection <u>L</u> ogs                                             | ⊻iew All<br>Control <u>P</u> anel |
| <u>N</u> ew <u>R</u> emove                                                                     |                                                                     |        |                                                                                           |                                                            |                                                                           | FTP Server: Sto                   |

Figure 5-1: AADI Real-Time Collector start up menu

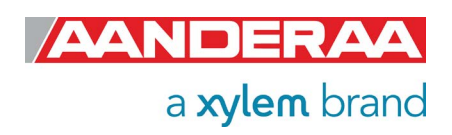

| nnection Name                                                               |                            | Data Format                                                            |               |
|-----------------------------------------------------------------------------|----------------------------|------------------------------------------------------------------------|---------------|
| onnection Name                                                              | Motus Wave Sensor          | AADI Real-Time Format                                                  |               |
|                                                                             |                            | Legacy AADI & Custom Data Forma                                        | ats           |
| arial Part                                                                  |                            | Choose a legacy AADI data format<br>custom defined data format. The fo | or a<br>ormat |
| Serial Port                                                                 | <b></b>                    | must be configured before use.                                         |               |
| ort Name                                                                    | COM1                       | AADI Deck Unit 3127                                                    |               |
| aud Rate                                                                    | 115200 🔽                   | Configure                                                              |               |
|                                                                             | any on application startap |                                                                        |               |
| system Information                                                          | any on application startup | Advanced Settings                                                      |               |
| System Information                                                          |                            | Advanced Settings                                                      |               |
| System Information<br>ocation<br>Geographical Position                      |                            | Advanced Settings                                                      |               |
| system Information<br>ocation<br>seographical Position                      |                            | Advanced Settings                                                      |               |
| system Information<br>ocation<br>Seographical Position<br>Vertical Position |                            | Advanced Settings                                                      |               |

Figure 5-2: Connection settings menu

| Advanced Connection Se | ttings                                                                                         |  |
|------------------------|------------------------------------------------------------------------------------------------|--|
| Serial Port            |                                                                                                |  |
| General                | Collect data to file                                                                           |  |
| Connection             | File Format                                                                                    |  |
| File Output            | Base directory C:\Users\Jarle.Heltne\Documents\AAD                                             |  |
| SocketDistribution     | The data files are automatically placed in a subdirectory with the same name as the connection |  |
| Logs                   | with the same name as the connection.                                                          |  |
| Debug                  | Start a new file after 12 midnight each day                                                    |  |
| Data Auto Recover      |                                                                                                |  |
|                        | Continuously store the last message in a single file                                           |  |
|                        | Directory C:\Users\Jarle.Heltne\Documents\AAD                                                  |  |
|                        | Filename Motus Wave Sensor.xml                                                                 |  |
|                        | Add reference to XSLT stylesheet                                                               |  |
|                        | Path                                                                                           |  |
|                        | The path can be relative, absolute or a URL                                                    |  |
|                        | Default OK Cancel Apply                                                                        |  |

Figure 5-3: Advanced connection settings / File Output

Click on the "*Advanced Settings…*" button in the *Connection Settings* window; refer *Figure 5-2*.

Choose *File Output* from the list on the left side. Check the *"Collect data to file"* box to enable file output. Select a file format and choose a base directory where you want the file to be saved.

Click "**OK**" in the Advanced Connection Settings window, and "**OK**" in the Connection Settings window.

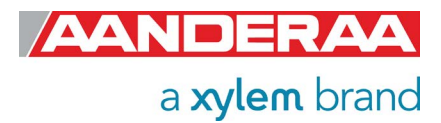

### 5.1.2 Starting the sensor and logging to file

In AADI Real-Time Collector start menu, see *Figure 5-1* click on the selected connection and *"Open Port"*. The Status turns green when the port is opened and connected. Click on the *"Control Panel…"* button in the lower right corner.

| Control Panel - Motus – 📼 🗙                               | Int  |
|-----------------------------------------------------------|------|
| 🗱 Recorder Panel 👔 Device Configuration 🛛 🖼 System Status | find |
| Recorder Status                                           | •    |
| Stopped <u>R</u> efresh Status                            |      |
|                                                           | •    |
|                                                           |      |
| Start Options                                             |      |
| Start Now                                                 |      |
| ○ Start Delayed 08.05.2020 ▼ 12:56:17 ★                   |      |
| Timing                                                    | In t |
| Fixed Interval                                            | win  |
| Script                                                    | the  |
| 3 min                                                     | and  |
| StartRecorder 5 min der                                   | Re   |
| 6 min<br>10 min                                           | sho  |
| 15 min                                                    |      |
| 20 min                                                    | aet  |
| 30 min                                                    | cor  |
| Ready 2 hour                                              |      |

In the Control Panel you will find four alternatives:

- Recorder Panel
- Device Configuration
- System Status

In the **Recorder Panel** window select **Start Now,** then select **Fixed Interval** and click the **"Start Recorder"** button. The shortest interval available depends on the sensor configuration.

| Figure 5-4: Recorder panel |
|----------------------------|
|----------------------------|

| 1  | А                 | В             | с             | D              | E      | F         | G      | н        | I.     | J        | К      | L        | м        |
|----|-------------------|---------------|---------------|----------------|--------|-----------|--------|----------|--------|----------|--------|----------|----------|
| 1  | Description       | MOTUS Wave    | e Sensor #157 |                |        |           |        |          |        |          |        |          |          |
| 2  | Product Name      | Motus Wave    | Sensor        |                |        |           |        |          |        |          |        |          |          |
| 3  | Product Number    | 6729          |               |                |        |           |        |          |        |          |        |          |          |
| 4  | Serial Number     | 157           |               |                |        |           |        |          |        |          |        |          |          |
| 5  | Device ID         | 6729-157      |               |                |        |           |        |          |        |          |        |          |          |
| 6  | Session ID        | 6729-157-8.0. | 0-0-111       |                |        |           |        |          |        |          |        |          |          |
| 7  | Location          |               |               |                |        |           |        |          |        |          |        |          |          |
| 8  | Geographic Posit  | 60.323605,5.3 | 7225          |                |        |           |        |          |        |          |        |          |          |
| 9  | Vertical Position |               |               |                |        |           |        |          |        |          |        |          |          |
| 10 | Owner             |               |               |                |        |           |        |          |        |          |        |          |          |
| 11 | Reference         |               |               |                |        |           |        |          |        |          |        |          |          |
| 12 |                   |               |               |                |        |           |        |          |        |          |        |          |          |
| 13 |                   |               |               |                |        |           |        |          |        |          |        |          |          |
| 14 |                   |               | MOTUS Wave    | Sensor #157    |        |           |        |          |        |          |        |          |          |
| 15 | Record Time       | Record Numl   | Sensor Status | Significant Wa | Status | Wave Peak | Status | Wave Hei | Status | Wave Hei | Status | Wave Pea | Status V |
| 16 | 16.12.2022 15:24  | 10            | (0) OK        | 1.83E-03       |        | 2.84E+01  |        | 4.17E-04 |        | 1.78E-03 |        | 9.85E+00 |          |
| 17 | 16.12.2022 15:25  | 11            | (0) OK        | 1.83E-03       |        | 2.84E+01  |        | 4.17E-04 |        | 1.78E-03 |        | 9.85E+00 |          |
| 18 | 16.12.2022 15:26  | 12            | (0) OK        | 2.30E-03       |        | 2.84E+01  |        | 4.17E-04 |        | 2.26E-03 |        | 9.85E+00 |          |
| 19 | 16.12.2022 15:27  | 13            | (0) OK        | 2.30E-03       |        | 2.84E+01  |        | 4.17E-04 |        | 2.26E-03 |        | 9.85E+00 |          |
| 20 | 16.12.2022 15:28  | 14            | (0) OK        | 2.22E-03       |        | 2.84E+01  |        | 4.29E-04 |        | 2.18E-03 |        | 9.85E+00 |          |
| 21 | 16.12.2022 15:29  | 15            | (0) OK        | 2.22E-03       |        | 2.84E+01  |        | 4.29E-04 |        | 2.18E-03 |        | 9.85E+00 |          |
| 22 | 16.12.2022 15:30  | 16            | (0) OK        | 2.25E-03       |        | 2.84E+01  |        | 4.06E-04 |        | 2.21E-03 |        | 8.26E+00 |          |
| 23 | 16.12.2022 15:31  | 17            | (0) OK        | 2.25E-03       |        | 2.84E+01  |        | 4.06E-04 |        | 2.21E-03 |        | 8.26E+00 |          |
| 24 |                   |               |               |                |        |           |        |          |        |          |        |          |          |
| 25 |                   |               |               |                |        |           |        |          |        |          |        |          |          |

Figure 5-5: Example of a txt-file obtained from the sensor using RT Collector

Data will start logging in the defined directory. If it is a txt-file, the easiest way to view it is in Excel. *Figure* 5-5 gives an example of obtained data file. The different parameters are organized in columns.

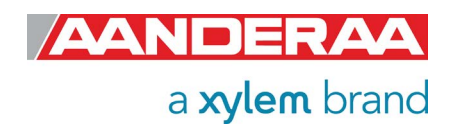

# 5.2 Viewing incoming data in real-time

When the sensor is running, the incoming data can be viewed by selecting "Connection Logs..." in the AADI Real-Time Collector start menu, refer *Figure 5-1* and *Figure 5-6*.

| Motus - Connectio | on Logs  |                    | _ = X               |            |
|-------------------|----------|--------------------|---------------------|------------|
| 😤 Message Log     | 🍇 Connec | ted Clients 🛛 🤝 Po | rt Communication    | Record     |
|                   |          |                    |                     | number     |
| Timestamp         |          | MessageType        | Description         | contains   |
| 2020-05-08 16:3   | 3:58.363 | Response           | Stop Recorder - OK  | doto from  |
| 2020-05-08 16:3   | 3:58.219 | Control            | Stop Recorder       | uala IIOII |
| 2020-05-08 16:3   | 2:46.343 | Data               | Record number 11    | one        |
| 2020-05-08 16:2   | 7:46.290 | Data               | Record number 10    | rocording  |
| 2020-05-08 16:2   | 2:46.206 | Data               | Record number 9     | recording  |
| 2020-05-08 16:1   | 7:46.385 | Data               | Record number 8     | period.    |
| 2020-05-08 16:1   | 2:46.349 | Data               | Record number 7     | · ·        |
| 2020-05-08 16:0   | 7:46.254 | Data               | Record number 6     |            |
| 2020-05-08 16:0   | 2:46.436 | Data               | Record number 5     |            |
| 2020-05-08 15:5   | 7:46.328 | Data               | Record number 4     |            |
| 2020-05-08 15:5   | 2:46.600 | Data               | Record number 3     |            |
| 2020-05-08 15:4   | 7:46.589 | Data               | Record number 2     |            |
| 2020-05-08 15:4   | 2:46.561 | Data               | Record number 1     |            |
| 2020-05-08 15:3   | 7:44.783 | Response           | Start Recorder - OK |            |
| 2020 05 00 15-2   | 7.41.000 | Control            | Start Decorder      |            |

Figure 5-6: Connection Logs

| Imessage Log Entry         Timestamp       2020-05-08 16:32:46.343         Message Type       Data         Data Message       Message Content       Original Message         Image: Device Info       Immestamp: 2020-05-08 14:32:46.342         Immestamp: 2020-05-08 14:32:46.342       Immestamp: 2020-05-08 14:32:46.342         Immestamp: 2020-05-08 14:32:46.342       Immestamp: 2020-05-08 14:32:46.342         Immestamp: 2020-05-08 14:32:46.342       Immestamp: 2020-05-08 14:32:46.342         Immestamp: 2020-05-08 14:32:46.342       Immestamp: 2020-05-08 14:32:46.342         Immestamp: 2020-05-08 14:32:46.342       Immestamp: 2020-05-08 14:32:46.342         Immestamp: 2020-05-08 14:32:46.342       Immestamp: 2020-05-08 14:32:46.342         Immestamp: 2020-05-08 14:32:46.342       Immestamp: 2020-05-08 14:32:46.342         Immestamp: 2020-05-08 14:32:46.342       Immestamp: 2020-05-08 14:32:46.342         Immestamp: 2020-05-08 14:32:46.342       Immestamp: 2020-05-08 14:32:46.342         Immestamp: 2020-05-08 14:32:46.342       Immestamp: 2020-05-08 14:32:46.342         Immestamp: 2020-05-08 14:32:46.342       Immestamp: 2020-05-08 14:32:46.342         Immestamp: 2020-05-08 14:32:46.342       Immestamp: 2020-05-08 14:32:46.342         Immestamp: 2020-05-08 14:32:46.342       Immestamp: 2020-05-08 14:32:46.342         Immestamolanderes: 4100/02       Immestamol | Record number 11 nge 5.731 25 ) vr 5.537225 |       | Double-<br>click on<br>one of the<br>Record<br>numbers to<br>look at the<br>data.<br>Click on<br>the + signs<br>to open<br>and see all<br>the data in<br>the<br>message. |
|----------------------------------------------------------------------------------------------------|---------------------------------------------|-------|----------------------------------------------------------------------------------------------------|
| Previous Entry Next Entry                                                                                                    | vays show last entry                        | Close |                                                                                                    |

Figure 5-7: Message Entry Log

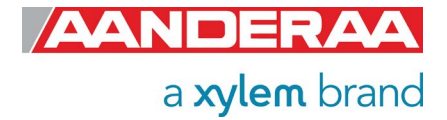

|             | 2022.12     | 16 16:37:35 351               |              |           |            |         |  |
|-------------|-------------|-------------------------------|--------------|-----------|------------|---------|--|
| nestamp     | 2022-12     | -10 10:27:25:251              |              |           |            |         |  |
| ssage Type  | Data        | Recor                         | d number 13  |           |            |         |  |
| ata Message | Messa       | age Content Original Message  |              |           |            |         |  |
| Data Mess   | age         |                               |              |           |            |         |  |
|             | Info        |                               |              |           |            |         |  |
| 🕀 Messag    | je Info     |                               |              |           |            |         |  |
| 🖃 - Data Re | ecord       |                               |              |           |            |         |  |
| Sess        | sion ID: 6  | 729-157-8.0.0-0-111-10-1      |              |           |            |         |  |
| Time        | estamp: 2   | 022-12-16 15:27:25.243        |              |           |            |         |  |
| Reco        | ord Numb    | er: 13                        |              |           |            |         |  |
| Sens        | sors        |                               |              |           |            |         |  |
| 🖻 M         | OTUS Wa     | ve Sensor #157 (6729-157)     |              |           |            |         |  |
| ÷           | Sensor I    | nfo                           |              |           |            |         |  |
| ÷           | Status      |                               |              |           |            |         |  |
| Ē           | - Point Par | rameters                      | Malua        | Dense Mis | Danas Mari | Chatura |  |
|             |             | Description                   | Value        | Range Min | Range Max  | Status  |  |
|             | 1           | Significant wave Height Hmu   | 0.00 m       | 0         | 30         | OK      |  |
|             |             | Wave Height Wind Hero         | 20.44 5      | 0         | 30         | OK      |  |
|             | 20          | Wave Height Wind Hmo          | 0.00 m       | 0         | 30         | OK      |  |
|             | 10          | Wave Regit Swell Hillo        | 0.00 m       | 0         | 30         | OK      |  |
|             | 10          | Wave Peak Period Swell        | 9.03 5       | 0         | 30         | OK      |  |
|             | 21          | Wave Near Period Trong        | 20.44 5      | 0         | 30         | OK      |  |
|             | 30          | Wave Height Hmax              | 10.01 S      | 0         | 30         | OK      |  |
|             | 36          | Wave Height Crest             | 25.12 m      | 0         | 30         | OK      |  |
|             | 37          | Wave Height Trough            | 25.12 m      | 0         | 30         | OK      |  |
|             | 35          | Wave Period Troay             | 25.09 11     | 0         | 30         | OK      |  |
|             | 33          | Wave Period Tz                | 21.00 S      | 0         | 30         | OK      |  |
|             | 34          | Significant Wave Height H1/3  | 5 30 m       | 0         | 30         | OK      |  |
|             | 65          | Wave Mean Period T1/3         | 16 92 s      | 0         | 30         | OK      |  |
|             | 64          | Significant Wave Height H1/10 | 17.22 m      | 0         | 30         | OK      |  |
|             | 67          | Mean Wave Height H1/1         | 1.72 m       | 0         | 30         | OK      |  |
|             | 66          | Wave Mean Period T1/10        | 17.00 s      | 0         | 30         | OK      |  |
|             | 4           | Mean Spreading Angle          | 25.25 Deg.M  | 0         | 90         | OK      |  |
|             | 6           | First Order Spread            | 45.83 Deg.M  | 0         | 90         | OK      |  |
|             | 5           | Long Crestedness Parameters   | 0.26         | 0         | 1          | OK      |  |
|             | 21          | Pitch                         | 1.14 Deg     | -90       | 90         | ок      |  |
|             | 22          | Roll                          | 179.85 Deg   | -180      | 180        | ок      |  |
|             | 25          | StDev Pitch                   | 0.30 Deg     | -90       | 90         | ок      |  |
|             | 26          | StDev Roll                    | 0.00 Dea     | -180      | 180        | ок      |  |
|             | 50          | Input Voltage                 | 7.63 V       | 0         | 32         | ок      |  |
|             | 51          | Input Current                 | 97.98 mA     | 0         | 1000       | OK      |  |
|             | 52          | Memory Used                   | 444904 Bytes | 0         | 128000     | ок      |  |
|             | 1           | Last Heave Sample Index       | 2560         |           |            | ок      |  |
|             | · 38        | Last neave sample muck        |              |           |            |         |  |
|             | · 38        | Last neave sample index       |              |           |            |         |  |

Figure 5-8: Visualization of incoming data from the sensor in real time

*Previous records* or *Newer records* can be viewed by clicking on *Previous Entry* button or *Next Entry button*. An automatic update to the last data message can be enabled by checking the Always show last entry check box.

The original message content can be seen if clicking on the **Original Message** tab.

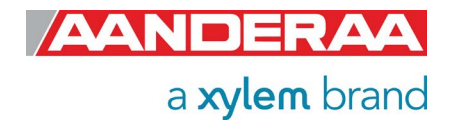

# CHAPTER 6 Stand-alone Sensor configuration using Terminal Software

This chapter describes how to communicate with the Motus Wave Sensor 5729 or Motus Wave Height Sensor 6729 using the RS-232 Smart Sensor Terminal protocol and a Terminal Software. The sensor can be set to any mode but the mode setting and setting of the different properties will influence on the output from the sensor.

# 6.1 Communication setup

The Motus Wave Sensor can be used connected to a RS-232 com-port (PC or other devices with RS232 com-port).

Most terminal programs can be used for communication with the sensor when connected to a PC. For this description we have used TerraTerm. The following setup is recommended:

115200 Baud8 Data bits1 Stop bitNo ParityXon/Xoff Flow Control

#### IMPORTANT! The terminal program must send a Line Feed after each Carriage Return.

Note! If using Tera Terminal Pro, after setting up the com port according to settings above please select "Terminal" in the "Set up" menu and click "Local echo" also select "CR+LF" for both "Receive" and "Transmit" under "New line".

Note! If using Hyper Terminal the options "Send line ends with line feeds" and "Echo line ends with line feeds" in the HyperTerminal ASCII setup must be selected.

### 6.2 Sensor startup

You will be able to communicate with the sensor via the Terminal software regardless of which mode the sensor is set to. However, the output string from the sensor will depend on the mode setting. The final structure of the output string will also depend on settings like Enable Text, Enable Decimal Format, Enable Raw Data, and so on. The sensor will continue to output measurements after the first startup info. The output frequency will be according to the interval setting. Some properties will not have any effects in all modes but they will still be available. Some properties may also have different effects depending on the mode.

### 6.2.1 Smart Sensor Terminal mode

In Smart Sensor Terminal mode the sensor will output StartupInfo with Product Number, **Serial Number**, **Mode**, **Protocol Version** and **Config Version**. It will also output a first measurement at x minutes after power- up and then a new measurement every x minutes, where x is the interval in seconds set by **Interval**(x).

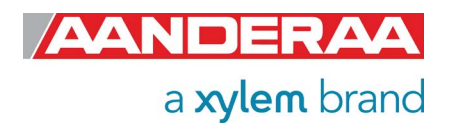

| File              | Edit         | Setup         | Control    | Window | Help |        |         |        |          |          |       |                 |   |
|-------------------|--------------|---------------|------------|--------|------|--------|---------|--------|----------|----------|-------|-----------------|---|
| %<br>Star<br>Conf | tupI<br>ig V | nfo<br>ersion | 6729<br>40 | 157    | Mode | AADI S | Smart : | Sensor | Terminal | Protocol | RS232 | Protocol Versio | 3 |

Figure 6-1: Typical power-up output for sensor set to Smart Sensor Terminal mode

### 6.2.2 AiCaP mode

In *AiCaP* mode the sensor will output *StartupInfo* with *Product Number*, *Serial Number*, *Mode*, *AiCaP Version*, *Protocol Version* and *Config Version*. In this mode the sensor will not output any measurement since it needs an Aanderaa Datalogger as Master. The sensor can be configured for *AiCaP* use via the Terminal software.

| File              | Edit         | Setup         | Control    | Window | Help    |       |       |            |               |   |                          |
|-------------------|--------------|---------------|------------|--------|---------|-------|-------|------------|---------------|---|--------------------------|
| %<br>Stai<br>Conf | tupl<br>ig V | nfo<br>ersion | 6729<br>40 | 157    | Mode    | AiCaP | CANID | 0×1881CE00 | AiCaP Version | 0 | RS232 Protocol Version 3 |
| Tryi              | ng t         | o conn        | ect to     | CANbus | network |       |       |            |               |   |                          |
|                   |              |               |            |        |         |       |       |            |               |   |                          |

Figure 6-2: Typical power-up output for sensor set to AiCaP mode

### 6.2.3 AADI Real-Time mode

**AADI Real-Time** mode is also a Serial output but with **.xml** instead of **ASCII**. This is the mode used with **AADI Real-Time Collector** and also preferd by som integrators when sensor is connected to 3<sup>rd</sup> party loggers or interface.

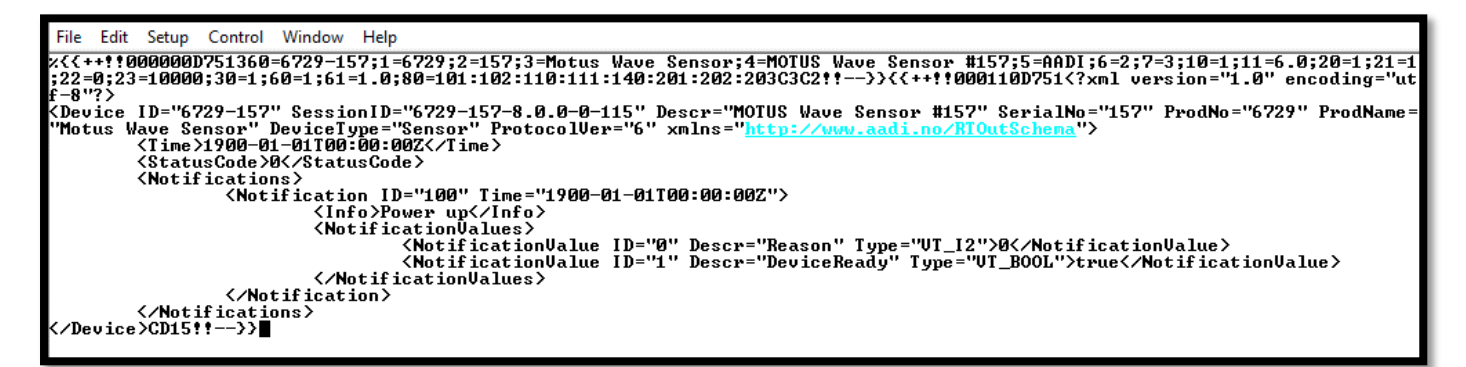

Figure 6-3: Typical power-up output for sensor set to AADI Real-Time mode

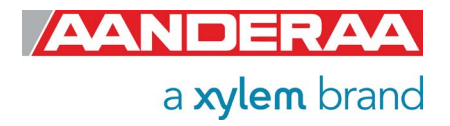

# 6.3 First reading from sensor

The output from sensor depends on configuration and if *interval* is shorter or longer than *wave integration time*.

### 6.3.1 Smart Sensor Terminal mode

In *Smart Sensor Terminal* mode the output from sensor is ASCII. The output string depends on configuration and timing.

| File             | Ec         | dit        | Setup  | Control  | Window    | Help       |                      |                 |               |                  |                |                  |                  |                  |                   |                   |
|------------------|------------|------------|--------|----------|-----------|------------|----------------------|-----------------|---------------|------------------|----------------|------------------|------------------|------------------|-------------------|-------------------|
| MEA              | SUR        | EME        | NT     | 6729     | 157       | *S         | ignific              | ant Wave        | Heig          | ht_HmØ[r         | n] 0.000       | 000E+00          | *Wave            | Peak P           | eriod[s]          | 0.00              |
| บบบ              | NE+        | -00        |        | _ *Waye  | ; Height  | Wind       | HmØlmj               | 000000          | . 00006       | NNE+NN           | _ *Waye        | Height           | Swell Hr         | וטושו            | 0.000             | NNNF+NN           |
|                  |            | _*         | Wave   | Peak Pe  | riod Wi   |            | <u>ю</u>             | . 0000001       | +00           | *Waye            | Peak Pe        | riod Swe         |                  | 0.00             | กถุกกร+กก         | ×₩av              |
| еп               | ean        | re         | riod   | INUZLS.  | 1 0.00    |            | 99 <del>×</del>      | Wave Hej        | ght Hr        | naximj           | 0.000          | 0005+00          | *Wave            | Height           | Grestin.          | 1 0.00            |
| 999<br>T         | 06+        | 00         | 0000   | ₩ave*    | e Height  | I roug     | ש נחוח               | .0000001        | 14 20 F-      | - *Wave          | rerioa         | I MAXLS J        | 0.000            |                  |                   | ; rer10a          |
| 6 <sup>12</sup>  | LSJ        | ООГ        | .0006  | 909F+000 | *519      | nitica     | nt wave              | neight          | HT/3[L        | חם<br>המספה פ    | 000.000        | 000E+00          | ≁Wave<br>. U U.  | e nean Pi        | eriod 11/         | 'JLS]<br>0.00     |
| 0.0              | 057<br>000 | IOOL<br>GO | -66    | +sigr    | Mass D    | wave i     | neight<br>14 / 10 Ca | 1 6<br>UT\10[W] | 00000         | 0.0000<br>0.0000 | UUHTAU         | Concerts.        | i wave He        | 19NC H1.         | /TTM]             | 00.00<br>00.70000 |
| 999              | 9E +       |            | Finad  | - ∩udou  | enean r   | Deg M1     | 11/1018              |                 |               |                  | Cuested        | spread:          | ing Hngle        | :LDeg.[1]        | 0.000<br>00.000   | ×D4+70000€+000    |
| եր               | Dea        | กดิ        | 0000   | AGGE+GG  | spreau i  | 110001     | 0<br>0               |                 | 00<br>-+00    | ≁Long<br>¥CtDou  | · Pitchf       | ness rai<br>Degi | anecers<br>0 000 | 9.00<br>10005+00 | ₩6+D°<br>00005±00 | +r1t<br>Pollf     |
| Dag              | nea<br>1   | פנו        | .0000  | 100E+00  | - I D D D | t llolt    | a ( 11 1 a (         | .0000000        | 1 62875       | *3tDev<br>30F±00 | Input          | Cunnert          | 0.000<br>-[m0]   | 1 00             | *3CD6<br>2000F±02 | V NUIIL<br>Memo   |
| <b>D</b> C3      | л<br>Пед   | a r B      | utes   | 1 44496  | 14 ¥Ene   |            | agelvi<br>actnum[    | m^2/H = 1       | .02073        | 0 0000           | 100F+00        | a aaa            | 7000E+00         | 0 00             | 0000E+00          | 0 00              |
| 6ÅA              | 03C<br>0F+ | .00        | yccs.  | 0 000    | AGOGE+OG  | 193 01     | GOGGGGGF             | +00 0           | 00000         | 01-000E          | 0 000          | 000F+00          | 0001.00          | 1000F+00         | 0 000             | 1000F+00          |
| 000              | OL.        | ั๊ด        | aaaa   | 100F+00  | 0001.00   | IGOOOF+    | 000000E              | GOOOOO          | -00000<br>+00 | 0 0000           | 100F+00        | 000E-00          | 1000F+00         | 000E-00          | 0000F+00          | 0001-00<br>0 00   |
| ааа              | ЙĒ+        | ดดั        | .0000  |          | 1000E+00  | <u>й й</u> | ÖÖAAAAF              | +00 0           | ้ดัดดดด       | 10E+00           |                | ANNE+AN          |                  | INANE + NO       | 0000L-00          | 1000E+00          |
| 1 <sup>-00</sup> |            | ~ ัด       | . 0000 | 100E+00  | Ñ. 00     | INANAE+    | й<br>й й й           | . ดีดีดดดกั     | (+00          | ี้ดี.ดัดดด       | 100E+00        | ดี.ดดเ           | 1000E+00         | Ñ. ÑN            | NONNE+NO          | Ñ. 00             |
| 000              | ØE+        | 00         |        | 0.000    | 1000E+00  | 0.         | ÕÕOOOOĔ              | +00 0           | i.00000       | 10E+00           | 0.000          | 000E+00          | 000              | 1000E+00         | 0.000             | 1000Ē+00          |
|                  |            | - 0        | .0000  | 000E+00  | 0.00      | 0000E+     | 00                   | .000000         | +00           | 0.000            | <b>100E+00</b> | 0.000            | 1000E+00         | 0.00             | 0000E+00          | 0.00              |
| 000              | ØE+        | 00         |        | 0.000    | 1000E+00  | 0.         | 000000Ē              | +00 0           | 00000         | 00E+00           | 0.000          | 000E+00          | 0.000            | 1000E+00         | 0.000             | 1000E+00          |
|                  |            | 0          | .0000  | 100E+00  | 0.00      | 0000E+     | 00 0                 | .0000001        | +00           | 0.000            | 000E+00        | 0.000            | 1000E+00         | 0.00             | 0000E+00          | 0.00              |
| 000              | ØE+        | -00        |        | 0.000    | 1000E+00  | 0.         | 000000E              | +00 0           | .00000        | 00E+00           | 0.000          | 000E+00          | 0.000            | 1000E+00         | 0.000             | 1000E+00          |
|                  |            | 0          | .0000  | 300E+00  | 0.00      | 10000E+    | 00 O                 | .000000E        | 6+00          | 0.0000           | 100E+00        | 0.000            | 3000E+00         | 0.00             | 0000E+00          | 0.00              |

Figure 6-4: Output from sensor if Interval is shorter than wave integration time

| File             | Edit  | t :        | Setup       | Contro                | l Win         | dow          | Help               |                 |                 |                  |                    |                   |                |            |                |                   |                 |                 |                  |               |             |                |               |
|------------------|-------|------------|-------------|-----------------------|---------------|--------------|--------------------|-----------------|-----------------|------------------|--------------------|-------------------|----------------|------------|----------------|-------------------|-----------------|-----------------|------------------|---------------|-------------|----------------|---------------|
| MEAS             | URE   | ME         | NT          | 672                   | 9             | 157          | 5                  | Signif          | icant           | : Wave           | e He               | eight             | HmØEr          | n] 2       | 2.443          | 988E-             | -03             | Wave            | Peal             | k Per         | iod[s       | :]             | 2.56          |
| 000              | )E+Ø  | 1          |             | Wav                   | e Hei         | ght          | Wind               | HmØEm           | 1 3.0           | 024 <u>0</u> 4   | 2E-0               | 04                | Wave           | Heig       | yht S          | well              | HmØEr           | n]              |                  | 2.425         | 207E-       | -03            | Wave          |
| Pea              | ik P  | 'er        | iod         | Windls                | ]             | 8.53         | 33331              | E <b>+00</b>    | Way             | e Pe             | ak I               | Period            | L_Swel         | 11[s]      | 1              | 2                 | .56000          | 10E+01          | Ļ                | lave          | Mean        | Perio          | d_TmØ         |
| 21.s.            |       | _ <u>2</u> | .062        | 851E+0                | 1             | Wave         | Heig               | yht Hm          | ax[m.           | 1                | 2                  | 119231            | E-03           |            | lave           | Heigl             | ht Cre          | stlm.           | 1 :              | 1.103         | 108E-       | -03            | Wave          |
| He               | ight  | _ L:       | roug        | חרש אר<br>היים        |               | 1.15         | 4713               | E-03            | - Wa∖           | /e Pe:           | r100               | d Imax<br>⊐⊣aaar  | CLSJ           | 2          | 2.475          | 000E.             | +01<br>D        | .J T4           | ) Per:           | iod I         | ZLSJ        | 94596          | 1.68          |
| 382.             | E+0   | ч,         | 1 i         | 51g                   | n 1f 1C       | ant          | wave               | Heign           | T H1/           | 'JLMJ            | 1.                 | 713285            | )E-03<br>]E_03 |            | wave<br>Maar   | nean              | Perio           | )a 11∕<br>s≠ ⊔1 | /JLSJ            |               | Z.          | 44306          | 25-03         |
|                  |       | _ ŭ        | 19111       | Moon D                | awiod         | T1 /         | 101 - 1<br>101 - 1 | 11/101          | ו כ"            | 1444             | 761                | 777017<br>04      | Maan           | Con        | hean           | wave<br>« On/     | 10191<br>vla[Da | IL HI/          | , T L III T      |               | 16763       | 11360<br>11360 | Eine          |
| + 0              | den   | , č        | avc<br>nwea | d[Dea                 | eriou<br>M1   | 6 15         | 98371              | ,<br>F+01       | Lor             | 1000<br>10 Cm    | rE-<br>eeta        | edness            | Pawa           | amete      | saum           | ց ոու։<br>Չ       | 88905           | 1 F-01          | . 1              | Pitch         | LOLE        | I I            | 1 10          |
| 884 <sup>'</sup> | Ϋ́E+Й | เดั        | prea        | Rol                   | lĺDeα         | - i          | 1                  | 1.7993          | 28E+6           | 12 12            | St                 | Dev Pi            | tch[]          | Deal       | .13            | ด้                | AAAAAA          | ÎĂĔ+Ă           | à i              | StDeu         | Roll        | [ Dea ]        | ด้.ด้ด้       |
| ÖÖÖ              | )Ē+Ŏ  | iõ –       |             | Inv                   | ut Vo         | Îtaq         | re [V]             |                 | 7.6             | 52875            | 0Ĕ+1               | ÕÕ                | Input          | t Cui      | rrent          | [mA]              |                 | 9.81            | 7500)            | E+01          | Ňe          | mory           | Used[         |
| Byte             | s l   | 4          | 4490        | 4 Ene                 | rgy S         | pecť         | rumEr              | n^2∕Hz          | 16.9            | 1689             | 5E-0               | 06                | 5.201          | 18251      | E-05           | 2                 | .24132          | 26E-05          | 5 1              | 2.027         | 864E-       | -06            | 3.55          |
| 900:             | 8E-0  | 6          |             | 1.1                   | 19921         | Ê-06         | ; Ę                | 5.1280          | 43E-0           | 97               | 2.0                | 026367            | 2E-06          | 1          | 1.057          | 781E-             | -06             | 8.77            | 26970)           | E-07          | 4.          | .33324         | 4E-07         |
|                  |       | 2          | .482        | 620E-0                | 7             | 2.99         | 76471              | E-07            | 4.4             | 14992            | 6E-0               | 07                | 1.203          | 7152]      | E-07           | 2                 | .91592          | 26E-08          | 3 :              | 1.330         | 526E-       | -07            | 8.69          |
| 5299             | PE-0  | 18         |             | 2.2                   | 68564         | E-08         | 1                  | 1.2334          | 46 E-Q          | <u> </u>         | 1.                 | 271074            | 1E-07          |            | 2.820          | 986 <u>E</u> -    | -07             | 1.13            | 30468            | E-07          | <u>6</u> .  | .69925         | 4E-09         |
| nee              |       | _6         | .023        | 469E-Ø                | 8             | 6.38         | 1254               | E-08            | 1.2             | 58860            | 7E-0               | 09<br>1 0 0 0 1 0 | 2.546          | 23651      | E-08           | 40F 2             | .28715          | 50E-09          |                  | 7.852         | 917E-       | -08            | 3.37          |
| 7554             | IE-0  | צו         |             | 4005.0                | 92752         | E-07         | 44501              | 1.2003          | SOF-6           | 18<br>18/05      | 1.                 | 129042            | E-08           |            | 2.910          | 405 E-            | -07             | 9.35            | 8771             | E-07          |             | .00233         | 8E-08         |
| 445              | IE 0  | <b>1</b>   | .678        | 482E-0                | 8<br>63430    | Z.19         | 11581              | Е-ЮУ<br>( созз  | (0F.)           | 17625            | RF-3               | 10                | 5.010          | 5621I      | 5-07<br>1 000  | 5.<br>30 HD       | .56265          | 3E-Ø2           | /<br>) 4 E 96 1  | 7.488         | 227E-       | -07<br>20050   | 1.14          |
| 112              | E-0   | 10         | E 0 4       | 2.2<br>510 <u>5</u> 0 | 0<br>03133    | 2 00         | 02721              | L.5733<br>C_00  | 68E-6           | 38<br>- A I C'AC | 1 <del>1</del> - 1 | 354463<br>00      | 4 270          | 22241      | 5.800<br>5.800 | 11/12-            | -07<br>97665    | 7.00<br>1.00    | 91270J           | 5-08<br>5 EJO | 240£-       | .60850<br>.00  | 0 20          |
| 9370             | 1F-1  | ด้         | . 304       | 517E-0<br>1 9         | 7<br>20093    | 2.77<br>F-09 | 70741              | C-07<br>1 9496  | 05 F-0          | 19719.<br>18     | 7                  | 07<br>093603      | 1.370<br>F-09  | 12341      | 00-00          | 914E-             | .24337<br>-09   | 1 00            | ,<br>0.1 0.21    | 4.337<br>F-08 | 2475-<br>2  | 19159          | 1 E-09        |
| 131              | лс т  | <b>~</b> 4 | 984         | 576F-1                | <u>а</u> 00/3 | 3 81         | 03481              | F-09            | 8 4             | 15738            | 1 F-I              | 073083<br>09      | 8 71           | 57161      | F-09           | γ <u>1</u> - Γ    | 34896           | 5-09            | )                | 3 804         | 590F-       | -09            | 2 24          |
| 1941             | Е-Й   | 19 Î       |             | 7.4                   | <b>й</b> 0468 | Ĕ-Й9         |                    | ĭ. <b>7</b> 016 | 71 Ĕ-0          | 18               | 4.3                | 260315            | Е-09           |            | 3.682          | 179Ĕ-             | -09             | 1.18            | 2200             | Е-08          | 1.          | 05567          | 3E-08         |
|                  |       | 3          | .865        | 104E-0                | 9             | 2.38         | 9271               | E-09            | 8.3             | ĴÕ626'           | 7E-:               | 10                | 3.402          | 2413       | E-09           | 4                 | .85481          | 1E-09           | )                | 3.106         | 495Ē-       | -09            | 4.58          |
| 138              | 5E-0  | 9          |             | 2.6                   | 87635         | E-09         | , É                | 5.0222          | 17E-1           | 0                | 9.4                | 450901            | E-10           | 8          | 3.999          | 734E-             | -10             | 2.55            | 50163            | E-09          | 2.          | 63040          | 4E-10         |
|                  |       | 6          | .678        | 778E-1                | 0             | 4.49         | 38381              | E-10            | 2.6             | 6050             | 0E-0               | 09                | 2.808          | 30801      | E-09           | 1.                | .59538          | 30E-09          | ) :              | 1.016         | 537E-       | -09            | 3.63          |
| 3104             | IE-0  | 9_         |             | 4.1                   | 97066         | E-09         | <u>ہ</u>           | 4.8333          | 92E-1           | 1                | 9.3                | 347165            | 5E-10          | 1          | 1.572          | 716E-             | -12             | 6.11            | 73391            | E-10          | 6.          | .33012         | 3E-10         |
|                  |       | _5         | .018        | 708E-1                | 0             | 1.60         | 90531              | E-09            | 1.2             | 22606            | 2E-0               | 09                | 4.28           | 52601      | E-11           | 4                 | .76045          | 53E-10          | )                | 1.878         | 230E-       | -10            | 5.46          |
| 7335             | 'E-1  | ิเก        | 450         | 1.3                   | 90153         | E-03         | 6                  | 5.9445          | 52E-1           |                  | 8.8                | 827739            | 'E-11          | 2005       | 3.264          | 607Ë-             | -10             | 1.4             | 6787             | 6-07          | 4055        | 11212          | 3E-10         |
| C 0 11-          | Б. 4  | <u>ع</u>   | .150        | 736E-1                | 0<br>0 -      | ь.92<br>г 40 | 60.541             | E-10<br>. 4959  | 7.t             | 2974             | 7F-3               | 10<br>F04 996     | 7.81           | 96351<br>r | 10<br>- 004    | ос <del>п</del> Е | .83529          | 8E-16           | 9<br>1 A C A 4 1 | L.358         | 405E-       | -10            | 1.53          |
| 627.             | E-1   | ອີງ        | 005         | 5.4<br>6-1 E-4        | 72014<br>0    | E-10<br>7 44 | 1 10               | 0.1757<br>6_14  | 206-1<br>2      | 10<br>14440      | 3.:<br>9E          | 501775<br>40      | E ECC          | 24001      | 0.234<br>5_10  | 307E-             | 00557           | 0.30<br>CE_44   | 54641            | L-10          | 3.<br>AFCT- | .70311<br>-10  | 6 24          |
| 2540             | F-1   | <b>ء</b>   | . 7 7 5     | 1-21/0<br>1 Q         | 8<br>66387    | 7.49         | 130701             | C-II<br>7 00007 | 3.0<br>546-1    | 01440.<br>0      | <u>د م</u>         | 10<br>349419      | 3.300<br>27-10 | 1001-0     | 1 469          | 0<br>- 1 2 0 0    | .07330<br>-10   | 2 <u>7</u>      | 5083             | L.377<br>G_10 | -20CU<br>1  | -10<br>07745   | 0.34<br>8E-10 |
| 237.             | т т   | <b>1</b> 1 | Ø49         | 369F-1                | 00307<br>Ø    | 8 09         | 25611              | 5.0077<br>F-11  | 1 9             | 55559            | 35-                | 11<br>11          | 1 823          | រនរណ៍      | F-10           | 1000              | 22170           | 45 F-10         | 9                | 709           | 749 F-      | -10            | 7 92          |
| Ø559             | E-1   | ด้         | .017        | 8.3                   | 59746         | E-10         | 1 1                | 1.7052          | $42\dot{E} - 1$ | О                | 2.                 | 174988            | ₹ <b>Е</b> –10 | 1010       | 1.480          | 778Ē-             | -10             | 5.04            | 10821            | E-12          | 6.          | .00124         | 5E-11         |
| 0000             |       | ັ5         | .726        | 059Ĕ-1                | й́ і і        | ĩ.Ô3         | 1247               | E-09            | 2.3             | 30270            | 4E-                | 10                | 1.366          | 5291 İ     | E-10           | ĩ                 | 98104           | 4E-10           | 1                | 2.947         | 093Ĕ-       | -10            | 1.63          |
| 9268             | 8E-1  | 0          |             | 1.0                   | 81486         | Ē-10         | ) (                | 5.0042          | 15E-1           | 1                | 3.                 | 178695            | 5E-10          | 4          | 4.111          | 504Ē-             | -10             | 1.11            | 7045             | E-10          | 3.          | .93490         | 6E-12         |
|                  |       | 6          | .951        | 345E-1                | 2             | 1.11         | 58301              | E-10            | 4.9             | 0433             | 2E-:               | 11                | 1.140          | 50041      | E-10           | Ø                 | . 00000         | 10E+00          | ) i              | 0.000         | 000E+       | 100            | 0.00          |
| 000              | )E+Ø  | 0          |             | 0.0                   | 00000         | E+00         | ) (                | 0.000           | 00E+0           | <b>30</b>        | 0.0                | 000000            | 0E+00          |            | 000.0          | 000E-             | +00             | 0.00            | 30000            | E <b>+00</b>  | Ø.          | .00000         | 0E+00         |
|                  |       | _0         | .000        | 000E+0                | 0             | 0.00         | 00001              | E+00            | 0.0             | <u>10000</u>     | 0E+(               | 00                | 0.00           | 0000       | E+00           | 0.                | . 00000         | )0E+0(          | 0(               | 000.000       | 000E+       | 100            | 0.00          |
| 000              | )E+0  | 0          |             | 0.0                   | 00000         | E+00         | ) (                | 0.000           | 100E+(          | 10               | 0.0                | 000000            | 1E+00          | (          | 1.000          | 000E              | +00             | 0.0             | 10000            | E+00          | 0.          | . 00000        | 10E+00        |

Figure 6-5 Output from sensor if Interval is longer than wave integration time

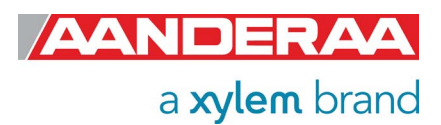

### 6.3.2 AADI Real-Time mode

In *AADI Real-Time* mode the output from sensor is XML. The output string depends on configuration and timing.

```
Edit
          Setup
                Control
                        Window
                                Help
 {++!!000210D751<?xml version="1.0" encoding="utf-8"?>
Device ID="6729-157" SessionID="6729-157-8.0.0-0-118" Descr="MOTUS Wave Sensor #157" SerialNo="157" ProdNo=
6729" ProdName="Motus Wave Sensor" DeviceType="Sensor" ProtocolVer="6" xmlns="<u>http://www.aadi.no/RTOutScher</u>"
(Device
"6729" ]
">
         <Time>1900-01-01T00:00:00Z</Time>
<StatusCode>17</StatusCode>
         <SystemInformation>
                  KisystemInfo ID="21" Descr="Geographic Position" Type="UT_BSTR">60.323605,5.37225</SystemInfo</p>
mber/
SerialNo="157" ProdNo="6729" ProdName="Motus Wave Sensor" Descr="M
ocolVer="6" GeoPosition="60.323605,5.37225" NodeTypeID="2030">
                            <StatusCode>18</StatusCode>
<Parameters>
                                              <StatusCode>84</StatusCode>
<Value>0.000000E+00</Value>
                                     </Point>
                                     (Point ID="3" Descr="Wave Peak Period" Type="VT_R4" Unit="s" Format="%.2f" R
angeMin="0" RangeMax="30">
                                              <StatusCode>84</StatusCode>
<Value>0.000000E+00</Value>
                                     </Point>
                                     <Point ID="28" Descr="Wave Height Wind Hm0" Type="VT_R4" Unit="m" Format="%.</pre>
2f" RangeMin="0" RangeMax="30">
                                             <StatusCode>84</StatusCode>
<Value>0.000000E+00</Value>
                                     </Point>
                                     <Point ID="27" Descr="Wave Height Swell Hm0" Type="UT_R4" Unit="m" Format="%</pre>
.2f" RangeMin="0" RangeMax="30">
                                             <StatusCode>84</StatusCode>
<Value>0.000000E+00</Value>
                                     </Point>
                                     'Point ID="19" Descr="Wave Peak Period Wind" Type="UT_R4" Unit="s" Format="%
.2f" RangeMin="0" RangeMax="30">
                                              (StatusCode>84</StatusCode>
<Value>0.000000E+00</Value>
                                             <StatusCode>84</StatusCode>
<Value>0.000000E+00</Value>
                                     </Point>
                                     <Point ID="31" Descr="Wave Mean Period Tm02" Type="VT_R4" Unit="s" Format="%</pre>
.2f" RangeMin="0" RangeMax="30">
                                                StatusCode>84</StatusCode>
                                              <Value>0.00000E+00</Value>
                                      /Point>
                                     <Point ID="30" Descr="Wave Height Hmax" Type="UT_R4" Unit="m" Format="%.2f"</pre>
RangeMin="0" RangeMax="30">
                                              <StatusCode>84</StatusCode>
<Value>0.000000E+00</Value>
                                     </Point>
                                    <Point ID="36" Descr="Wave Height Crest" Type="VT_R4" Unit="m" Format="%.2f"</pre>
 RangeMin="0" RangeMax="30">
```

Figure 6-6: Typical first output from sensor in AADI Real-Time Mode

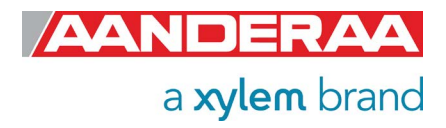

# 6.4 Controlling communication

In order to minimize the current drain the sensor normally enters a power down mode after each sampling; the sensor can be awake by any characters and will stay awake for a time set by the *Comm TimeOut* property after receiving the last character.

If the property *Comm TimeOut* is set to other than '*Always On*' the serial interface will not be activated after power-up (or the *Reset* command). Any character will activate the serial interface, but a Carriage Return (CR or CR+LF), '/' or ';' are often preferred since these characters do not interfere with the command syntax. The serial interface will then be active until a period of input inactivity specified by the *Comm TimeOut* value.

The *Communication Sleep Indicator*, *'%'*, will be transmitted when the serial communication is deactivated, and the *Communication Ready Indicator*, *'!'* is outputted subsequent to activation (electronics require up to 500ms start up time). When *Comm TimeOut* is set to *'Always On'* the communication (and microprocessor) will be kept active all time.

The *Communication Sleep Indicator '%'* and the *Communication Ready Indicator '!'* are not followed by Carriage Return and Line Feed.

Any character will cause the electronics to return to normal operation; when the sensor has responded with the character *'!*', new commands may be entered. When communicating with the sensor, you must start by pressing *Enter*. The sensor will respond in two ways (*Comm TimeOut* is 1 minute by default in the following description):

- If the sensor is ready for communication, it will not send any response indicator. The sensor will stay awake and ready to receive commands for 1 minute
- If the sensor is in sleep mode and not ready for communication, the sensor will send a 'communication ready' indicator (!) when awakened (within 500ms). The sensor will then be ready for communication.

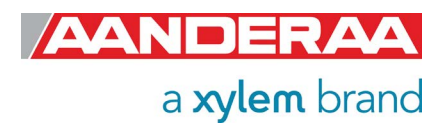

# 6.5 Description of protocol

All inputs to the sensor are given as commands with the following format:

• MainCmd SubCmd or MainCmd Property(Value, ..., Value)

Description of ASCII coded communication rules:

- The main command, *MainCmd*, is followed by an optional subcommand (*SubCmd*) or sensor property (*Property*).
- The *MainCmd* and the *SubCmd/Property* must be separated with the space ' ' character.
- When entering new settings the *Property* is followed by a parenthesis containing commaseparated values.
- The command string must be terminated by Carriage Return and Line Feed (ASCII code 13 & 10).
- The command string is not case sensitive (UPPER/lower-case).
- The ENUM property settings are case sensitive. E.g. "Set Mode(AiCaP)" Here AICAP will result in argument error.
- A valid command string is acknowledged with the character '#' while character '\*' indicates an error. Both are followed by Carriage Return/ Line Feed (CRLF).
- For most errors a short error message is also given after the error indicator.
- There are also special commands with short names and dedicated tasks, as *save, reset*, and *help.*
- All names and numbers are separated by tabulator spacing (ASCII code 9).
- The string is terminated by Carriage Return and Line Feed (ASCII code 13 & 10).

Note! Losing power during the flashing process can cause corruption of vital settings, such as coefficients, serial number, model number etc. If losing settings, contact AADI Service department for new setting file for the specific sensor with further instructions.

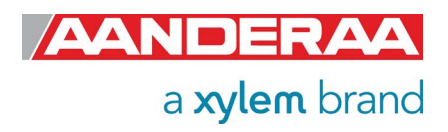

# 6.6 Passkey for write protection

To avoid accidental change, most of the properties are write-protected. There are four levels of access protection, refer Table 6-1.

A special property called *Passkey* must be set according to the protection level before changing the value of properties that are write-protected. After a period of inactivity at the serial input, the access level will revert to default. This period corresponds to the *Comm TimeOut* setting, or 1 minutes it the *Comm TimeOut* is set to *Always On.* 

| Output       | Passkey | Description                                                                                                    |
|--------------|---------|----------------------------------------------------------------------------------------------------|
| No           |         | No Passkey needed for changing property                                                                                                    |
| Low          | 1       | The Passkey must be set to 1 prior to changing property                                                                                             |
| High         | 1000    | The Passkey must be set to 1000 prior to changing property. This Passkey value also gives read access to factory properties that usually are hidden |
| Read<br>Only |         | The user have only read access                                                                                                    |

Table 6-1: Passkey protection

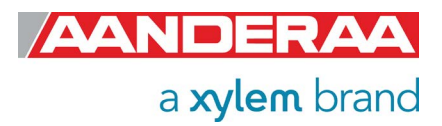
### 6.7 Save and Reset

When the required properties are set, you should send a **Save** command to make sure that the new configuration is saved internally in the flash memory. The sensor always reads the configuration from the internal flash memory after reset and power up. The **Save** command takes about 20 seconds to complete (indicated with the character '#').

Always send a *Reset* command when a new configuration has been saved (or switch the power OFF and then back ON), or else calculated parameters may be corrupted. This forces the sensor to start up with the new configuration input. If the *Enable Sleep* property is set to *Yes* and the *Comm TimeOut* property is not set to *Always On* the sensor enters sleep mode after reset.

At startup/reset the sensor performs measurements according to the interval setting if the mode is *Smart Sensor Terminal.* 

| File                                                                                                    | Edit                                                                                                    | Setup                                                                                       | Control                                                                                           | Window                                                                                 | Help                                                                        |                                                                                                    |                                                                                                    |                                                                                                   |                                                                                            |                                                                                                    |                                                                                                    |                                                                                                    |                                                                                                    |                                                                                                    |
|----------------------------------------------------------------------------------------------------|----------------------------------------------------------------------------------------------------|---------------------------------------------------------------------------------------------|---------------------------------------------------------------------------------------------------|----------------------------------------------------------------------------------------|-----------------------------------------------------------------------------|----------------------------------------------------------------------------------------------------|----------------------------------------------------------------------------------------------------|---------------------------------------------------------------------------------------------------|--------------------------------------------------------------------------------------------|----------------------------------------------------------------------------------------------------|----------------------------------------------------------------------------------------------------|----------------------------------------------------------------------------------------------------|----------------------------------------------------------------------------------------------------|----------------------------------------------------------------------------------------------------|
| MEASU<br>2.844<br>Wave<br>ean 1<br>2.511<br>eriod<br>s]<br>m]<br>3.034<br>08E-0<br>3.7E-0<br>9.662<br>stop | JREMI<br>4444<br>Peal<br>Peric<br>6241<br>1 Tz<br>46761<br>31 1<br>31 9<br>25001                              | ENT<br>E+01<br>k Peri<br>E+01<br>[s]<br>2.3500<br>1.7547<br>E+01<br>Pitch[<br>StDev<br>E+01 | 6729<br>Wave<br>od Wind<br>2[s]<br>2.200<br>00E+01<br>55E+01<br>First<br>Deg]<br>Roll[De<br>Memor | 157<br>Height<br>[s]<br>000E+01<br>Sign<br>Wave<br>Order<br>1.07<br>g] 0.00<br>y Used[ | S<br>Wind<br>1795E<br>Troug<br>Ifica<br>Sprea<br>197958E<br>10000E<br>Bytes | ignifica<br>+M0[m] 4<br>+01 4<br>h[m] 2<br>ignifica<br>ignifica<br>ignifica<br>h[m] 2<br>h[m] 2<br>h[m] 4<br>h[m] 4 | ant Wave<br>4.825620)<br>5+00  <br>4.2508704)<br>ant Wave<br>Height  <br>T1/10[s<br>1 .<br>Roll[Deg<br>(nput Vo.<br>144904 | Height<br>E-04<br>Jave Pea<br>Sht Hmax<br>E+01<br>Height<br>11/10[m]<br>3.139848<br>]<br>Ltage[U] | Hm0[m]<br>Wave Ha<br>ak Peric<br>(Im]<br>Wave Pa<br>H1/3[m]<br>0.00000<br>BE+01<br>1.79907 | 2.6268<br>sight Sw<br>od Swell<br>5.0203<br>sriod Tm<br>1 5.0203<br>0.0000<br>00E+00<br>Long C<br>76E+02<br>7.6350 | 91E-03<br>ell Hm0[<br>[s]<br>28E+01<br>ax[s]<br>28E+01<br>00E+00<br>Mean S<br>restedne<br>StDev<br>00E+00 | Wave P<br>2.8444<br>Wave H<br>2.1000<br>Wave M<br>Mean W<br>preading<br>ss Param<br>Pitch[De<br>Input | eak Peri<br>2.5821<br>44E+01<br>eight Cr<br>00E+01<br>ean Peri<br>ave Heig<br>Angle[D<br>eters<br>g]<br>Current[ | od[s]<br>87E-03<br>Wave M<br>est[m]<br>Wave P<br>od T1/3[<br>ht H1/1[<br>eg.M]<br>5.5138<br>2.0653<br>mA] |
| #<br>set (<br>#<br>save<br>#<br>reset<br>#<br>26729<br>00E+(<br>0.000                                      | pass]<br>enab]<br>;<br>;<br>;<br>;<br>;<br>;<br>;<br>;<br>;<br>;<br>;<br>;<br>;<br>;<br>;<br>;<br>;<br>;<br>; | key(1)<br>le tex<br>157<br>0.0000<br>E+00                                                   | t <no><br/>0.000<br/>00E+00<br/>0.000</no>                                                        | 000E+00<br>0 - 00<br>000E+00                                                           | ) 0<br>10000E<br>1 0                                                        | . 000000)<br>+00 (                                                                                                    | E+00 (<br>3.000000)<br>E+00 (                                                                                              | 9 . 000000<br>E + 00<br>3 . 000000                                                                | )E+00<br>0.00000<br>)E+00                                                                  | 0.0000<br>30E+00<br>0.0000                                                                                         | 00E+00<br>0 . 0000<br>00E+00                                                                              | 0.0000<br>00E+00<br>0.0000                                                                            | 00E+00<br>0 . 0000<br>00E+00                                                                                     | 0 . 0000<br>00E + 00<br>0 . 0000                                                                          |
| ИИЕ+0<br><u>9</u> .767                                                                                     | 10 (<br>7500)                                                                                                 | 0.0000<br>E+01                                                                              | 00E+00<br>44490                                                                                   | 0.00<br>4                                                                              | INNNOE                                                                      | +00 (                                                                                                    | 1.00000                                                                                                    | E+00                                                                                              | 0.0000                                                                                     | UUE+00                                                                                                    | 0.0000                                                                                                    | UNE+00                                                                                                | 7.6287                                                                                                    | 50E+00                                                                                                    |

Figure 6-7: Example of save and reset used

If Enable Text is set to Yes, the Startup Info is presented.

If the **Save** command is executed the new setting will be stored in the internal Flash memory. Property changes will be lost when the sensor is reset or loses power unless you type the **Save** command.

The number of parameters in the list depends on which parameters are enabled.

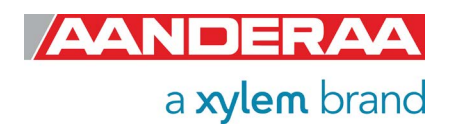

## 6.8 Available commands

Available commands and properties for the sensors are given in *Table 6-2* and *chapter 0* respectively.

| Command                        | Description                                                                                                    |
|--------------------------------|----------------------------------------------------------------------------------------------------|
| Start                          | Start a measurement sequence according to current configuration                                                     |
| Stop                           | Stop a measurement sequence                                                                                         |
| Do Sample                      | Calculates and presents a new single set of measurement data. (used in polled mode).                                |
| Do Output                      | Presents the last set of calculated measurement data (normally only used in polled mode).                           |
| Get ConfigXML                  | Outputs information about the configuration properties in XML format                                                |
| Get DataXML                    | Outputs information about available(enabled) parameters in XML format                                               |
| Get Property                   | Output Property value (refer table 1-1), e.g get interval.                                                          |
| Get All                        | Output information about the configuration properties (same as shown on Get ConfigXML but without all the metadata) |
| Get All Parameters             | Output information about all parameters value                                                                       |
| Set Property(Value,,<br>Value) | Set Property to Value,, Value (refer table 1-1), eg set interval(60)                                                |
| Set Passkey(Value)             | Set passkey to change access level                                                                                  |
| Save                           | Store current settings                                                                                              |
| Load                           | Reloads previous stored settings                                                                                    |
| Reset                          | Resets the sensor with last saved new configuration                                                                 |
| Help                           | Print help information                                                                                              |
| ,                              | Comment string, following characters are ignored                                                                    |
| //                             | Comment string, following characters are ignored                                                                    |

#### Table 6-2 Available RS-232 commands.

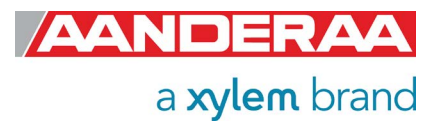

#### 6.8.1 The Get command

The *Get* command is used to read the value/values of a property and to read the latest value of a parameter.

The command name *Get* followed by a *Property* returns a string in the following format: *Property ProductNo SerialNo Value, ..., Value* 

The string starts with the name of the property, the product number and serial number of the sensor, and finally the value of the property.

The command name *Get* followed by a parameter returns the name and unit of the parameter, the product and serial number of the sensor, and finally the latest parameter reading.

| File             | Edit        | Setup             | Control      | Window | Help |  |
|------------------|-------------|-------------------|--------------|--------|------|--|
| get<br>Seri<br># | ser<br>ial  | ial num<br>Number | ber<br>6729  | 157    | 157  |  |
| get<br>Prod<br># | pro<br>luct | duct nu<br>Number | mber<br>6729 | 157    | 6729 |  |
| get<br>Enal<br># | ena<br>ble  | ble tex<br>Text   | t 6729       | 157    | No   |  |
|                  |             |                   |              |        |      |  |

Figure 6-8: The Get Command

A special version, *Get All*, reads out all available properties in the sensor. Some properties are passkey protected and will not be shown without first writing the passkey.

To see all user accessible properties, use passkey(1000).

| File                           | Edit                       | : Setup (                             | Control                | Window                    | Help                      |                       |                            |                          |                |                               |                             |                     |
|--------------------------------|----------------------------|---------------------------------------|------------------------|---------------------------|---------------------------|-----------------------|----------------------------|--------------------------|----------------|-------------------------------|-----------------------------|---------------------|
| get<br>Pro<br>Pro<br>Ser<br>cu | all<br>duct<br>duct<br>ial | Name<br>Number<br>Number              | 6729<br>6729<br>6729   | 157<br>157<br>157         | Motu<br>6729<br>157       | s Wave                | Sensor                     |                          |                |                               |                             |                     |
| S₩<br>S₩<br>S₩                 | Vers<br>ID 2               | ion<br>6729                           | 6729<br>157<br>6729    | 157<br>1940<br>157        | 8<br>1042<br>3405         | 0                     | Ø                          |                          |                |                               |                             |                     |
| Бе<br>Асс<br>Асс               | Imag<br>Cal<br>ØØØØ        | e File N<br>ibration<br>ØE+ØØ         | ame<br>Coeff:<br>Ø.000 | 6729<br>s 6729<br>ЯАЛЕ+АА | 157<br>157<br>157<br>0_00 | Wax<br>0.0<br>ЮОООЕ+Ю | veFront<br>100000E<br>10 0 | .bin<br>+00<br>.000000   | 0.0000<br>E+00 | 00E+00 0.0000<br>Л. АЛАЛАЕ+АЛ | 00E+00 0.000<br>0.000лле+00 | 000E+00<br>0 - 0000 |
| 00Е<br>Nod                     | +00<br>e De:               | 0.00000<br>scriptio<br>6729           | 0E+00<br>n<br>157      | 6729                      | 157                       | MOI                   | US Wav                     | e Senso                  | r #157         | 01000001/00                   | 01000001-00                 | 010000              |
| Sen<br>Ena                     | sor i<br>ble i             | Rotation<br>Magnetic                  | Offsei<br>Decli        | t PRH[D<br>nation<br>Ml   | eg] 6729<br>6729<br>6729  | 157<br>157<br>157     | 7 Ø<br>7 N<br>7 G          | . 000000<br>0<br>0000000 | )E+00          | 0.00000E+00                   | 0.00000E+00                 |                     |
| Ext<br>Pro                     |                            | pass Ali<br>ing Time                  | gnment<br>Output       | Offset<br>t 6729          | [Deg.M]<br>157            | 672<br>0ff            | 9 1                        | 57<br>57                 | 0.0000         | 00E+00                        |                             |                     |
| FE<br>HW<br>Mod                | stat<br>Stat<br>e          | e Farame<br>e Parame<br>6729<br>Clean | ters 00<br>157<br>6720 | tput<br>Smar              | 6729<br>6729<br>t Sensor  | 157<br>157<br>Termin  | 7 0<br>Nal                 | ff                       |                |                               |                             |                     |
| Ena                            | ble                        | Sleep                                 | 6729                   | 157                       | Yes                       |                       |                            |                          |                |                               |                             |                     |

Figure 6-9: The Get All Command

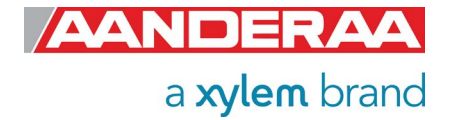

#### 6.8.2 The Set command

The **Set** command is used for changing a property. The corresponding **Get** command can be used to verify the new setting, as shown in Figure 6-10. Please note depending on the configuration a too short interval will give an error message.

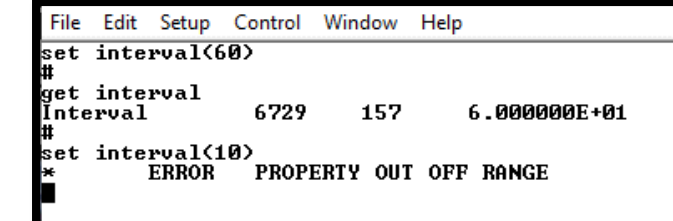

Figure 6-10: The Set Command

Use the **Save** commands to permanently store the new property value. Remember to always wait for the acknowledge character '#' after a save before switching off power to the sensor. If the power is lost while saving, the previous configuration saved to flash is used by the sensor. The **Mode** and **Baudrate** property will require a **Reset** before the change is executed. All other property changes will be executed immediately.

Some properties are passkey protected and will not be accessible without first writing the passkey. If the passkey is needed you get the error message: *"ERROR PROTECTED PROPERTY".* Using *passkey 1000* opens up all user accessible property settings. Refer Table 6-1 for more info

#### 6.8.3 XML commands

The *Get ConfigXML* command outputs all available sensor properties in XML-format. The *Get DataXML* command outputs all available sensor parameters in XML-format. The *XML-output* is a general format shared by all Aanderaa smart sensors; the output from different types of smart sensors can be read and presented as e.g. in a general smart sensor setup program.

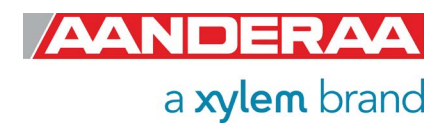

#### Page 113

## 6.9 Output Parameters and corresponding Properties

| Property                                  | Parameter                                 | Unit               | 5729 | 6729 |
|-------------------------------------------|-------------------------------------------|--------------------|------|------|
| Mean Spreading Angle Output               | Mean Spreading Angle                      | Deg.M              | Х    |      |
| First Order Spread Output                 | First Order Spread                        | Deg.M              | Х    |      |
| Long Crestedness Output                   | Long Crestedness                          |                    | Х    | Х    |
| Energy Spectrum Output                    | Energy Spectrum                           | m <sup>2</sup> /Hz | Х    | Х    |
| Directional Spectrum Output               | Directional Spectrum                      | Deg.M              | Х    |      |
| Principal Dir Spectrum Output             | Principal Directional<br>Spectrum         | Deg.M              | Х    |      |
| Orbital Ratio Spectrum Output             | Orbital Ratio Spectrum                    |                    | Х    |      |
|                                           | Fourier Coeff A1                          |                    | Х    |      |
| Fourier Cooff Speetrum Output             | Fourier Coeff A2                          |                    | Х    |      |
| Fourier Coen Spectrum Output              | Fourier Coeff B1                          |                    | Х    |      |
|                                           | Fourier Coeff B2                          |                    | Х    |      |
| Wave Peak Dir Wind Output                 | Wave Peak Direction Wind                  | Deg.M              | Х    |      |
| Wave Peak Dir Swell Output                | Wave Peak Direction Swell                 | Deg.M              | Х    |      |
| Wave Mean Dir Output                      | Wave Mean Direction                       | Deg.M              | Х    |      |
| Wave Height Wind Hmo Output               | Wave Height Wind H <sub>m0</sub>          | m                  | Х    | Х    |
| Wave Height Swell H <sub>m0</sub> Output  | Wave Height Swell H <sub>m0</sub>         | m                  | Х    | Х    |
| Wave Height Hmax Output                   | Wave Height H <sub>max</sub>              | m                  | Х    | Х    |
| Wave Height Max Trough<br>Output          | Wave Height Trough                        | m                  | х    | х    |
| Wave Height Max Crest Output              | Wave Height Crest                         | m                  | Х    | Х    |
| Wave Period Tmax Output                   | Wave Period T <sub>max</sub>              | S                  | Х    | Х    |
| Wave Mean Period Tz Output                | Wave Period Tz                            | S                  | Х    | Х    |
| Wave Height H <sub>1/3</sub> Output       | Significant Wave Height H <sub>1/3</sub>  | m                  | Х    | Х    |
| Wave Height H <sub>1/10</sub> Output      | Significant Wave Height H <sub>1/10</sub> | m                  | Х    | Х    |
| Wave Height H <sub>1/1</sub> Output       | Significant Wave Height H <sub>1/1</sub>  | m                  | Х    | Х    |
| Wave Mean Period T <sub>1/3</sub> Output  | Wave Mean Period T <sub>1/3</sub>         | S                  | Х    | Х    |
| Wave Mean Period T <sub>1/10</sub> Output | Wave Mean Period T <sub>1/10</sub>        | S                  | Х    | Х    |
| Heave Vert. Time Series                   | Last Heave Sample Index                   |                    | Х    | Х    |
| Output                                    | Heave Time Series Vertical                | m                  | Х    | Х    |
| Hoove Hor Time Series Output              | Heave Time Series North                   | m                  | Х    |      |
| Heave Hor. Time Series Output             | Heave Time Series East                    | m                  | Х    |      |
| Wave Mean Period Tm02 Output              | Wave Mean Period Tm02                     | S                  | Х    | Х    |
| Wave Peak Period Wind<br>Output           | Wave Peak Period Wind                     | S                  | Х    | Х    |
| Wave Peak Period Swell<br>Output          | Wave Peak Period Swell                    | S                  | Х    | Х    |

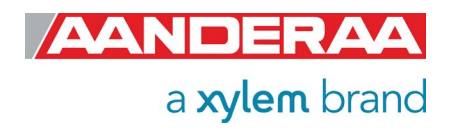

Other non-wave parameters in this section are listed in *Table 6-4* with corresponding parameter and unit.

| Table 6-4 | : Output | Properties | and corres | ponding | Parameters |
|-----------|----------|------------|------------|---------|------------|
|           |          |            |            | J       |            |

| Property                 | Parameter               | Unit   | 5729 | 6729 |
|--------------------------|-------------------------|--------|------|------|
| Hooding Output           | Heading                 | Deg. M | Х    |      |
| Heading Output           | StDev Heading           | Deg. M | Х    |      |
| External Heading Output  | <b>External Heading</b> | Deg. M | Х    |      |
|                          | Pitch                   | Deg    | Х    | Х    |
| Pitch and Roll Output    | Roll                    | Deg    | Х    | Х    |
| i non and Non Output     | StDev Pitch             | Deg    | Х    | Х    |
|                          | StDev Roll              | Deg    | Х    | Х    |
|                          | Input Voltage           | V      | Х    | Х    |
| System Parameters Output | Input Current           | mA     | Х    | Х    |
|                          | Memory Used             | Bytes  | Х    | Х    |

#### Table 6-5: Sensor parameter details and explanation

| Name with unit             | Туре  | Explanation                                                                                                    |
|----------------------------|-------|----------------------------------------------------------------------------------------------------|
| Heading[Deg.M]             | Float | Averaged heading from one interval, one heading measurement per ping, vector averaged.                                                                                     |
| Std Dev<br>Heading[Deg.M]  | Float | Standard deviation calculation on all heading values from one interval. Indicates how much the sensor rotates around the vertical axis during a measurement interval.      |
| External<br>Heading[Deg.M] | Float | Averaged heading from one interval based on input from external compass.                                                                                                   |
| Pitch[Deg]                 | Float | Pitch angle, average from one interval, one tilt measurement per<br>ping. Pitch is the rotation angle around the x-axis of the sensor<br>(same axis as Transducer 1 and 3) |
| Roll[Deg]                  | Float | Roll angle, average from one interval, one tilt measurement per<br>ping. Roll is the rotation angle around the y-axis of the sensor (same<br>axis as transducer 4 and 2)   |
| Std Dev<br>Pitch[Deg]      | Float | Standard deviation Pitch from all values of the pitch in the interval.<br>Indicates if the sensor is moving around with variable tilt during the<br>measurement interval.  |
| Std Dev<br>Roll[Deg]       | Float | Standard deviation Roll from all values of the roll in the interval.<br>Indicates if the sensor is moving around with variable tilt during the<br>measurement interval.    |
| Input Voltage[V]           | Float | The minimum input voltage measured while charging the capacitor bank. It should normally be >6.0V                                                                          |
| Input<br>Current[mA]       | Float | The current measured when not charging while awake, averaged.                                                                                                    |

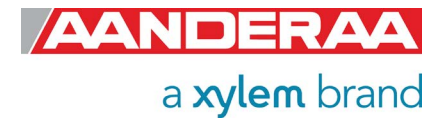

Memory Used[Bytes]

Integer Used heap memory.

#### 6.10 Help command output

Commands:

= Execute SUBCMD Do SUBCMD<CRLF> Get\_PROPERTY<CRLF> = Output PROPERTY value. Get All<CRLF> = Output all property values. Get All Parameters<CRLF> = Output all parameter values. = Set PROPERTY to V,..V. Set\_PROPERTY(V,...V)<CRLF> Set\_Passkey(V)<CRLF> = Set Passkey. Save<CRLF> = Store current settings. Load<CRLF> = Load stored settings. Reset<CRLF> = Reset node. Stop<CRLF> = Stop measurement Start<CRLF> = Start measurement = Print help information. Help<CRLF>

Sub commands:

Sample Output Set Clock Get Clock

Argument list for enumerated properties:

Wave Height Unit:Metric [m], Imperial [Feet]Interface:RS232Baudrate:4800,9600,57600,115200Flow Control:None, Xon/XoffComm Timeout:Always On,10 s,20 s,30 s,1 min,2

Compass Type: Compass Sample Average Number: Processing Time Output: FE State Parameters Output: HW State Parameter Output: Mode:

Wave Integration Time:

Time Series Record Length:

Mean Spreading Angle Output: First Order Spread Output: Long Crestedness Output: Energy Spectrum Output: Directional Spectrum Output:

Always On,10 s,20 s,30 s,1 min,2 min, 5 min.10 min HSC100 NMEA, Generic NMEA 4,8,16,32,64,128 Off, Output Off. Output Off, Output AiCaP, Smart Sensor Terminal, AADI Real-Time, AIS Output 5 min,10 min,15 min,20 min,25 min, 30 min,35 min,40 min,45 min,50 min,55 min,1 hour 5 min,10 min,15 min,20 min,25 min, 30 min,35 min,40 min,45 min,50 min, 55 min.1 hour Off, Output Off, Output Off, Output Off, Output Off, Output

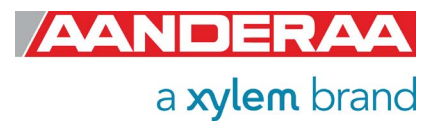

Principal Dir Spectrum Output: **Orbital Ratio Spectrum Output:** Fourier Coeff Spectrum Output: Wave Peak Dir Wind Output: Wave Peak Dir Swell Output: Wave Mean Dir Output: Wave Height Wind Hm0 Output: Wave Height Swell Hm0 Output: Wave Height Hmax Output: Wave Height Max Trough Output: Wave Height Max Crest Output: Wave Period Tmax Output: Wave Mean Period Tz Output: Wave Height H1/3 Output: Wave Height H1/10 Output: Wave Height H1/1 Output: Wave Mean Period T1/3 Output: Wave Mean Period T1/10 Output: Heave Vert. Time Series Output: Heave Hor. Time Series Output: Wave Mean Period Tm02 Output: Wave Peak Period Wind Output: Wave Peak Period Swell Output: Heading Output: External Heading Output: Pitch and Roll Output: System Parameters Output: Interval:

Off, Output Off. Output Off, Output Off, Output Off, Output Off. Output Off, Output Off, Output Off, Output Off, Output Off, Output Off, Output Off, Output Off. Output Off, Output Off, Output Off, Output Off, Output Off, Output Off, Output Off, Output Off, Output Off, Output Off, Output Off, Output Off. Output Off, Output 10 sec,20 sec,30 sec,1 min,2 min,3 min, 5 min,6 min,10 min,15 min,20 min,30 min, 1 hour, 2 hour, 3 hour

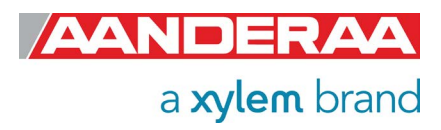

#### 6.11 Example 1 – How to configure sensor in Smart Sensor Terminal mode

In the following examples several configuration changes are shown. The command *Stop* is recommended to avoid output strings while configuring the sensor. If the sensor has started to transmit data when the user tries to communicate, it may take a while before the command response is sent from the sensor. This depends on configuration, timing and number of output parameters etc.

Example 1: Configure sensor for stand-alone use

//Press Enter to start communicating with the sensor, refer chapter 6.2

./ //press Enter Stop .///Wait for ack #. Repeat if necessary Set Passkey(1000) .///wait for ack # Set Mode(Smart Sensor Terminal) .///wait for ack # Set Enable Text(Yes) .///wait for ack # Set Enable Decimalformat(No) .///wait for ack # Set Wave Integration Time(5min) .///wait for ack # Set Wave Height Wind Hm0 Output(Output).///wait for ack # Set Wave Height Swell Hm0 Output(Output).///wait for ack # Set Wave Period Tmax Output(Output).///wait for ack # Set Wave Height H1/3 Output(Off) .///wait for ack # Set Pitch and Roll Output(Output) .///wait for ack # Set Interval(180s) //an error message is sent from the sensor if the interval is too short Save ./// wait for ack # Reset ./// the sensor will restart with new settings

| •                                                                                         |                                                                                                    |                     |
|-------------------------------------------------------------------------------------------|----------------------------------------------------------------------------------------------------|---------------------|
| reset                                                                                     |                                                                                                    |                     |
| #                                                                                         |                                                                                                    |                     |
| 2                                                                                         |                                                                                                    |                     |
| StartupInfo 5729                                                                          | 157 Mode AADI Smart Sensor Terminal Protocol                                                                                                    | RS232               |
| Protocol Version                                                                          | 3 Config Version 41                                                                                                    |                     |
| MEASUREMENT 5729                                                                          | 157 *Significant Wave Height Hm0[m] 0.000000E+00                                                                                                    | ₩ave                |
| Peak Direction[Deg.M]                                                                     | 0.00000E+00 *Wave Peak Period[s] 0.000000E+00                                                                                                    | ×₩ave               |
| Height Wind Hm0[m]                                                                        | 0.000000E+00                                                                                                    | 0E+00               |
| *Wave Period Tmax[s]                                                                      | 0.000000E+00 *Significant Wave Height H1/3[m]                                                                                                    | 0.000               |
| 000E+00 Pitch[Deg]                                                                        | 3.585722E-01 Roll[Deg] 1.799561E+02 StDev Pi                                                                                                    | itch[D              |
| eg] 2.084199Ĕ-01                                                                          | StDev Roll[Deg] 0.000000E+00                                                                                                    |                     |
| MĔASUREMENT 5729                                                                          | 157 Significant Wave Height Hm0[m] 1.774504E-02                                                                                                    | Wave                |
| Peak Direction[Deg.M]                                                                     | 3.975695E+01 Wave Peak Period[s] 2.844444E+01                                                                                                    | Wave                |
| Height Wind Hm0[m]                                                                        | 3.238667E-03 Wave Height Swell Hm0[m] 1.744699                                                                                                    | PE-02               |
| Wave Period Tmax[s]                                                                       | 2.125000E+01 Significant Wave Height H1/3[m] 1.130498                                                                                                    | 3E-01               |
| Pitch[Deg] 2.89383                                                                        | 4E-01 Roll[Deg] 1.799280E+02 StDev Pitch[Deg]                                                                                                    | ]                   |
| 0.000000Ē+00 - StDev R                                                                    | oll[Deg] 0.000000E+00                                                                                                    |                     |
| Height Wind Hm0[m]<br>Wave Period Tmax[s]<br>Pitch[Deg] 2.893834<br>0.000000E+00 StDev Ro | 3.238667E-03 Wave Height Swell Hm0[m] 1.744699<br>2.125000E+01 Significant Wave Height H1/3[m] 1.130498<br>4E-01 Roll[Deg] 1.799280E+02 StDev Pitch[Deg]<br>oll[Deg] 0.000000E+00 | 9E-02<br>3E-01<br>] |

Figure 6-11: Output from Example 1

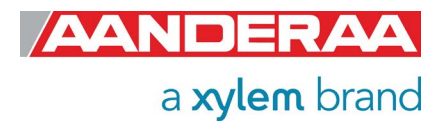

Comments to example 1:

The output string from sensor depends on the configuration. The available/selectable values for each property can be found by sending the command *Help*. This gives a printout from the sensor showing a short help text with all available arguments. Setting a value which is not shown here for enumerated properties gives an error message (\*ERROR ARGUMENT ERROR).

All parameters except from *Significant Wave Height H<sub>m0</sub>, Wave Peak Direction and Wave Peak Period* may be switched on or off.

Some of the properties are enabling only one parameter and others can enable multiple parameters. Please also notice that the order and name of the properties do not match with the order and name of the output parameters.

If you want to add or remove any parameters from the output see Table 6-3: Output Properties and corresponding Parameters for information about available parameters and the corresponding Property. For more information about parameter calculation see *chapter 2.7* 

One possible output from **example 1** is shown in *Figure 6-11*. Please note that the number of parameters may differ if other parameters were turned on before starting. To switch these off find the corresponding and send the set command e.g. *Set Fourier Coeff Spectrum Output(Off)* if the four Fourier Coeff is displayed.

In Example 1 the first data set is showing a \* before the parameter text. This indicates that the parameter is not ready because it has not enough samples to do the calculation. After reset at least a period equal to the *Wave Integration Time* is needed to calculate the wave parameters.

#### 6.11.1 Formating the Output String

The property called *Enable Text* controls the presentation of measured data. When the property is set to (*Yes*) the output string includes the descriptive parameter name. When the property is set to (*No*), the output parameters are presented without descriptive parameter names; the parameter order is the same.

The property called *Enable DecimalFormat* controls the format of the output values, either as decimal numbers (Yes), or in exponential format (No).

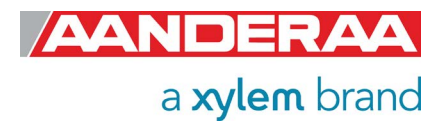

### 6.12 Example 2: Even more compact output, text off and decimal format

//Press Enter to start communicating with the sensor. ↓ //press Enter Stop ↓ // Stop current measurement. Wait for ack #. Repeat if necessary. Set Passkey(1) ↓ //wait for ack # Set Enable Text(No) ↓ //wait for ack # Set Enable Decimalformat(Yes) ↓ //wait for ack # Save ↓ // wait for ack # Reset ↓ // the sensor will restart with new settings

When you turn off text you also turn off the *StartupInfo* so this example gives an output without start up message and the parameter names also disappears. The orders of parameters will be the same as in Example 1 before we turned off the text,

| MEASUR<br>000E+0<br>0[m]<br>Pitch[<br>g] | EMENT<br>10 *Wave<br>0.0000<br>Deg]<br>0.0000 | 5729<br>Peak Per<br>00E+00<br>3.7886<br>00E+00 | 157<br>•iod[s]<br>*Wave]<br>\$80E-01 | *Signi:<br>0.0000<br>Period Ti<br>Roll[Do | ficant<br>00E+00<br>max[s]<br>eg] | Wave Heig<br>*Wave<br>0.000<br>1.799 | ght Hm0[<br>Height<br>300E+00<br>514E+02 | m] 0.000<br>Wind Hm0<br>*Sign<br>StDev | 000E+00<br>[m]<br>ificant<br>Pitch[D | *Wave I<br>0.00000<br>Wave Heig}<br>Wag] | Peak Di<br>10E+00<br>1t H1/3<br>1.607 | rection[<br>*Wave<br>[m]<br>125E-01 | Deg.M]<br>Height<br>0.000<br>StDev | 0.000<br>Swell Hm<br>0000E+00<br>7 Roll[De |
|------------------------------------------|-----------------------------------------------|------------------------------------------------|--------------------------------------|-------------------------------------------|-----------------------------------|--------------------------------------|------------------------------------------|----------------------------------------|--------------------------------------|------------------------------------------|---------------------------------------|-------------------------------------|------------------------------------|--------------------------------------------|
| ∮<br>Stop                                |                                               |                                                |                                      |                                           |                                   |                                      |                                          |                                        |                                      |                                          |                                       |                                     |                                    |                                            |
| #<br>Set Pa                              | sskey(1)                                      | <b>,</b>                                       |                                      |                                           |                                   |                                      |                                          |                                        |                                      |                                          |                                       |                                     |                                    |                                            |
| #<br>Set En                              | able Tex                                      | ct(No)                                         |                                      |                                           |                                   |                                      |                                          |                                        |                                      |                                          |                                       |                                     |                                    |                                            |
| #<br>Set En                              | able Dec                                      | imalform                                       | nat(Yes)                             |                                           |                                   |                                      |                                          |                                        |                                      |                                          |                                       |                                     |                                    |                                            |
| #<br>Save                                |                                               |                                                |                                      |                                           |                                   |                                      |                                          |                                        |                                      |                                          |                                       |                                     |                                    |                                            |
| #<br>Reset<br>#                          |                                               |                                                |                                      |                                           |                                   |                                      |                                          |                                        |                                      |                                          |                                       |                                     |                                    |                                            |
| *5729<br>5729<br>5729                    | 157<br>157<br>157                             | 0.00<br>0.02<br>0.01                           | 0.00<br>1.25<br>206.14               | 0.00<br>28.44<br>23.27                    | 0.00<br>0.00<br>0.00              | 0.00<br>0.02<br>0.01                 | 0.00<br>21.00<br>20.25                   | 0.00<br>0.15<br>0.01                   | 0.38<br>0.34<br>0.30                 | 179.97<br>179.93<br>179.92               | 0.10<br>0.00<br>0.00                  | 0.02<br>0.00<br>0.00                |                                    |                                            |

Figure 6-12: Example 2 showing output message with text off and decimal format

After reconfiguration we performed a reset which caused a restart of the sensor. The first row is output before the full wave integration time ended causing most of the parameters to return zero. But since text is switched off the \* or not ready warning is neither included.

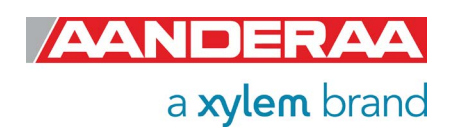

## 6.13 Scripting -sending a string of commands

Often it may be usefully to collect more than one command in a text file. For example, the instructions below can be written in an ordinary text editor and saved as a text file, which can be sent to the sensor. In HyperTerminal click *send text file* in the *Transfer* menu and select the correct file. In Tera Terminal click "Send File" under "File" in main menu and select the file to be transferred.

Example of text file:

// Set sampling interval to 30 seconds

Set Passkey(1) Set Interval(30) Save Get All

NOTE! The last line, Get All, reads out available properties for the sensor.

The first line is a comment line that is disregarded by the sensor. Strings starting with either '// or ';' are ignored by the software, and do not produce errors or acknowledgements. When sending text file, the sensor can be awakened from sleep mode by sending a string of comment leads characters:

This will provide time for the sensor to wake up and be ready before the next string appears. Note that higher baud rates might require more lines of '/' to provide sufficient delay. Communication wake-up will normally require less than 100mS.

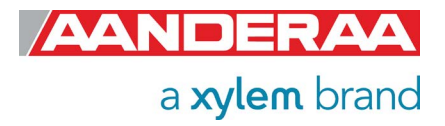

### 6.14 Sensor Configuration

The sensor configuration consists of sensor settings and customized presentation of data. Below follows a description of the properties that are typically set by the user prior to a deployment (RS232 application).

The *Mode* property is used to set the operation mode. Available modes are *AiCaP*, *Smart Sensor Terminal*, *AADI Real-Time* and *AIS Output* 

- Set *Mode* to *AiCaP* when connected to AADI SeaGuard or to a SmartGuard logger that automatically detects and recognizes the sensor on CANbus(AiCaP).
- Set Mode to AADI Real-Time for use with AADI Real-Time Data Collector or third party software that can handle XML based protocol
- Set *Mode* to *Smart Sensor Terminal* for a simple ASCII command string based protocol when connected to PC or third party serial interface
- Set *Mode* to *AIS mode* for feeding the AIS directly with a standard output following the AIS Message 8 format

## Note! As default the 5729,6729 sensors are set to AiCaP communication. Please select the correct Output according to which type of logger/interface you plan to use.

Set the *Enable Text* to (*Yes*) for the sensor to output a detailed text string with the measurements, or (*No*) to output the measured values without the descriptive text, only valid I *Smart Sensor Terminal* mode.

Set the *Enable Decimalformat* to (*Yes*) to output the measured values in decimal format. Set the property to (*No*) to output the values in exponential format (higher resolution in the output parameter value).

The *Interval* property describes the measurement interval in seconds; the Conductivity Sensor provides a set of measured data for every measurement interval.

The *Pressure* property is set to 0 at the factory and the measurements must be post processed to compensate for the pressure variations at the measurement site. If you want to calculate *Salinity, Density* and *Sound Speed* you also need the installation depth for the sensor. Water depth or *Pressure* are given in kPa. To include Salinity in the sensor output also *Enable Derived Parameters* need to be set.

If the *Enable Polled Mode* is enabled, then the sensor only outputs data when the user/system polls for data with a *Do Sample* command.

Set the *Enable Sleep* to (*Yes*) for the sensor to go to sleep between recordings, or (*No*) for the sensor to stay continuously switched *on* between recordings (drains more power).

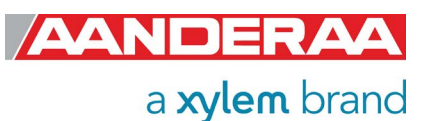

## CHAPTER 7 Use of External Compass, only 5729

### 7.1 General information

An important input parameter for calculation of wave parameters is the heading information. If the magnetic distortion at the location where the sensor is to be installed is too large the heading should be provided by an external compass placed at an undistorted location, for instance in the mast.

In a system with SmartGuard logger the external compass can be connected directly to the logger or directly to the wave sensor:

- External compass connected directly to sensor:
  - The wave sensor has a separate connector for connection of external compass. When properly configured the sensor will power up the external compass and receive heading information at preset intervals. Refer to chapter 3.14.9 when controlled via logger or chapter 4.9.9, when used as stand-alone sensor, for detailed information on how to configure the sensor for connection of external compass.
  - A special configuration option is provided for the HSC100 compass from Digital Yacht. By using this option no setup of the compass itself will be required.
  - When an external compass is connected directly to the sensor and the wave sensor is connected to SmartGuard via AiCaP bus the external compass heading information can be distributed to other AiCaP sensors in the system.
- External compass reading input from SmartGuard.
  - In cases where the buoy is equipped with sensors giving heading information directly to the logger the heading information can be distributed by the logger to other sensors connected to the AiCaP bus. This feature enables the wave sensor to receive heading information from other connected sensor in the system via SmartGuard or SeaGuardII.

When using an external compass the orientation angle between the wave sensor and the compass must be taken into account. This angle must be set in the *Ext Compass Alignment Offset (Deg.M)* - property in the sensor configuration. By default this is set to zero which means that if the external compass can be aligned to the orientation arrow of the wave sensor the direction will be correct. A self-leveling crossline laser might be a god tool for aligning the two sensors. If the installation does not allow for alignment, the angle between the sensors should be measured and the *External Compass Offset* updated accordingly.

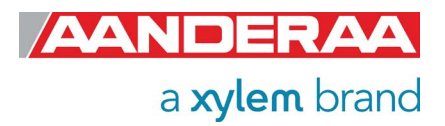

### 7.2 External compass types

#### 7.2.1 Airmar H2183

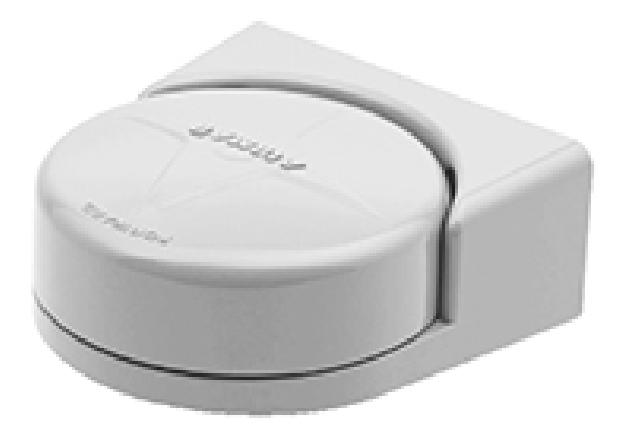

#### Figure 7-1: Airmar H2183

- Airmar H2183 Heading sensor
- Mounting Bracket:
  - Included in delivery of compass sensor.
- Connecting cable:
  - Cable between Sensor and SmartGuard included
  - 5855 Cable from Motus with free-end to be used with included sensor cable
  - 5868 cable between sensor and Motus
- Data output (RS-232):
  - NMEA HDG
    - Baud rate: 4800, 8N1

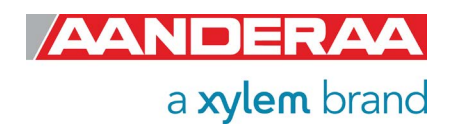

## 7.3 Input format for external compass

# \$нс**НDG**

Summary NMEA 0183 standard Heading, Deviation and Variation. Syntax \$HCHDG,<1>,<2>,<3>,<4>,<5>\*hh<CR><LF> Fields <1> Magnetic sensor heading, degrees, to the nearest 0.1 degree. <2> Magnetic deviation, degrees east or west, to the nearest 0.1 degree. <3> E if field <2> is degrees East W if field <2> is degrees West <4> Magnetic variation, degrees east or west, to the nearest 0.1 degree. <5> E if field <4> is degrees East W if field <4> is degrees West

# \$нс**НDT**

Summary NMEA 0183 standard Heading relative to True North Syntax \$HCHDT,<1>,<2>\*hh<CR><LF> Fields <1> Heading relative to True North <2> T = True

## \$нс**НDM**

#### Summary

NMEA 0183 standard Heading in degrees Magnetic derived from the true heading calculated **\$HCHDM**,<1>,<2>\*hh<CR><LF> **Fields** <1> Current Heading in degrees <2> M = Magnetic heading

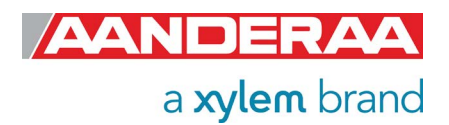

# \$нс**НСС**

Summary NMEA 0183 standard Compass Heading , which differs from magnetic heading by the amount of uncorrected magnetic deviation. \$HCHCC,<1>\*hh<CR><LF> Fields <1> Compass Heading in degrees

## \$GP**HDT**

Summary NMEA 0183 standard Heading relative to True North Syntax \$HCHDT,<1>,<2>\*hh<CR><LF> Fields <1> Heading relative to True North <2> T = True

## \$GP**HDM**

#### Summary

NMEA 0183 standard Heading in degrees Magnetic derived from the true heading calculated **\$HCHDM**,<1>,<2>\*hh<CR><LF> **Fields** <1> Current Heading in degrees

<2> M = Magnetic heading

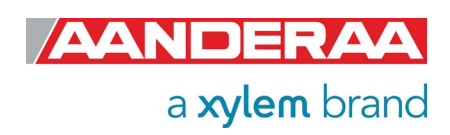

## CHAPTER 8 Electro Magnetic Compatibility and Cables

In order for a manufacturer to legally produce and sell a product, it has to apply for CE marking. This means that the commercialized product is conform to the CE applicable standards and can freely circulate within the EFTA (European Free Trade Association) & European Union countries. The applicable directive for the Motus wave sensor is the EU EMC 89/336/EMC (all electrical and electronic appliances) which mainly focus on the electromagnetic disturbances the sensor can generate, which should not exceed a level allowing radio and telecommunication equipment to operate as intended, and that the sensor has an adequate level of intrinsic immunity to electromagnetic disturbance to be able to operate as intended.

This chapter describes the requirements for the Electromagnetic Compatibility (EMC) of the sensor and addresses the different cables available for use with the sensor.

## 8.1 EMC Testing

The Motus wave sensor has been tested at an accredited test laboratory to verify that the sensor fulfils the requirements in the EU EMC directive (89/336/EMC).

#### Applied standards

- EN 55011 (2009)+A1
- EN 61326-1 (2013)

#### Applied tests

- Conducted Emissions
- Electrostatic Discharge Immunity
- Surge Immunity
- Conducted RF Disturbance Immunity

### 8.2 Cables

Different cables are available for stand-alone use with free end and connectors. The cables have both power and signal lines RS-232. See chapter 10.2 for more information on cables that is best suited for use in the actual application. When delivered, system drawings/cable drawings give details on parts connection and installation overview with best EMC performance (best noise and surge immunity).

### 8.3 Power – Voltage range

The input voltage range is from 6 to 30Vdc. When using long cables the voltage should be as close to 30V as possible. The peak current while the sensor is measuring (after power on) is normally well below, but it varies dependent on how high the input voltage is and how large the voltage drop is in the cable (lower voltage on the sensor gives higher peak current).

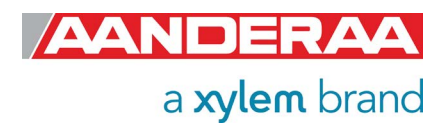

## CHAPTER 9 Maintenance

With 50 years of instruments design and production for the scientific community, in use around the world, you can count on our reputation for designing the most reliable products available. We are guided by three underlying principles: quality, service, and commitment. We take these principles seriously, as they form the foundation upon which we provide lasting value to our customers. Our unmatched quality is based on a relentless program of continuous monitoring to maintain the highest standards of reliability.

## 9.1 General

To assure the quality of this sensor, critical properties are tested during production. A special form, named 'Test and Specification Sheet' (delivered with the sensor) lists the tests and their results and checkpoints.

As this sensor is normally installed above water and inside cabinets it requires very little maintenance. Only cleaning and check of mounting brackets connectors and cables should be necessary.

## 9.2 Retrieval of the sensor

Clean the Sensor after each deployment if necessary.

The sensor housing will tolerate most cleaning agents. Often 30% Hydrochloric acid (HCL) (Muriatic acid) or acetic acid will be useful for removing barnacles and similar fouling. Be sure to follow the safety precaution for such acids.

When removing or disconnecting the sensor from attached cables always protect connectors on sensor and cables with appropriate dummy plugs. Always apply grease on connectors and sealing plugs if earlier applied grease is dried out.

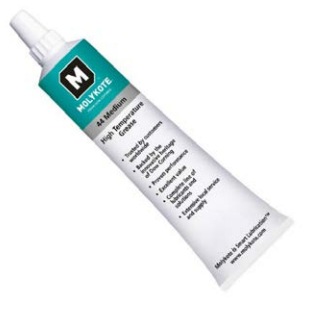

Figure 9-1: Grease for Subconn plug

## 9.3 Factory service

Factory service is offered for maintenance, repair or calibration.

Before returning the sensors to factory please contact <u>Aanderaa.support@xyleminc.com</u> for a RMA number and needed paper.

When returning Motus Wave Sensor, always include the Instrument Service Order, Form No. 135 following the RMA request or see our web pages under 'Support and Training'. Normal servicing time is four to six weeks, but in special cases the service time can be reduced. A main overhaul and service is recommended at the factory every three years.

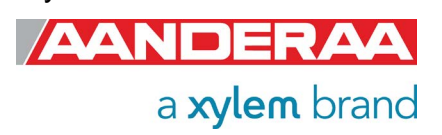

### 9.4 Status Codes

The sensor produces some status codes if there are some errors with the sensor or with the quality of collected data. These status codes are either shown in the data string or when using post-processing software. Each status code has both a hexadecimal value and a decimal value shown in table below. The status codes are separated in three groups. *Ok* is when everything is normal and this status code will not be visible. An *Error* status code is critical state and requires normally a service and repair on the sensor. *Warnings* are more temporary errors that may reduce the data quality for a shorter period and normally don't need a factory service but it still important to investigate and remove the cause.

| OK |
|----|
|----|

| Parameter | Hex value | Status Code | Description |
|-----------|-----------|-------------|-------------|
| Ok        | 0         | 0           | Ok          |

| Errors             |           |             |                                                |
|--------------------|-----------|-------------|------------------------------------------------|
| Parameter          | Hex value | Status Code | Description                                    |
| InvalidVectorError | 41        | 65          | Internal use only                              |
| AccessError        | 42        | 66          | Access error                                   |
| RequestTimeError   | 43        | 67          | Input time is shorter than the processing time |
| NotValidError      | 44        | 68          | Some internal fails                            |
| CopyDataError      | 45        | 69          | Recorder error                                 |

#### Warnings

| Parameter         | Hex value | Status Code | Description                                                                            |
|-------------------|-----------|-------------|----------------------------------------------------------------------------------------|
| OutOfMeasureRange | 51        | 81          | Data outside range. The data is not reliable                                           |
| OutOfCalibRange   | 52        | 82          | Data Outside Calibration range. The data can be reliable, but out of calibration range |
| ReducedQuality    | 53        | 83          | e.g. supply voltage to low                                                             |
| NotReady          | 54        | 84          | e.g., time series is not finish to the first recording                                 |
| NotImplemented    | 55        | 85          | Not a valid parameter                                                                  |
| StoredDataWarning | 56        | 86          | e.g. Storing data that reduce precision                                                |
| LowQuality        | 57        | 87          | Indicates lower quality than reduced quality                                           |
| DiscardData       | 58        | 88          | Data useless, can be discarded                                                         |

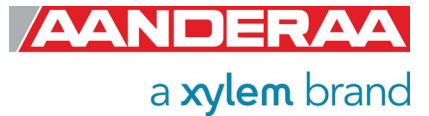

## ANDERA TEST & SPECIFICATIONS

Form No. 858, February 2017

Program Version: 5.0.1

Product: 5729 Serial No: 2

| Visual | and Mechanical Checks:                                                           |    |
|--------|----------------------------------------------------------------------------------|----|
| 1.1    | Soldering quality                                                                |    |
| 1.2    | Visual surface                                                                   |    |
| 1.3    | Galvanic isolation between housing and electronics                               |    |
| Curren | t Drain and Voltages:                                                            |    |
| 2.1    | Average Current Drain @ RS232, 2 minute output interval,12V (Max.: 110 mA) 100.0 | mA |
| 2.2    | Average Current Drain @ AiCaP, 2 minute output interval, 12V (Max.: 110 mA)      | mA |
| 2.3    | Quiescent Current Drain @ RS232, 12V (Max.: 8000 μA)                             | μA |
| 2.4    | Quiescent Current Drain @ AiCaP, 12V (Max.: 8000 μA)                             | μA |
| 2.5    | DSP IO Voltage, Jx.x. (3.3 ±0.15V)                                               | V  |
| 2.6    | DSP Core Voltage, Jx.x(1.8 ±0.05 V)                                              | V  |
|        |                                                                                  |    |

#### Performance test:

| 3.1 | Check external compass input function                     | ⊠     |   |
|-----|-----------------------------------------------------------|-------|---|
| 3.2 | Hm0 @ 1 sec. in final test jig (2.83±0.01m)               | 2.830 | m |
| 3.3 | Hm0 @ 5 sec. in final test jig (2.83±0.01m)               | 2.830 | m |
| 3.4 | Hm0 @ 30 sec. in final test jig (2.83±0.01m)              | 2.830 | m |
| 3.5 | Wave Peek Direction @ 1 sec. in final test jig (yyy°±1°)  | 80.00 | m |
| 3.6 | Wave Peek Direction @ 5 sec. in final test jig (yyy°±1°)  | 80.00 | m |
| 3.7 | Wave Peek Direction @ 30 sec. in final test jig (yyy°±1°) | 80.00 | m |

Date: 27 Feb 2017

Sign:

Jostein Hovdenes, Product Manager, Sensors

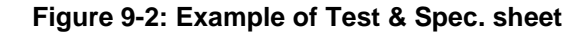

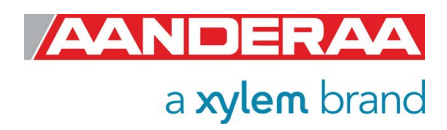

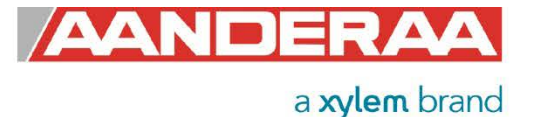

## **CALIBRATION CERTIFICATE**

Form No 856, Feb 10th 2020

Certificate no: 5729\_114\_00172170

Product: 5729 Calibration date: 25.06.2020 Serial no: Demo Page 1 of 1

This is to certify that this product has been calibrated and verified using the following reference equipment:

| Reference Equipment Description | Serial     |
|---------------------------------|------------|
| HMR3500                         | 13987      |
| Sendix F3653                    | 1412501654 |
| Sendix F3653                    | 1412501655 |
| Sendix F3653                    | 1412501653 |

#### Obtained Heading deviation for this product:

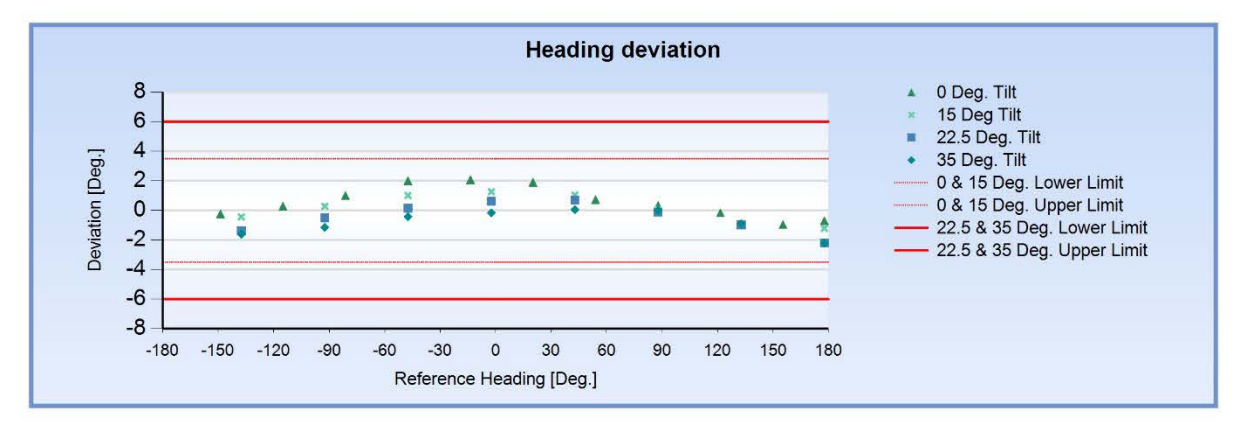

#### Obtained Pitch and Roll deviation for this product:

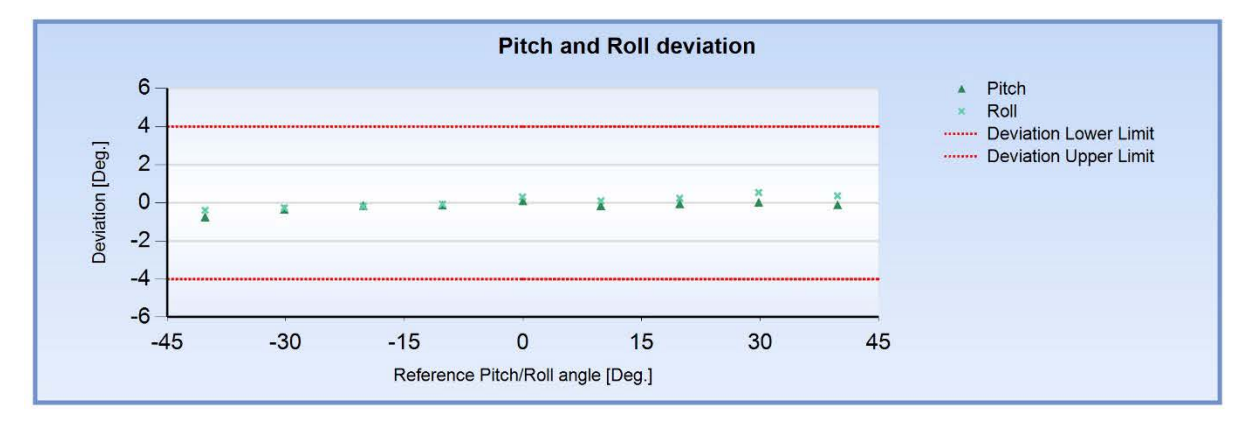

Date:25.06.2020

Halvard Skunn

Halvard Skurve, Production Engineer

Page 1

Figure 9-3: Example of calibration certificate

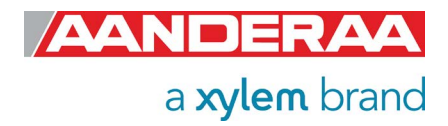

## CHAPTER 10 Installation

## **10.1 Mounting Brackets**

• Horizontal "Mounting plate" Aanderaa part no: 0975853 included with sensor

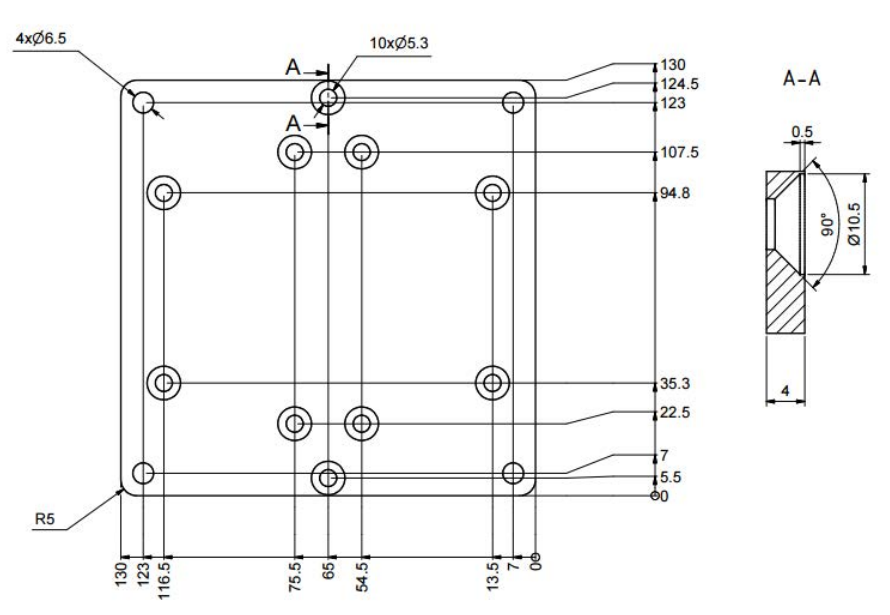

#### Figure 10-1: Horizontal mounting plate

- Vertical "Wall mount bracket" Aanderaa part no: 0975854, not included
- •

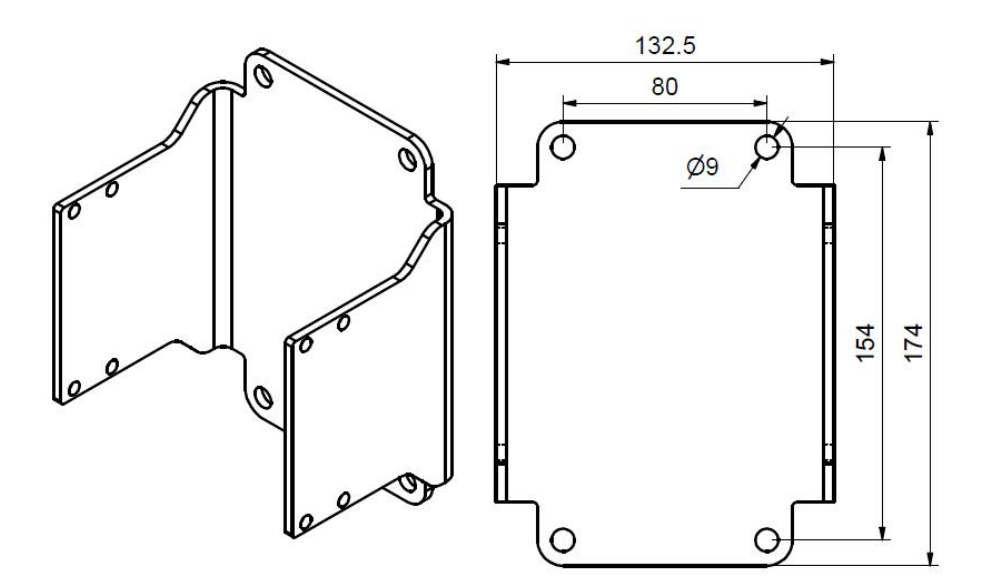

#### Figure 10-2: Vertical mounting plate

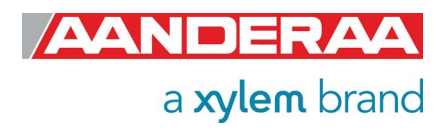

## **10.2 Connecting Cables**

Aanderaa offers a wide range of standard cables.

#### Table 10-1: Available cables

| <ul> <li>Cable 5835 with connectors</li> <li>MCIL10F to SmartGuard AiCaP connector (M12)</li> <li>Length; 5835L=1.5m, 5835F=3m</li> </ul>                                                                      |
|----------------------------------------------------------------------------------------------------|
| <ul> <li>Cable 5834 with free end</li> <li>MCIL10F to pre-crimped single wires</li> <li>Length: 1.5m</li> <li>Used together with cable glands</li> <li>Connects to SmartGuard Link cable,<br/>AiCaP</li> </ul> |
| <ul> <li>Configuration Cable 5789</li> <li>MCIL10F to 9pin D-sub female &amp; USB.</li> <li>Length: 1.6m</li> </ul>                                                                                            |
| <ul> <li>Compass cable 5855 with free end</li> <li>Used together with external "general type compass"</li> <li>MCIL6M to free end</li> <li>Length: 0.6m</li> </ul>                                             |

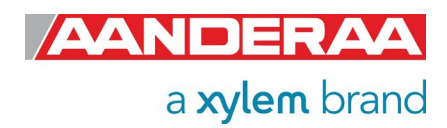

### **10.3 Mounting considerations DB 1750**

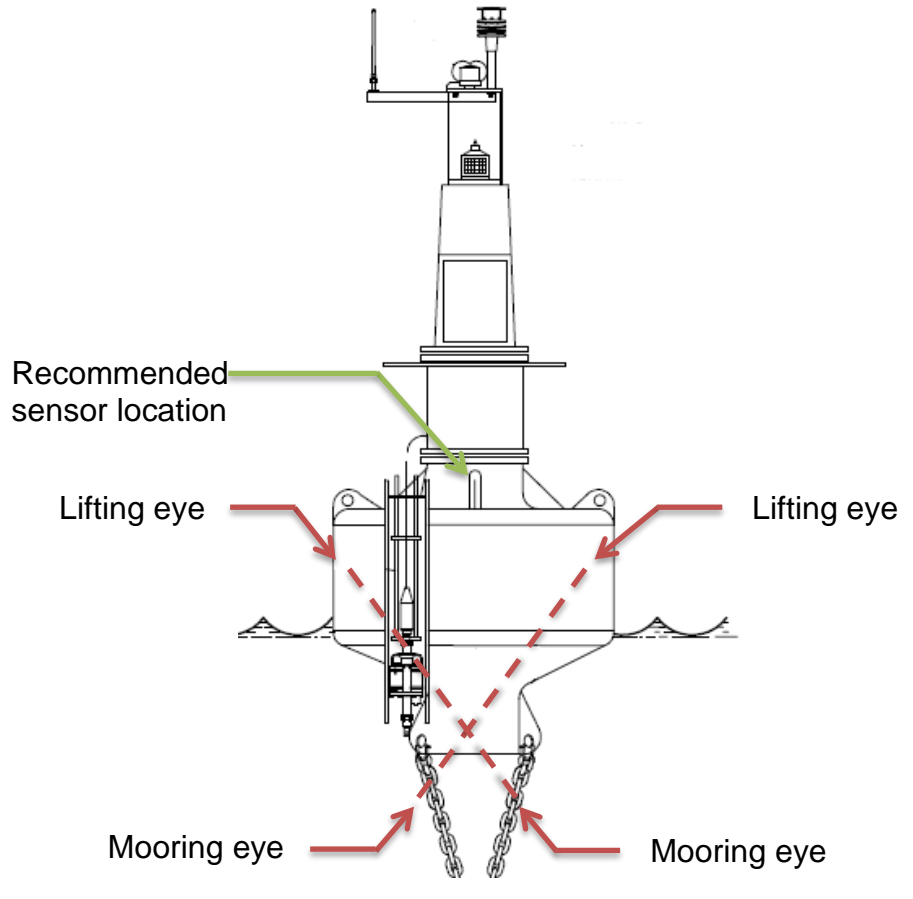

Figure 10-3: Mounting considerations Motus DB1750

#### 10.3.1 Magnetic distortion areas on DB1750

- The DB1750 has a float section with internally cross brazed stainless-steel rods that are connected to stainless steel mooring and lifting eyes. The magnetic influence from these parts is very low and will not alone affect the sensors internal compass readings.
- Due to the low magnetic influence from materials in the buoy itself it is normally not necessary to add an external compass to a DB1750 buoy.
- NOTE! After external compass has been mounted avoid mounting magnetic objects in the vicinity of the compass.

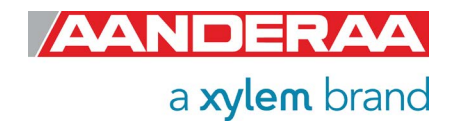

#### 10.3.2 Recommended sensor location

- In general the best sensor location is as close as possible to the center of the buoy and as near as possible to the waterline.
- Battery weight and location is important as it will affect the buoy's point of gravity.

#### 10.3.3 Connecting cables

• Refer to chapter 10.2 in this document.

#### **10.4 Sensor mounting arrangement**

• Using the horizontal "Mounting plate" Aanderaa part no: 5853. Drawing DID-51257 the sensor can be mounted in the center of the buoy.

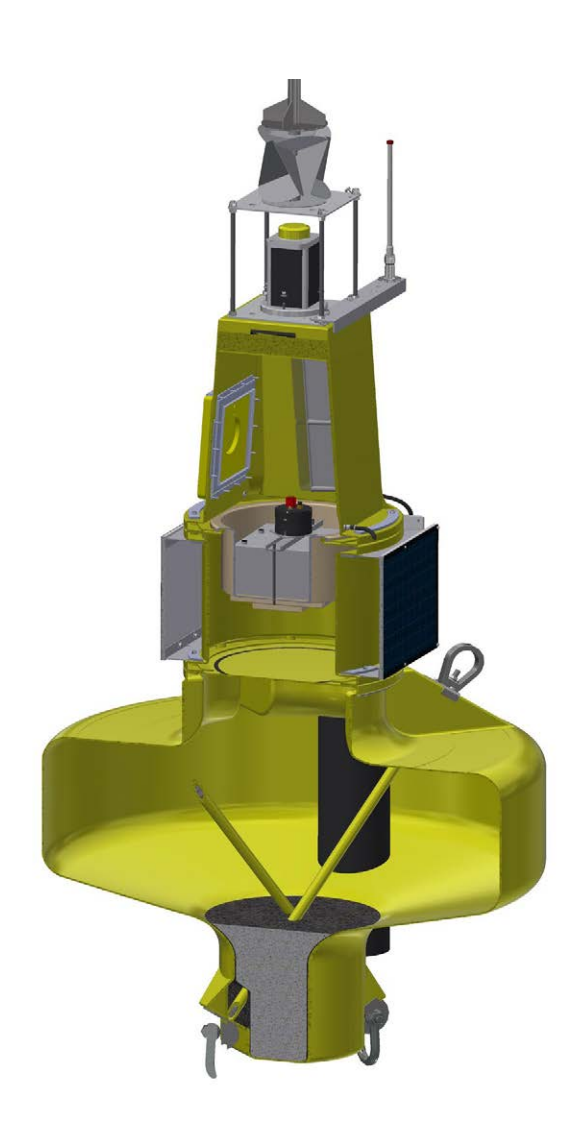

Figure 10-4: Battery and sensor location

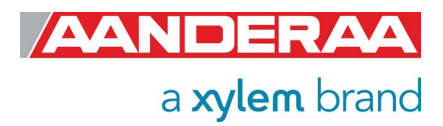

## 10.5 Mooring

#### 10.5.1 General mooring information

Traditionally navigation buoys and data buoys not equipped with wave sensors have been moored with chains or a combination of chains and ropes. These traditional moorings are initially designed to stabilize and limit the buoy motion in waves. When installing a wave sensor on a data buoy, it is important that the mooring does not limit the motion we want to capture. A more flexible mooring is required so that the wave sensor captures the required movements of the buoy fully. To obtain the required flexibility one section of the mooring may consist of a rubber cord.

Mooring design depends on local conditions, such as max wave height, depth, current and wind conditions.

Aanderaa offer a service where we design and simulate moorings based on customers input.

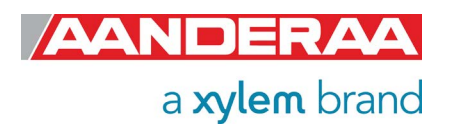

## 10.6 Mooring Example Motus DB 1750

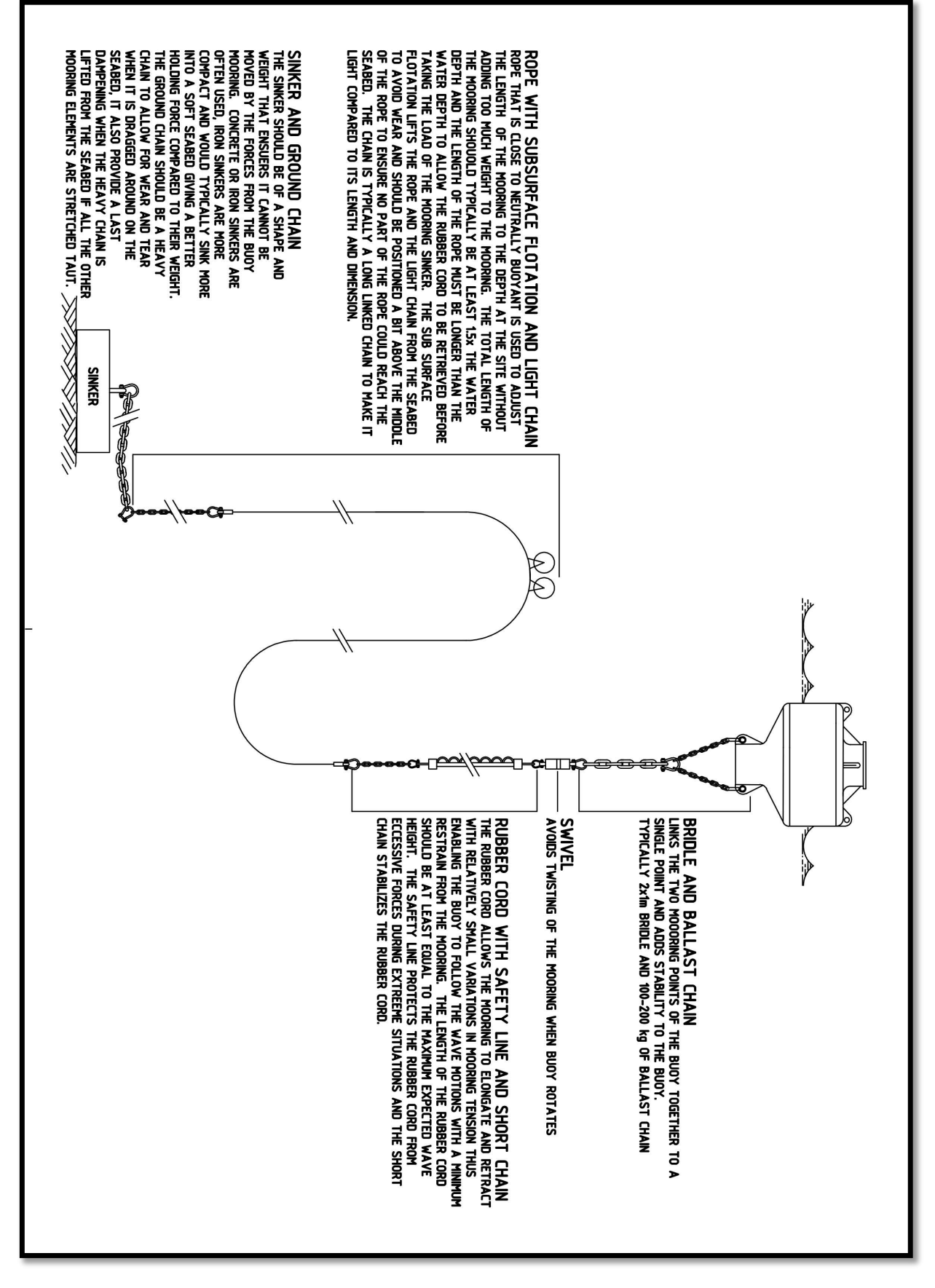

Figure 10-5: General mooring example with DB 1750 based on 100m water depth

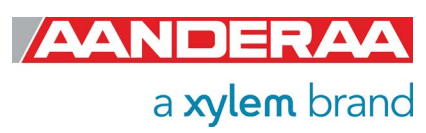

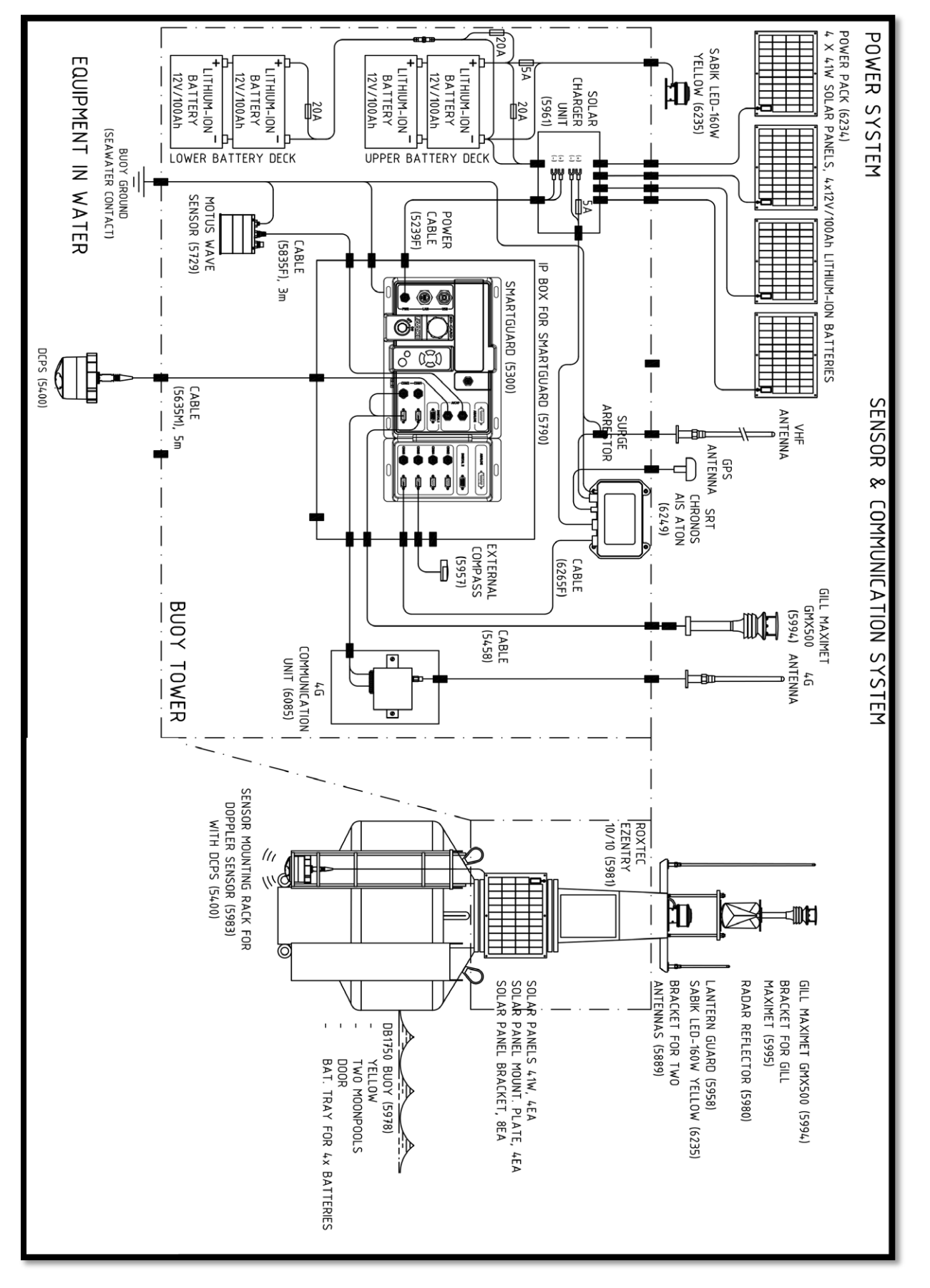

#### **10.6.1 Mooring component example for Motus** DB 1750

Figure 10-6: Motus DB 1750 buoy with sensors and communication

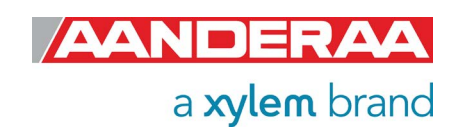

## Xylem |'zīləm|

The tissue in plants that brings water upward from the roots;
 a leading global water technology company.

We're a global team unified in a common purpose: creating advanced technology solutions to the world's water challenges. Developing new technologies that will improve the way water is used, conserved, and re-used in the future is central to our work. Our products and services move, treat, analyze, monitor and return water to the environment, in public utility, industrial, residential and commercial building services settings. Xylem also provides a leading portfolio of smart metering, network technologies and advanced analytics solutions for water, electric and gas utilities. In more than 150 countries, we have strong, long-standing relationships with customers who know us for our powerful combination of leading product brands and applications expertise with a strong focus on developing comprehensive, sustainable solutions.

For more information on how Xylem can help you, go to www.xylem.com

Aanderaa Data Instruments AS is a member of RENAS

In order to address environmental concerns Aanderaa Data Instruments AS has joined the industry's own recycling company for electric and electronic waste - RENAS AS. All EE products sold are part of a system for collecting and processing and can be delivered to the dealer or municipal waste treatment plant.

As a member of RENAS we take responsibility for the environment! More information on return policies can be found at renas.no.

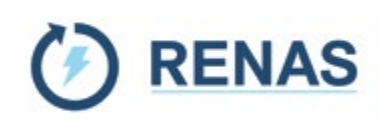

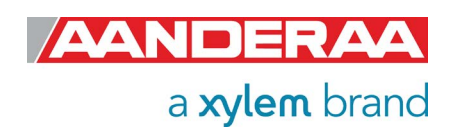

Aanderaa Data Instruments AS Sanddalsringen 5b, P.O. BOX 103 Midtun N-5843 Bergen, Norway Tel: +47 55 60 48 00 E-mail: aanderaa.info@xylem.com • Web: www.aanderaa.com

Aanderaa is a trademark of Xylem Inc. or one of its subsidiaries. © 2023 Xylem, Inc. TD316 April 2023

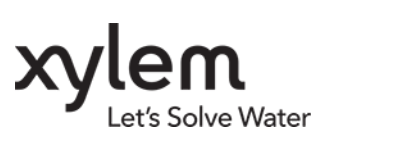

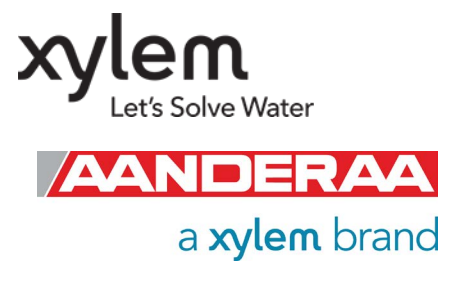